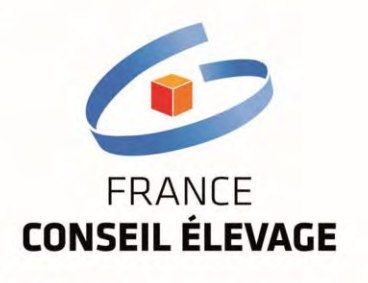

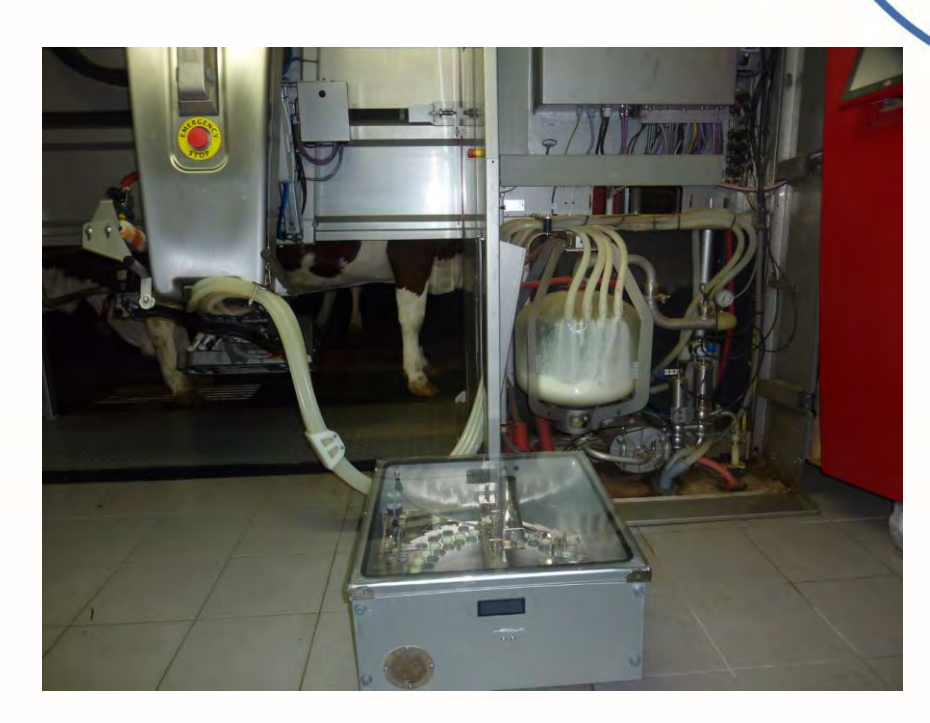

# **User Manual**

# ORI-COLLECTOR

with LELY Robot A3, A3 Next and A4 Using 90 vials

Version 1.09

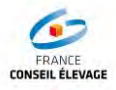

# **Historial Version**

| Date       | Version | Motif                        |
|------------|---------|------------------------------|
| 1/10/2012  | 1.0     | Initial Release              |
| 11/02/2013 | 1.07    | Version with maintenance     |
| 19/09/2013 | 1.08    | Version with new maintenance |
| 20/11/2013 | 1.09    | Version last renumbering     |

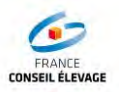

# Contents

| 1. | INTI         | RODUCTION                                                                                              | 4        |
|----|--------------|----------------------------------------------------------------------------------------------------|----------|
| 1  | l.1.         | INFORMATION ABOUT THIS USER MANUAL                                                                     | 4        |
| 1  | L.2.         | MANUFACTURER'S ADDRESS                                                                                 | 4        |
| 1  | L.3.         | SALES AND AFTER-SALES SERVICE                                                                          | 4        |
| 2  | CAF          |                                                                                                    |          |
| Ζ. | SAF          | ETY                                                                                                    | 4        |
| 2  | 2.1.         | The User's Responsibility                                                                              | 4        |
| 2  | 2.2.         | SAFETY SYMBOL                                                                                          | 5        |
| 2  | 2.3.         | SAFETY INSTRUCTIONS                                                                                    | 5        |
| R  | DES          |                                                                                                    | 5        |
| 5. | DLJ          |                                                                                                    |          |
| 3  | 3.1.         | FUNCTIONS OF THE ORI-COLLECTOR                                                                         | 5        |
| 3  | 3.2.         | DESCRIPTION OF COMPONENTS                                                                              | 5        |
| 3  | 3.3.         | FUNCTIONING                                                                                            | 6        |
| 3  | 3.4.         | SPECIFICATIONS                                                                                         | 8        |
| 3  | 3.5.         | PLATE                                                                                                  | 8        |
| 4. | INS          | TRUCTIONS OF USE OF THE ORI-COLLECTOR                                                                  | 9        |
| ,  | 1 1          | ASSEMBLY OF THE ORL COLLECTOR                                                                          | 0        |
| 2  | +.1.<br>11   | ASSEMBLY OF THE URI-COLLECTOR                                                                          | 9<br>0   |
|    | 4.1.         | <ol> <li>Preparation of the samples</li> <li>Unlocking the filling system</li> </ol>                   | 9<br>10  |
|    | 4.1.<br>1 1  | <ol> <li>Onlocking the Junity System</li></ol>                                                         | 12       |
|    | 4.1.         | A Levelling                                                                                            | 12       |
|    | 4.1.4<br>1 2 |                                                                                                    | 12       |
| _  | +.2.<br>1 2  |                                                                                                    | 16       |
| -  | τ.j.<br>Δ 3  | 1 Pneumatic connection                                                                                 | 16       |
|    | 4.3.         | <ol> <li>Milk hose connection</li> </ol>                                                               | 17       |
|    | 4.           | 3.2.1 Pausing the milk connection by clicking Stop                                                     | . 17     |
|    | 4.           | 3.2.2 Waiting for the milking to finish                                                                | . 17     |
|    | 4.           | 3.2.3 Activating sampling                                                                              | . 18     |
|    | 4.           | 3.2.4 Opening the sampling valve                                                                       | . 18     |
|    | 4.           | 3.2.5 Connecting the Ori-Collector                                                                     | . 19     |
|    | 4.           | 3.2.6 Connecting the outlet bend of the terminal unit                                                  | . 19     |
|    | 4.<br>1 /    | 3.2.7 Connecting the Ori-Collector                                                                     | . 19     |
| 2  | +.4.<br>лл   | PROGRAMMING THE SAMPLING                                                                               | 21<br>21 |
|    | 4.4.<br>ЛЛ   | <ol> <li>Programming with the X-Link Robot console</li> <li>Activation of sampling with TAC</li> </ol> | 21       |
|    | <br>15       |                                                                                                    | 22       |
| _  | 1.5.<br>1.6  |                                                                                                    | 24<br>24 |
| Z  | 17           | STOPPING THE SAMPLING                                                                                  | 29       |
| 2  | 1.8.         | EXPORTING ROBOT DATA                                                                                   | 32       |
| Z  | 1.9.         | DATA PROCESSING WITH THE DATA COLLECTED                                                                | 33       |
| Z  | 1.10.        | EDITING THE LIST OF SAMPLINGS                                                                          | 36       |
| _  |              |                                                                                                    | ~-       |
| 5. | CLE          | ANING AND MAINTENANCE                                                                                  | 37       |
| 5  | 5.1.         | WASHING AFTER INSPECTION                                                                               | 37       |
| 5  | 5.2.         | CLEANING OF THE FILLING SYSTEM AND HOSE                                                                | 39       |
| 5  | 5.3.         | CLEANING THE BOX AND CROWN                                                                             | 39       |
| 5  | 5.4.         | REMOVING THE SILICONE HOSE FROM THE FILLING SYSTEM                                                     | 40       |
| 5  | 5.5.         | Removing the steel plate                                                                               | 44       |
| 5  | 5.6.         | CARE AND MAINTENANCE                                                                                   | 47       |
| 5  | 5.7.         | MALFUNCTION OF THE ORI-COLLECTOR                                                                       | 47       |
| 6. | LIST         | OF PARTS                                                                                               | 48       |
|    |              |                                                                                                    |          |

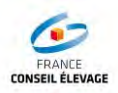

### 1. INTRODUCTION

#### 1.1. Information about this user manual

The manufacturer reserves the right to modify the manufacturing of the Ori-Collector in the case of improvement.

All reproductions, translations or copies require the manufacturer's consent. This manual shall always be within reach of the Ori-Collector's user.

#### 1.2. Manufacturer's address

Sayca sl c/Rumania, 5 nave d-15 –Polígono Industrial Inbisa Alcalá I 28802 - Alcalá de Henares – MADRID (Spain) Tel.: (0034) 645811182

#### 1.3. Sales and After-sales Service

Sales and After-sales service is provided by:

Comatel Maison du lait 42 rue de Chateaudun 75009 Paris

### 2. SAFETY

#### 2.1. The User's Responsibility

The design and realization of the Ori-Collector took into account the risk of danger in accordance with the appropriate standards, we guarantee complete security. This security can only be achieved by the user in accordance with the safety instructions. It is the responsibility of the user to ensure that the following measures are implemented:

- All persons who use the Ori-Collector must have read the manual.
- Users of the Ori-Collector shall always have access to the manual.
- Safety instructions shall always be adhered to.
- The product can only be used within the environment described.
- Safety devices should be checked regularly.
- Maintenance shall only be carried out by qualified personnel.
- Safety symbols, labels and stickers on the Ori-Collector should be replaced if lost or illegible.
- Untrained personnel cannot use the Ori-Collector. Prior training should always be provided.

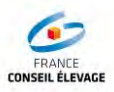

#### 2.2. Safety symbol

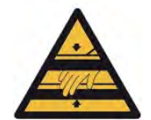

Any use of the Ori-Collector must be performed under maximum safety conditions. The warning sign alerts the user of potential hazards s/he may encounter.

#### 2.3. Safety instructions

- Prior to any utilization or maintenance operation, please refer to the user manual for the Ori-Collector.
- Ensure compliance with safety measures when using the Ori-Collector.
- Do not open or disassemble the Ori-Collector during use.
- Safety devices must remain in place.

## 3. DESCRIPTION OF THE ORI-COLLECTOR

#### 3.1. Functions of the Ori-Collector

The Ori-Collector allows you to retrieve a sample of milk for each cow that is milked by means of a milking robot (A3 type and above).

The System provides 3 functions:

- 1. the transport of milk from the point of collection of the milking robot;
- 2. filling a calibrated milk sample;
- 3. the movement of the turntable that contains 90 samples.

#### 3.2. Description of components

#### Figure 1: Main parts of the Ori-Collector

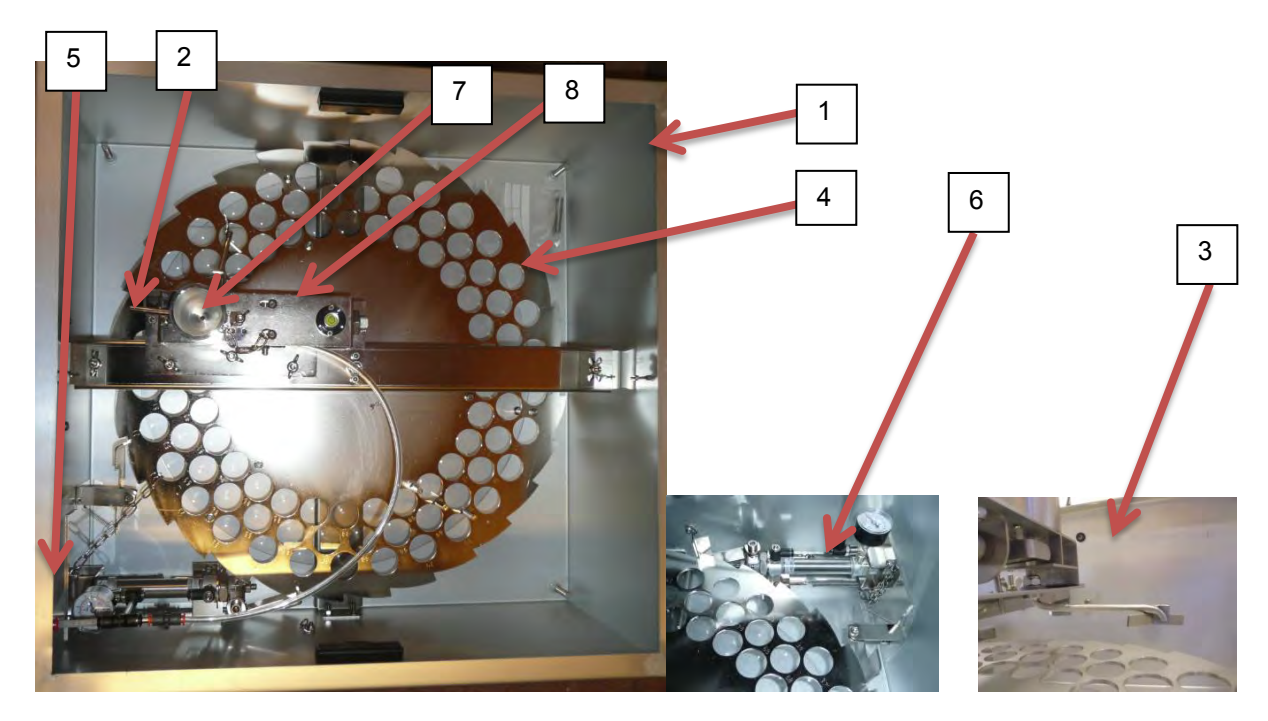

| 1 | Protecting case                    | 5 | Compressed Air Hose             |
|---|------------------------------------|---|---------------------------------|
| 2 | Milk intake point                  | 6 | Cylinder for rotating the Crown |
| 3 | Filling nozzle                     | 7 | Buffer vessel for the milk      |
| 4 | Drive Crown and 90 bottles support | 8 | Filling activating cylinder.    |

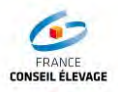

The Ori-Collector sampler is a rotating system in which the set of samples is in motion, in order to maintain the filling system fixed.

Its main parts are presented in Figure 1.

The system (1) is easily transportable, and must be supplied with compressed air (5). It consists of a double crown (4), the upper part in stainless steel, the bottles, and the lower part in PVC which serves as a support.

The upper part is crenellated, allowing it to move by means of a pneumatic cylinder (6). Milk (2) taken from the milking robot is sent to a calibrated buffer tank (7), the cylinder (8) is activated to carry out the filling of the bottle via the filling nozzle (3).

#### 3.3. Functioning

The system works in 5 stages:

- 1 Waiting for the sample
- 2 Transport of milk
- 3 Sample calibration
- 4 Filling the bottles
- 5 Moving the samples

The system uses the robot controls by compressed air, and transports the milk by gravity into the sampler.

25

С

Air valve closed

Pounc MAY & y

#### Step1: sampling device in stand by

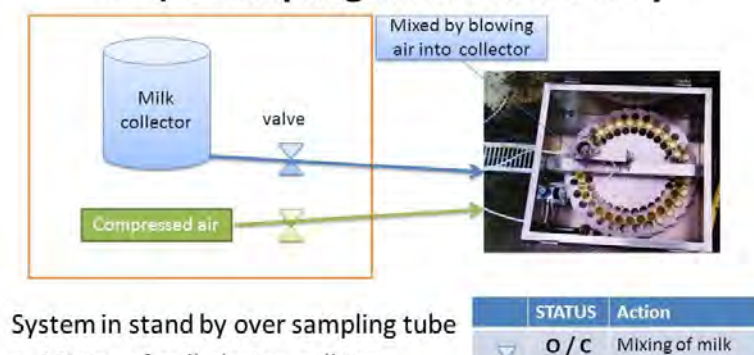

- Mixing of milk during milking
- Homogenization at the end of
- Homogenization at the end of milking. (opening of milk valve)

07/12/2012

#### Step 2: Routing of milk

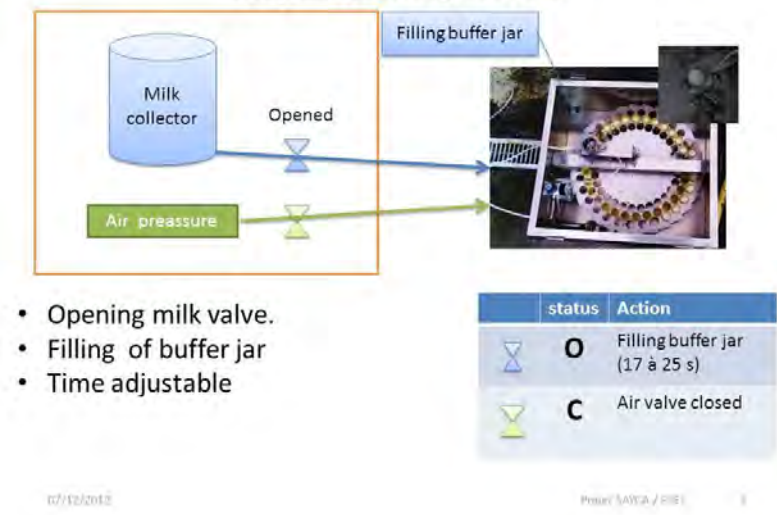

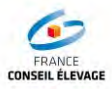

#### step 3: Calibration of sample

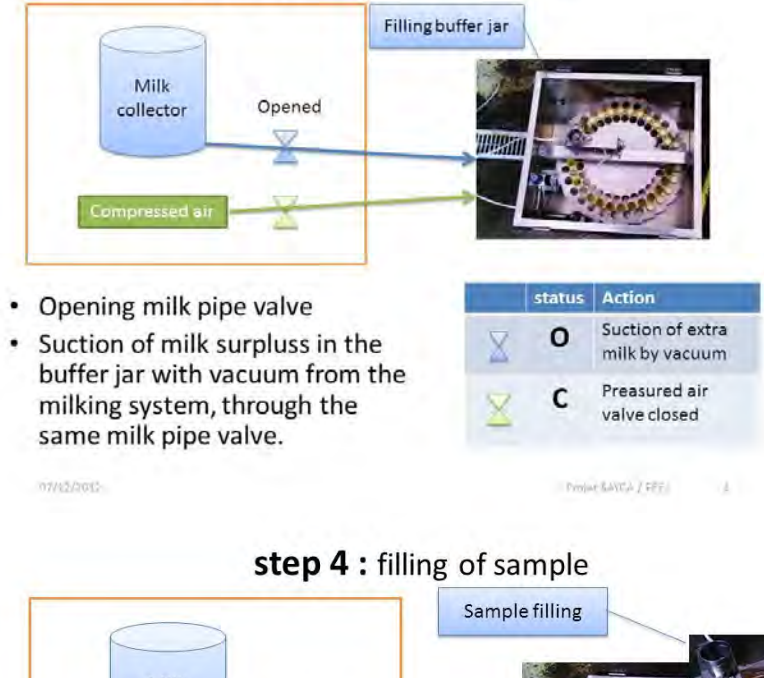

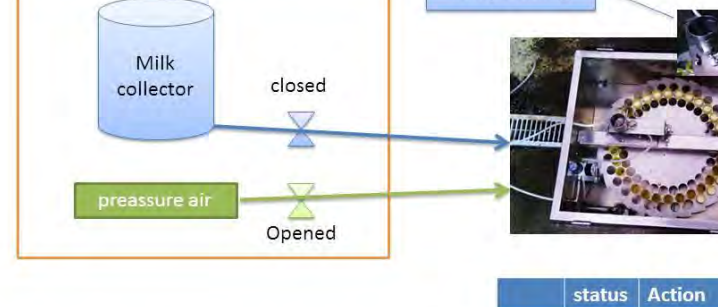

- Activation preassured air (Min 20s)
  - Opening valve for filling of sample
  - Activation cilinder for displacenet of crown gear.
  - 07/12/2012

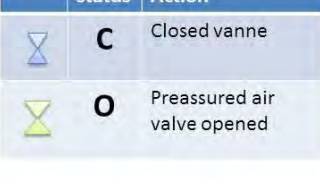

Projet SAYCA / FCEL 5

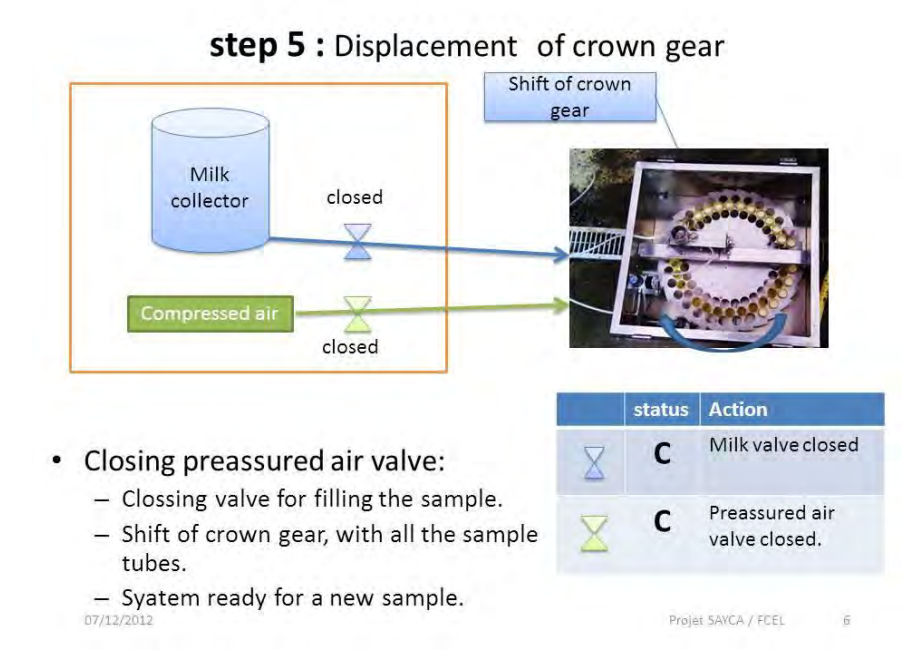

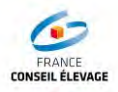

#### 3.4. Specifications

| Capacity   | 90 bottles, 30 /40 ml                     |
|------------|-------------------------------------------|
| Feed       | Compressed air (Max : 6 Bar, Min : 4 Bar) |
| Dimensions | 600x570x250 mm                            |
| Weight     | 15kg                                      |

#### 3.5. Plate

The plate is attached on the side of the handle.

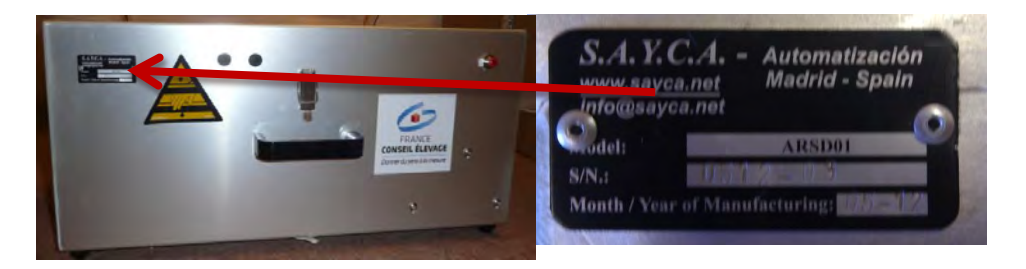

For any requests, please quote the serial number of the device.

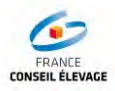

#### 4. INSTRUCTIONS OF USE OF THE ORI-COLLECTOR

#### 4.1. Assembly of the Ori-Collector

#### 4.1.1. Preparation of the samples

The system is circular:

| Outer ring  | de 1 à 30  |
|-------------|------------|
| Middle ring | de 31 à 60 |
| Inner ring  | de 61 à 90 |

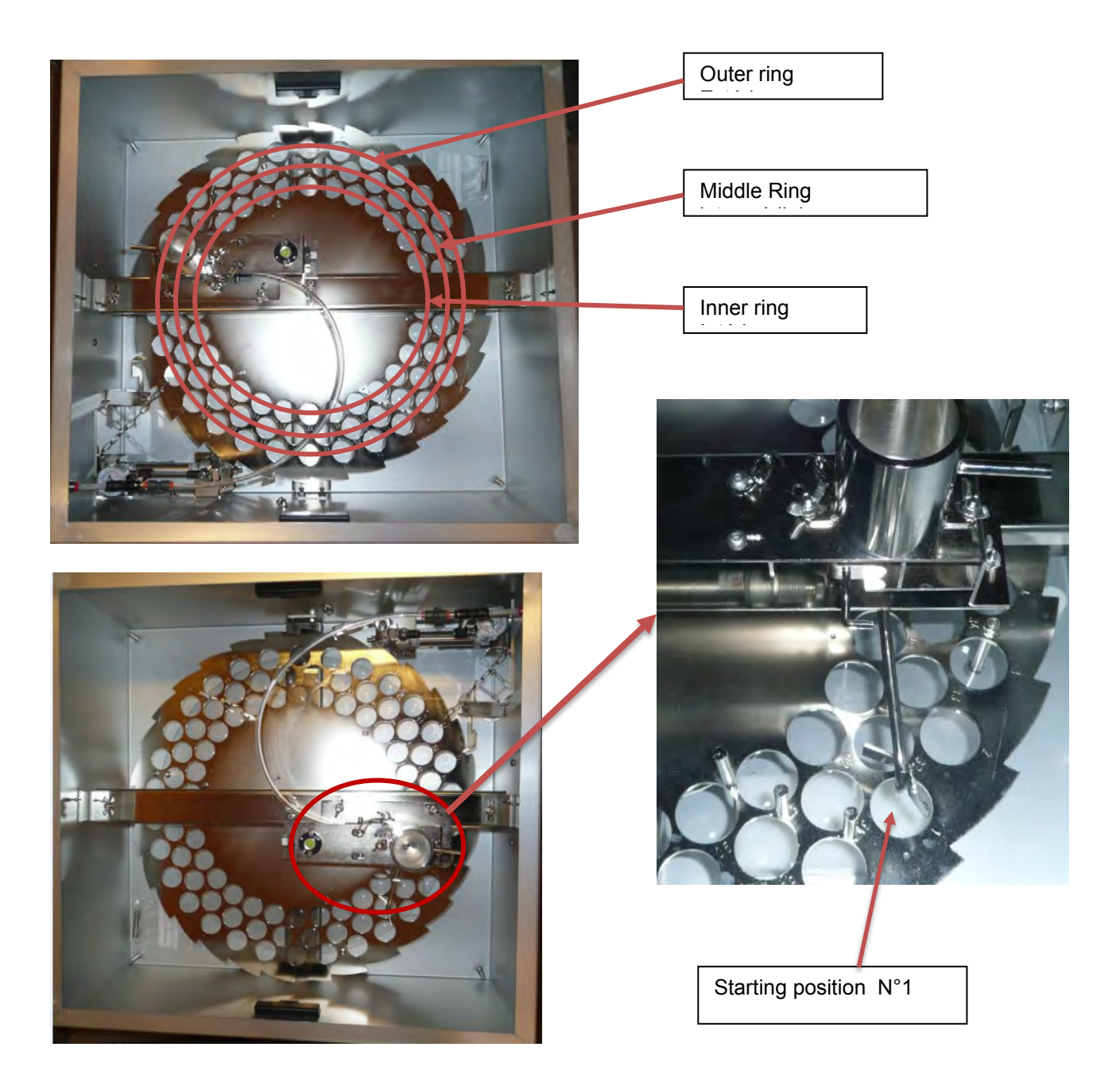

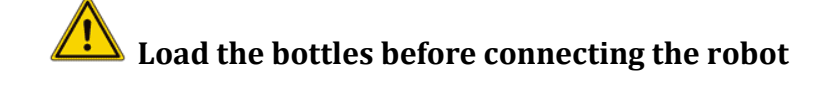

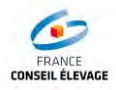

Diagram showing the loading of the bottles

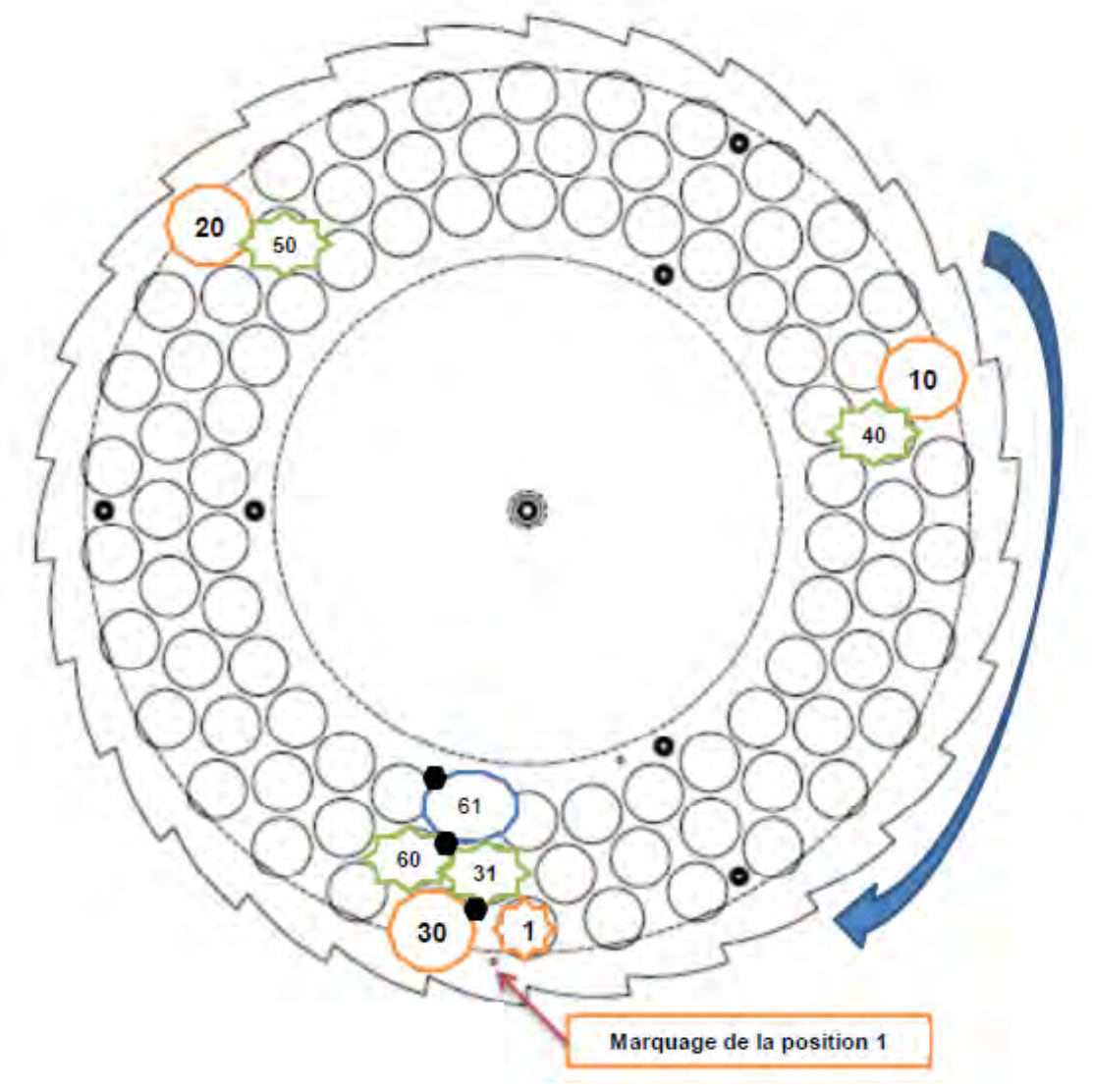

The crown is engraved with the corresponding sample numbers. It is important to number the bottles before filling the crown.

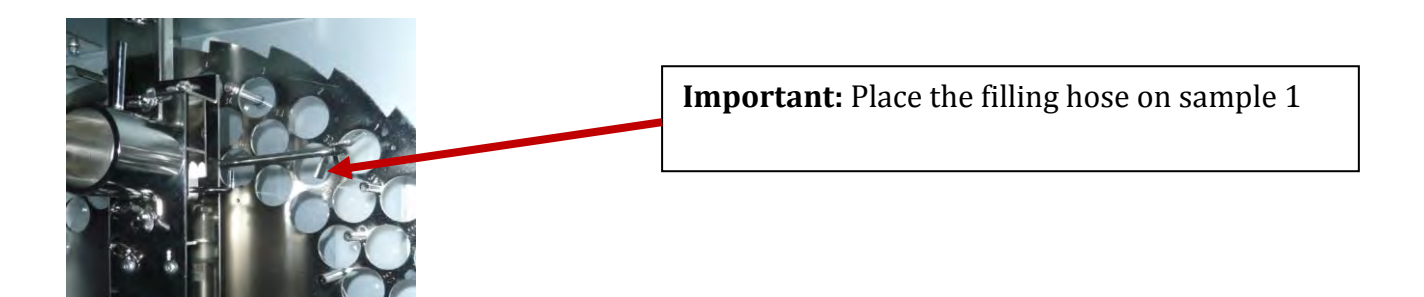

4.1.2. Unlocking the filling system

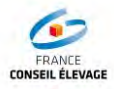

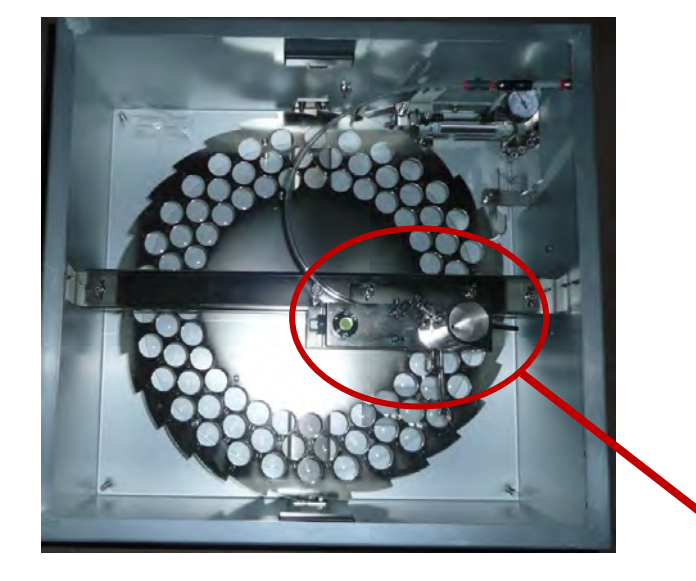

The system has a locking system for the filling of the bottles

Pull the pin upwards to activate the cylinder for the filling of the bottles

In order to avoid soliciting the **silicone hose** during the stages of transport and storage, a pin has been designed to bedraggle the system.

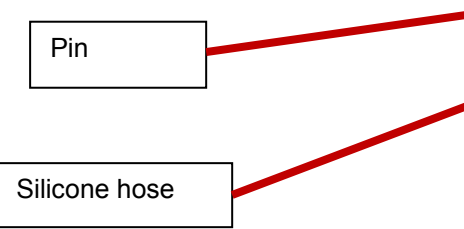

Once the pin is removed, place it in the hole provided for this purpose

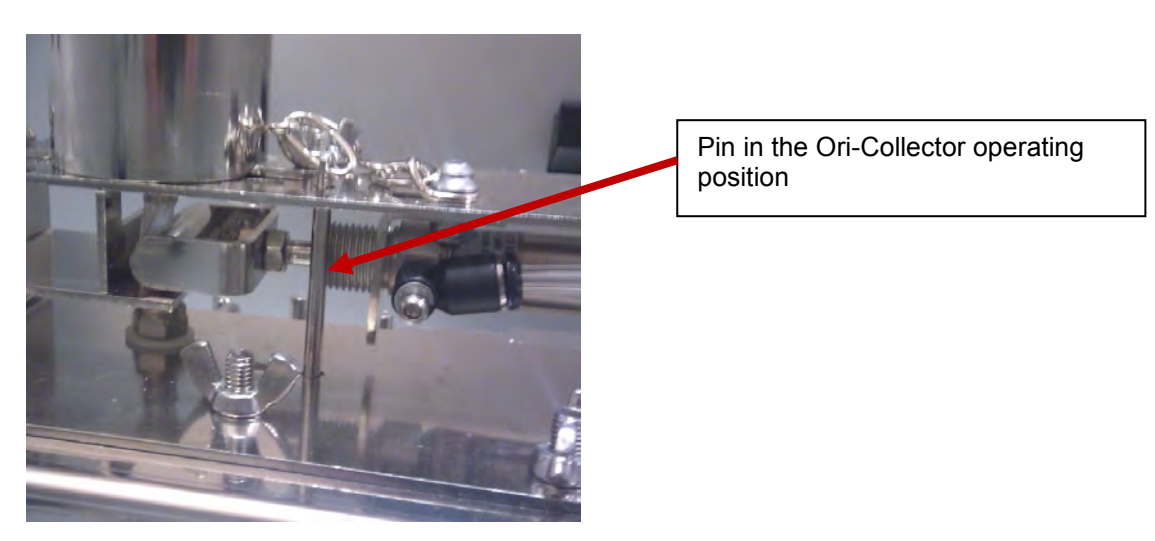

Please insert this pin in the hole when disassembling the Ori-Collector

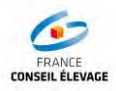

#### 4.1.3. Positioning in place of the Ori-Collector

It is recommended that the Ori-Collector is positioned next to the Robot, as close as possible.

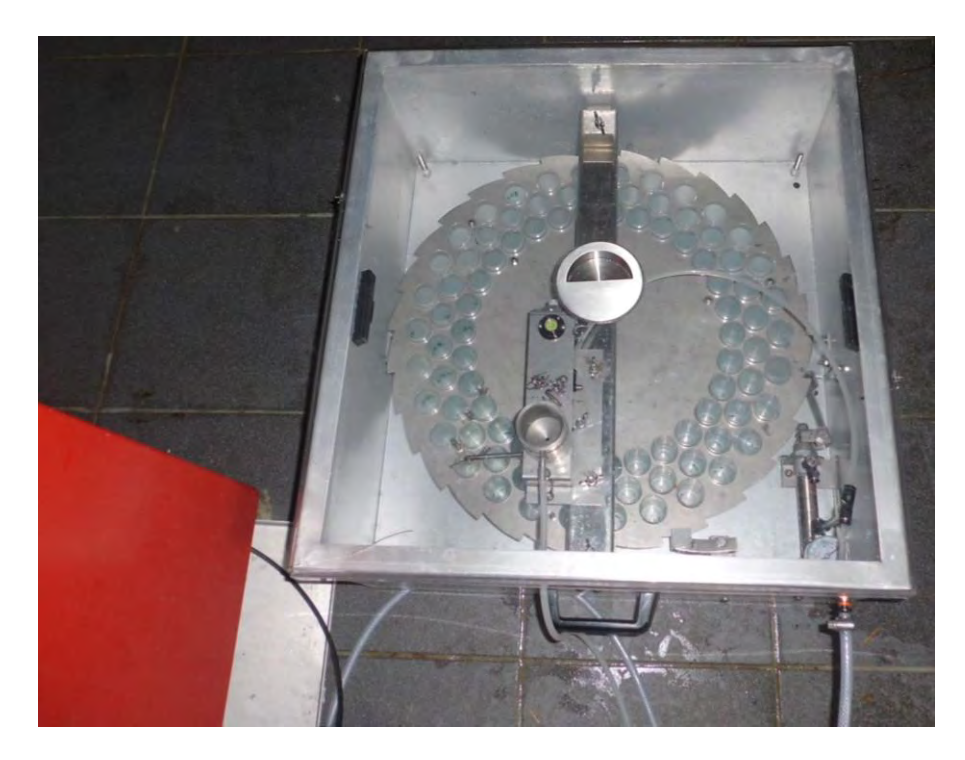

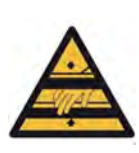

After handling the Ori-Collector, please make sure that the protecting cover is put in place.

#### 4.1.4. Levelling

Levelling is achieved by means of **adjustable feet** which are controlled through the **level indicator** 

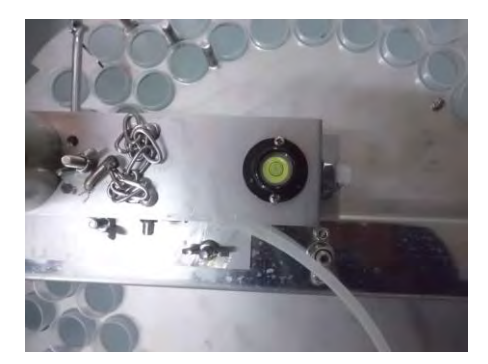

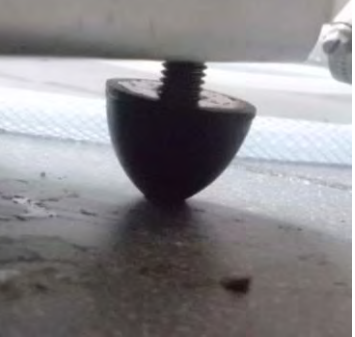

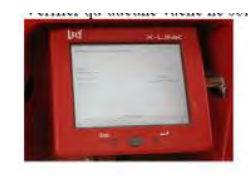

#### 4.2. Configuration of the Ori-Collector on the robot

The sampling parameters are changed on the X-Link robot console.

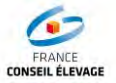

#### Please follow these steps:

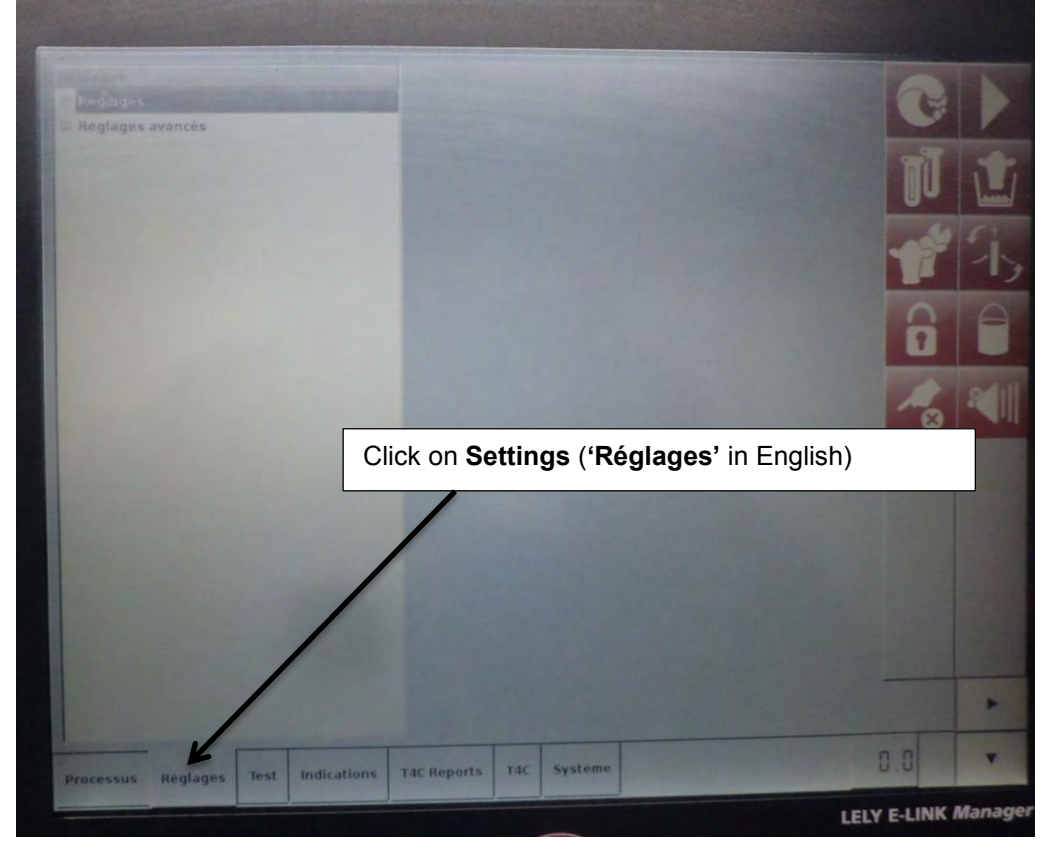

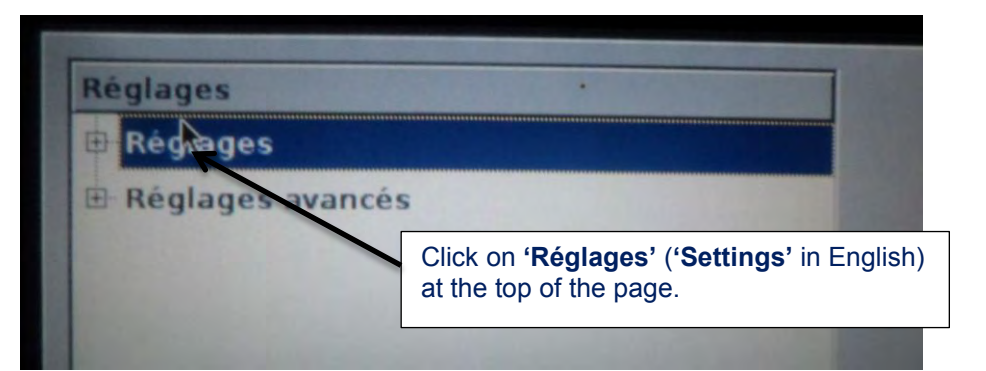

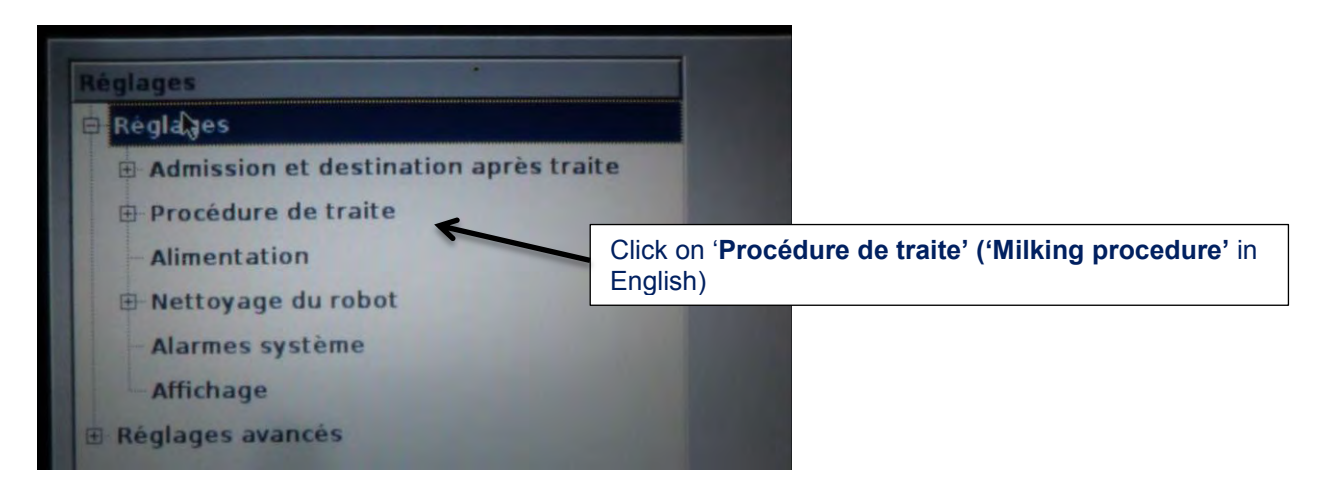

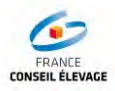

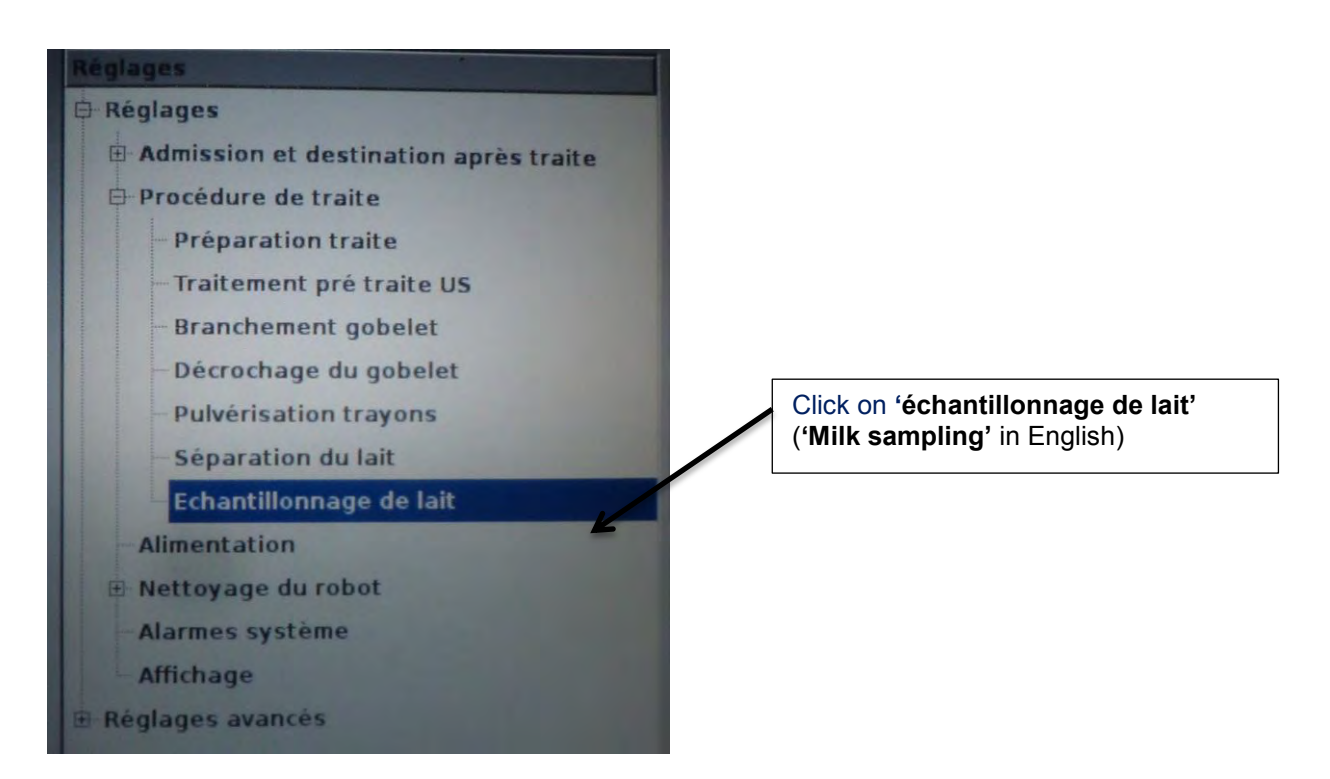

#### The following screen appears

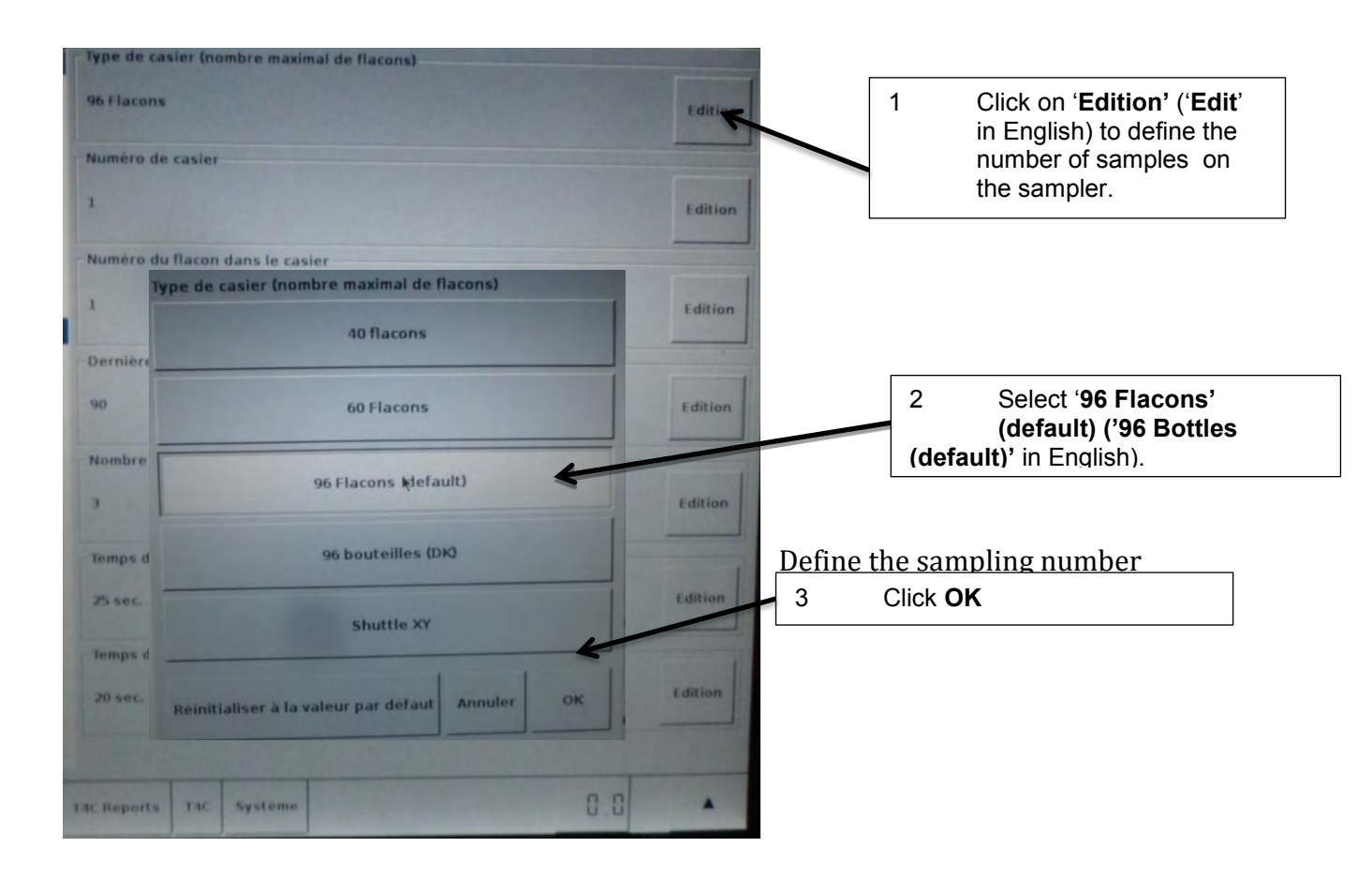

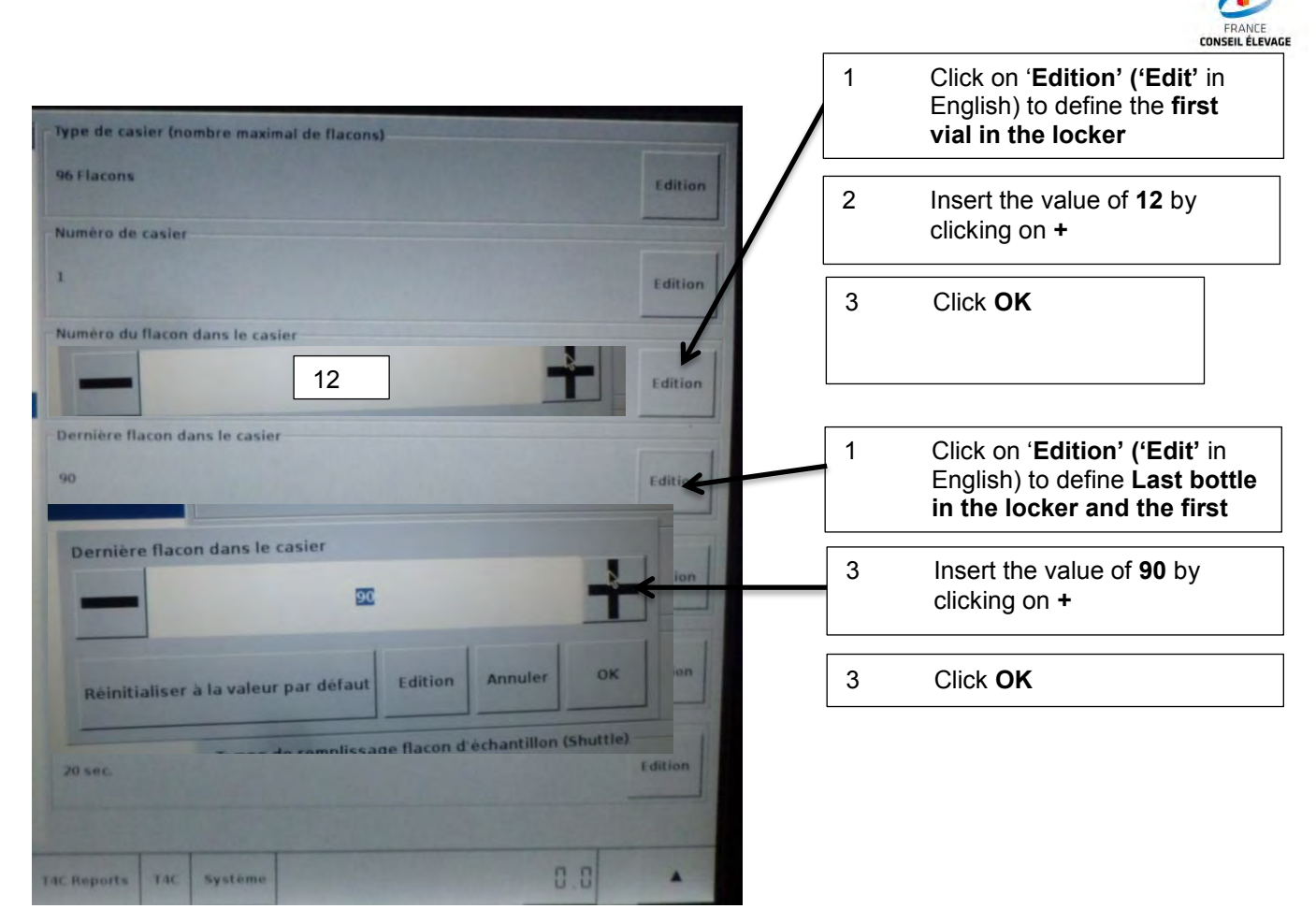

The real number of bottles will be 90 Maximum with these settings (settings specificity of 96 bottles)

The final changed screen will look like this:

| Registers                                                                                          |                                                                   |         |
|----------------------------------------------------------------------------------------------------|-------------------------------------------------------------------|---------|
| Admission et destination après traite                                                              | ns Flacons                                                        | Edition |
| Procedure de traite<br>Préparation traite<br>Traitement pré-traite US<br>Branchement gobriet       | - Numero de casier<br>1                                           | Edition |
| Decrechage du gobelet     Pulverisation trayons     Separation du lait     Cohantilionnage de lait | Numère du flacon dans le casier                                   | Edition |
| Alimentation<br>Nettoyage du robot<br>Alarmes système<br>Affichage                                 | Demiere Tacon dans le casier<br>90                                | Edition |
| B Adglages avancés                                                                                 | - Nombre de flacons vides pour alarme                             | Edition |
|                                                                                                    | Temps de remplissage flacon d'echantillon (Shuttle)<br>25 sec.    | Editor  |
|                                                                                                    | Jemps de remplissage flacon d'échantillon (une flacon)<br>20 sec. | Edition |
| Protessus Reglages Test Indications                                                                | T4C Reports T4C Systems                                           | 0.0     |

Once the settings have been defined, it is essential to completely turn off the robot in order to apply the new parameters to the system.

It is necessary to check the settings prior to every new use.

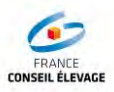

#### 4.3. Connection of the Ori-Collector

#### 4.3.1. Pneumatic connection

Please connect the compressed air feeding hose to the Ori-Collector

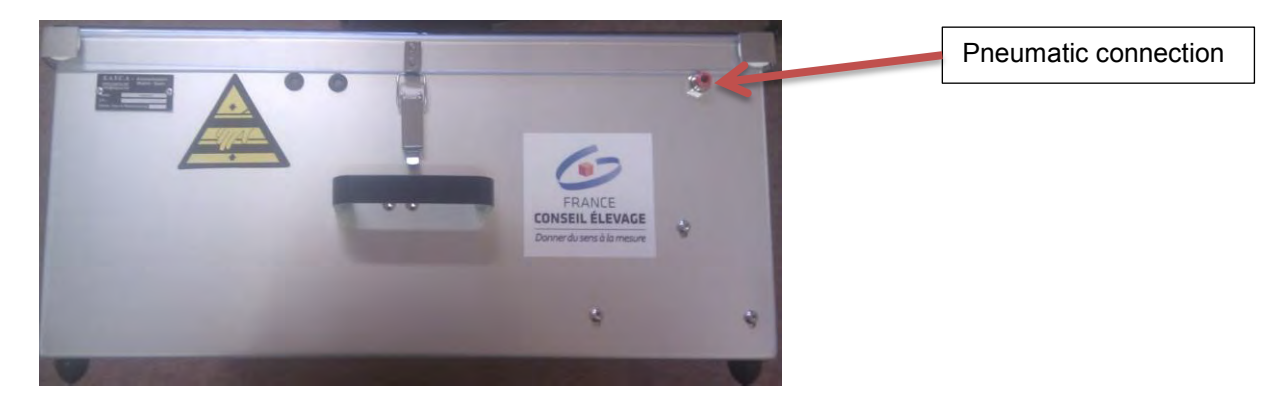

Connect it to the Ori-Collector and to the robot

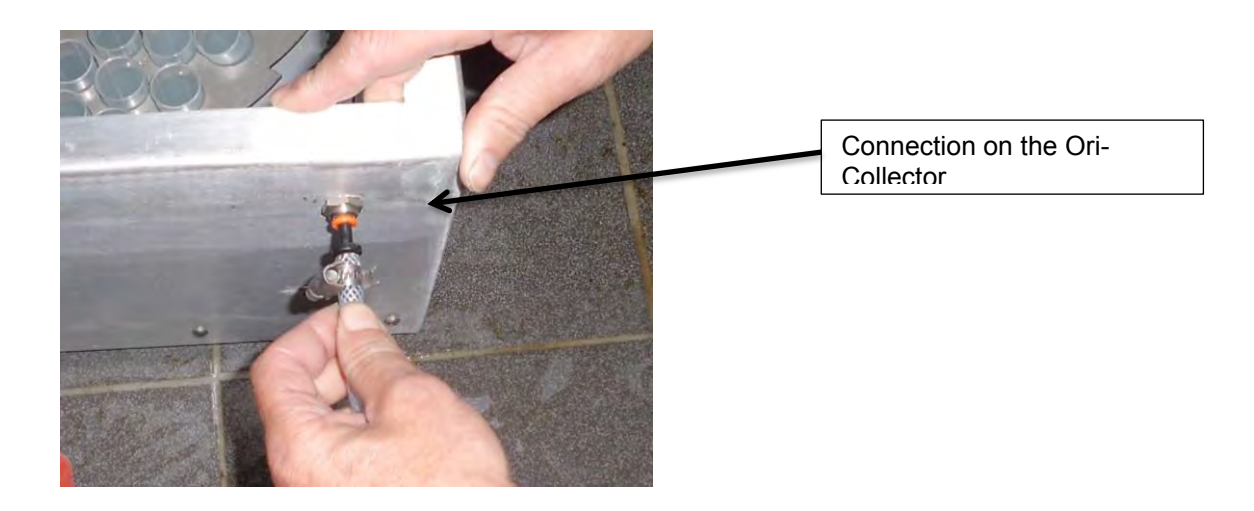

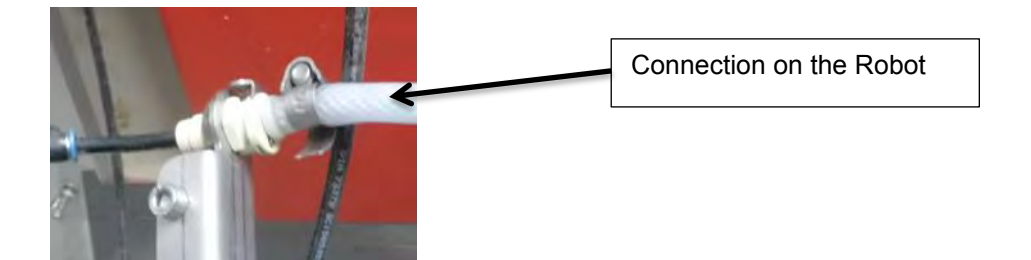

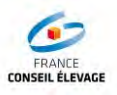

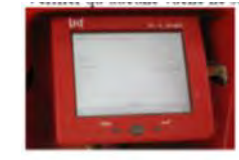

#### 4.3.2. Milk hose connection

To accomplish this operation, please activate the opening of the milk grip of the robot on the robot screen.

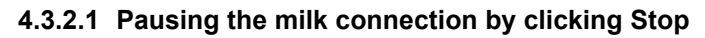

| Statut Astronaut<br>Statut opérationnel           | "somestatus" | Cliquer sur         | le hop »              |
|---------------------------------------------------|--------------|---------------------|-----------------------|
| Progression                                       |              |                     | Début                 |
|                                                   |              |                     | Fermeture             |
| Installations                                     |              |                     |                       |
| Puissance disponible<br>Pression d'air disponible | "unknown"    |                     | Réinitialiser tou     |
| Eau                                               | "unknown"    |                     |                       |
| Réseau                                            | "unknown"    |                     |                       |
| Info Astronaut                                    |              |                     | Interface utilisateur |
| Numéro de série -                                 |              |                     | Version 02.29 B(21)   |
| Nombre de traite ·                                |              | Changer l'affichage | Date Jul 6 2009       |
| Version du logiciel -                             |              | Cliau               | er sur la             |
|                                                   | 1.0.0        | T tro flòob         |                       |

#### 4.3.2.2 Waiting for the milking to finish

| Statut Astronaut<br>Statut opérationnel<br>Progression | "somes             | talus"              |                |   |
|--------------------------------------------------------|--------------------|---------------------|----------------|---|
|                                                        | Appuyer s<br>icône | ur cette            | 1              |   |
|                                                        |                    |                     |                | 1 |
| Installations                                          |                    |                     |                |   |
| Puissance disponible                                   | "unkno             | wn"                 |                |   |
| Fression d'air disponible                              | "unkno             | wn<br>wn            |                |   |
| Réseau                                                 | "unkno             | wn"                 |                |   |
| Info Astronaut                                         |                    |                     | Interface      | 8 |
| Numéro de série                                        |                    |                     | Version        |   |
| Nombre de traite                                       |                    | Changer l'affichage | Date .         |   |
| Version du logiciel                                    |                    |                     | Heure 10.10.40 | - |
|                                                        |                    |                     |                |   |

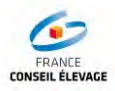

#### 4.3.2.3 Activating sampling

| Dispositif d'éc<br>Utiliser shuttl | chantillonna<br>e | ge |                   | L                 | Non                 |   | 0. | ai |
|------------------------------------|-------------------|----|-------------------|-------------------|---------------------|---|----|----|
|                                    |                   |    | Appuye<br>puis su | er sur<br>Ir « su | « oui »<br>iivant » | K | /  |    |
|                                    |                   |    |                   |                   |                     |   | /  |    |

#### 4.3.2.4 Opening the sampling valve

|          |               |      | Арр | uyer sı | ur « C | Duvrir » |        |         |
|----------|---------------|------|-----|---------|--------|----------|--------|---------|
| Vanne éc | hantillonnage | Ferm | er  |         |        |          | Ouvrir |         |
|          |               |      |     |         |        |          |        |         |
| Retou    |               |      |     |         |        |          |        | Suivant |

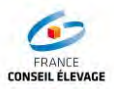

#### 4.3.2.5 Connecting the Ori-Collector

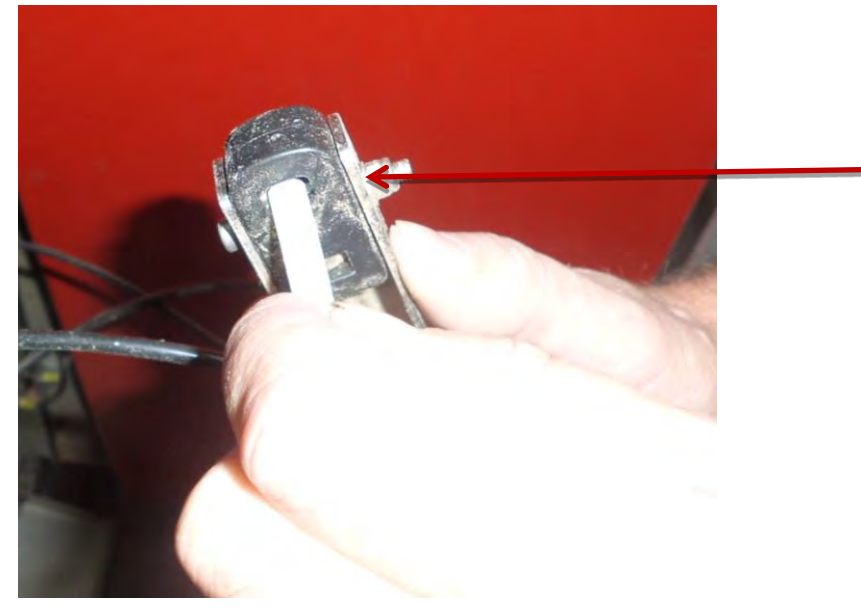

Place the milk hose into the valve.

4.3.2.6 Connecting the outlet bend of the terminal unit

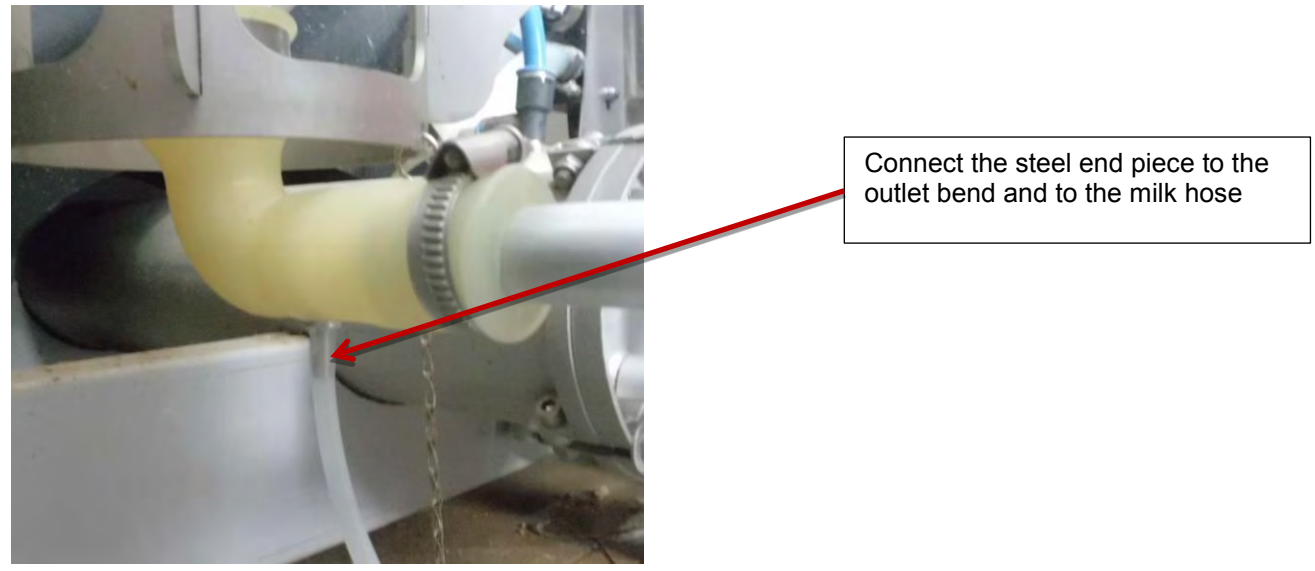

4.3.2.7 Connecting the Ori-Collector

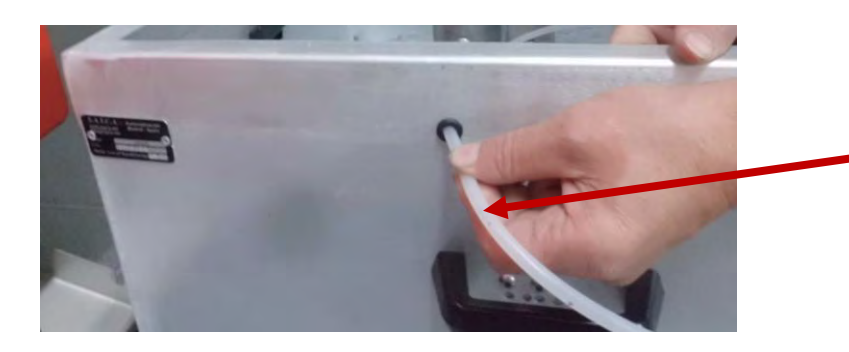

Place the milk hose in the hole that is protected by a rubber ring

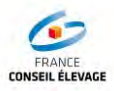

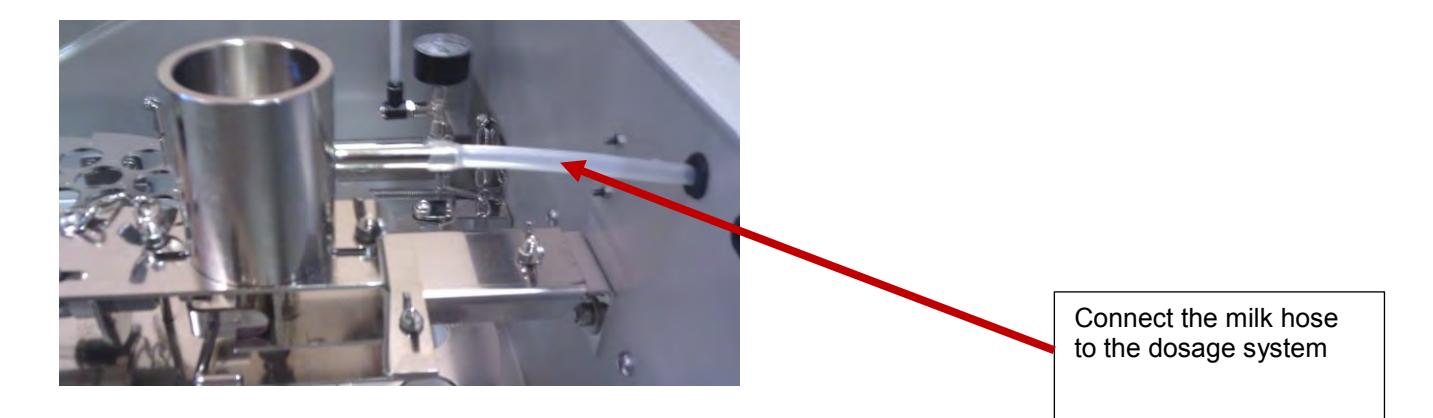

Final installation with the Ori-Collector

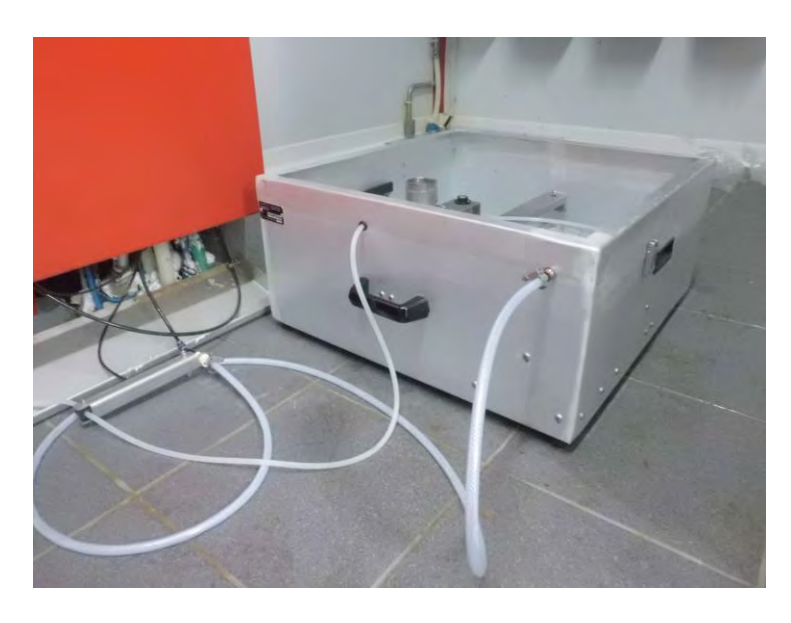

# Long milk hose:

Recommended measurements: 1.5 to 2 metres **maximum**.

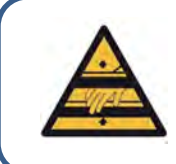

After handling the Ori-Collector, please make sure that the protecting cover is put in place.

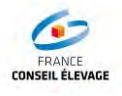

#### 4.4. Programming the sampling

#### 4.4.1. Programming with the X-Link Robot console

#### Return to the X-Link Robot console

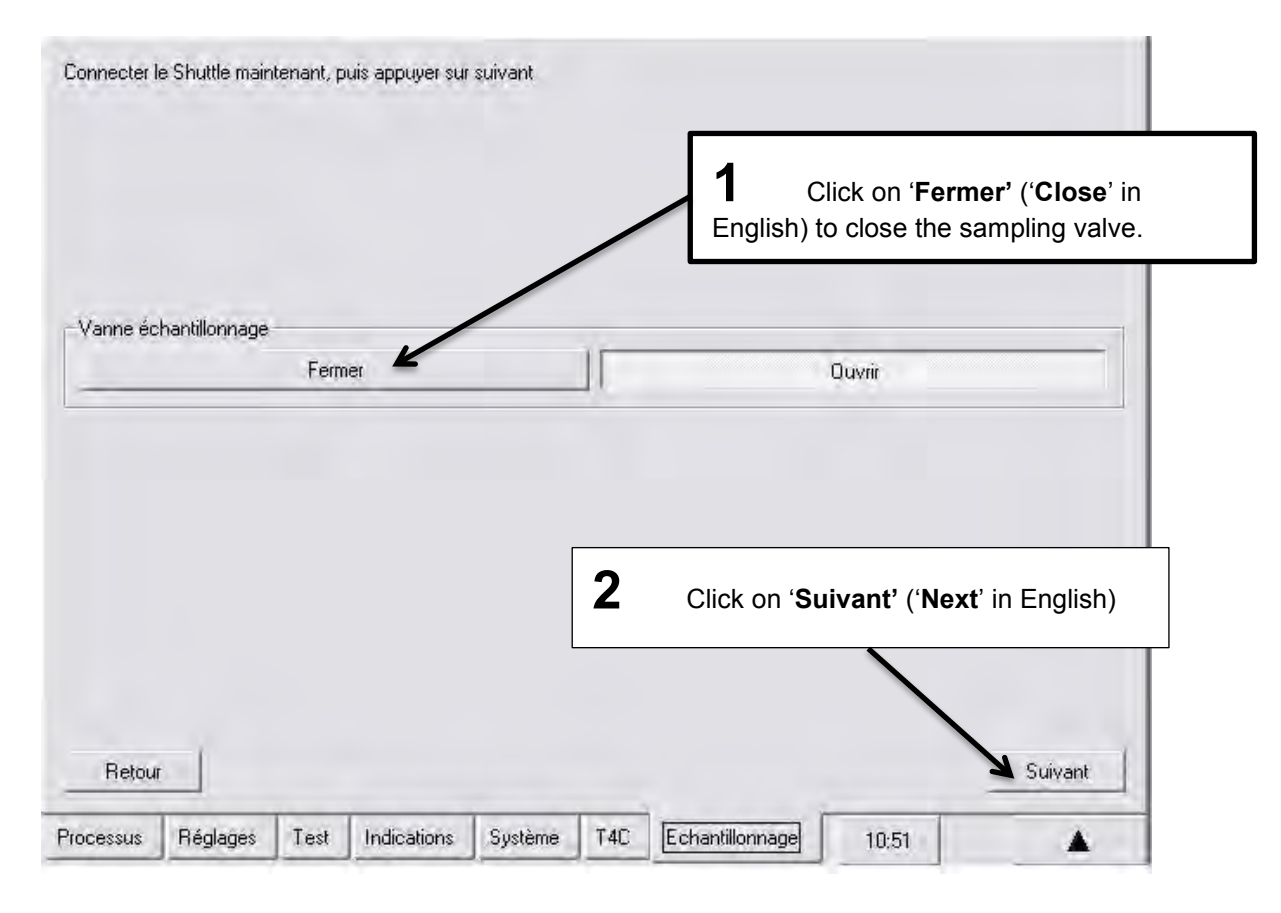

The following screen appears:

| You can change the v<br>Select change<br>Take the good<br>Press Enter | value                                          | -                          | Modification |
|-----------------------------------------------------------------------|------------------------------------------------|----------------------------|--------------|
| Otherwise press Next                                                  | Non cu                                         | illèse Numéro de bouteille |              |
| Position de dép                                                       | att 1                                          | 12                         | Modification |
| Protion de fin                                                        | 90                                             | 1 90                       | Modification |
| Nonibre de Reci                                                       | one vides pour alieme 2                        |                            | Medification |
| Pasamètres d'éc<br>Temps de remp                                      | hertilionnage<br>issage flacon d'échantikon 25 |                            | Modification |
| You can                                                               | adjust the filling time                        |                            | /            |
| Otherwis                                                              | e press Next                                   |                            | Suivant      |
| Processeus Rég                                                        | lages Test Indications Systèm                  | ne T4C Echanillonnage      | 10.53        |

ī

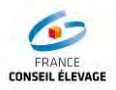

| 1 Robot             |        | Laboratoire  | 3 Ro  | obot   | Laboratoire  | 4 Ro  | obot   | Laboratoire  |
|---------------------|--------|--------------|-------|--------|--------------|-------|--------|--------------|
| Robot               | Panier | Ordre Panier | Robot | Panier | Ordre Panier | Robot | Panier | Ordre Panier |
|                     | 1      | 1            |       | 1      | 1            |       | 1      | 1            |
| 1                   | 2      | 2            | 1     | 4      | 2            | 1     | 5      | 2            |
|                     | 3      | 3            |       | 7      | 3            |       | 9      | 3            |
|                     |        |              |       | 2      | 4            |       | 2      | 4            |
| 2 Robot             |        | Laboratoire  | 2     | 5      | 5            | 2     | 6      | 5            |
| <b>Robot</b> Panier |        | Ordre Panier |       | 8      | 6            |       | 10     | 6            |
|                     | 1      | 1            |       | 3      | 7            |       | 3      | 7            |
| 1                   | 3      | 2            | 3     | 6      | 8            | 3     | 7      | 8            |
|                     | 5      | 3            |       | 9      | 9            |       | 11     | 9            |
|                     | 2      | 4            |       |        |              |       | 4      | 10           |
| 2                   | 4      | 5            |       |        |              | 4     | 8      | 11           |
|                     | 6      | 6            |       |        |              |       | 12     | 12           |

To make the numbering of the baskets easier, we propose the following method:

Please indicate the robot number on the sampler by means of a paper placed on the plastic cover.

Please note the numbering is very important.

The following screen appears:

| Le Shuttle fonctionne Les vaches n | e sont pas marquées pour échantillonnage     |
|------------------------------------|----------------------------------------------|
|                                    |                                              |
|                                    |                                              |
|                                    |                                              |
| Activation de la vache             |                                              |
|                                    | Marquer toutes les vaches                    |
|                                    |                                              |
|                                    |                                              |
|                                    |                                              |
|                                    |                                              |
|                                    |                                              |
|                                    |                                              |
|                                    |                                              |
|                                    |                                              |
|                                    | Appuyer sur « Marquer toutes                 |
|                                    | les vache »                                  |
|                                    |                                              |
| Retour                             | Appuyer sur « OK »                           |
| neiuu                              |                                              |
| églages Test Indications           | Système T4C Entretien Echantillonnage 1 1615 |
|                                    |                                              |

#### 4.4.2. Activation of sampling with T4C

On the farming PC, open the application T4C 3.0. Click on the tabs following this order:

- Data entry (1)
- Settings (2)

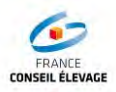

#### - Milking (3)

- General (4)

Click on the line « herd » within the column « Sampling method » (5) and select the sampling settings (6)

| -                                                                                                    | Lactation Traite         | Intar               | tions Tâc             | he de tri                            | Activité E                            | OLM Paran         | nètres             | -         |                           |                                                                                | <ul> <li>Innovators in agricu</li> </ul> | liture                              |
|----------------------------------------------------------------------------------------------------|--------------------------|---------------------|-----------------------|--------------------------------------|---------------------------------------|-------------------|--------------------|-----------|---------------------------|--------------------------------------------------------------------------------|------------------------------------------|-------------------------------------|
| 🔊 Démarrage                                                                                                    | iénéral Pré-traite       | Pendant             | la traite             | Post-traite                          | Accès à l'                            | Astronaut         | Attent             | ion       |                           |                                                                                |                                          | _                                   |
| Entrées de données                                                                                                    |                          | Colostrum<br>(Jour) | i Destination<br>lait | Destination<br>lait en<br>séparation | <sup>1</sup> Destination<br>colostrum | n Mét<br>d`échani | hode<br>tillonnage | Tray<br>( | vons à traire<br>Oui/Non) | Réinitialisation<br>positions des<br>trayons après<br>tarissement<br>(Oui/Non) | Période<br>d`apprentissage<br>(Oui/Non)  | Traite so<br>surveillar<br>(Oui/Nor |
| Animal                                                                                                    | Recherch                 |                     |                       |                                      |                                       |                   | -                  | AvG       | AVD ArG ArD               |                                                                                |                                          |                                     |
| Groupes                                                                                                    | Troupeau                 | 7                   | Tank à lait 1         | M4Use                                | M4Use                                 | Toutes les        | 5                  |           |                           | Qui                                                                            | Non                                      | Non                                 |
| Bibliothèques                                                                                                    | 1) Primipares            | 7                   | Tank à lait 1         | M4Use                                | M4Use                                 | Toutes les        | traites            |           |                           | Oui                                                                            | Non                                      | Non                                 |
| Paramètres                                                                                                    | 1 3 ) Multipares         | 7                   | Tank à lait 1         | M4Use                                | M4Use                                 | Toutes les        | traites            |           |                           | Oui                                                                            | Non                                      | Non                                 |
| 6                                                                                                    | 5 ) Traites immédiates   | 7                   | Tank à lait 1         | M4Use                                | M4Use                                 | Toutes les        | traites            |           |                           | Oui                                                                            | Non                                      | Non                                 |
| A second second s | 6) 2 traites             | 7                   | Tank à lait 1         | M4Use                                | M4Use                                 | Toutes les        | traites            |           |                           | Oui                                                                            | Non                                      | Non                                 |
| Analyses/Listes                                                                                                    | 1 7 ) Traites matin/soir | 7                   | Tank à lait 1         | M4Use                                | M4Use                                 | Toutes les        | traites            |           |                           | Oui                                                                            | Non                                      | Non                                 |
|                                                                                                    | 9) Vaches taries         | 7                   | Tank à lait 1         | M4Use                                | M4Use                                 | Tou               |                    |           |                           |                                                                                |                                          |                                     |
| Exportation de données                                                                                                    | 11) Veaux                | 7                   | Tank à lait 1         | M4Use                                | M4Use                                 | Tou               | Paramèt            | res       | 6                         |                                                                                |                                          |                                     |
|                                                                                                    | 13 ) Génisses            | 7                   | Tank à lait 1         | M4Use                                | M4Use                                 | Tou               | hamps étiq         | uette     | -                         | : Méthode d                                                                    | d'échantillonnage                        |                                     |
| 2                                                                                                    | 15) Taureaux             | 7                   | Tank à lait 1         | M4Use                                | M4Use                                 | Tou               |                    |           |                           |                                                                                |                                          |                                     |
| Configuration                                                                                                    | 16 ) Animaux sortis      | 7                   | Tank à lait 1         | M4Use                                | M4Use                                 | Tou               | ) Par de           | éfaut     | Troupeau                  | : Toutes les                                                                   | traites                                  |                                     |
| States and the second                                                                                                    | 20 ) Hors critères       | 7                   | Tank à lait 1         | M4Use                                | M4Use                                 | Tou               |                    |           |                           |                                                                                |                                          |                                     |
| Maintenance                                                                                                    |                          |                     |                       |                                      |                                       | 0                 | Troup              | beau      | Troupeau                  | : Toutes                                                                       | les traites 💌                            |                                     |
|                                                                                                    |                          |                     |                       |                                      |                                       |                   |                    |           |                           | Toutes<br>1 échar                                                              | es traites                               |                                     |
| Votre Guide                                                                                                    |                          |                     |                       |                                      |                                       |                   |                    |           |                           | 2 échar                                                                        | tillon/vache                             | rmer                                |

The Ori-Collector must be in place and the activation must be performed on the Xlink before moving to the next stage!

In order to activate the sampling on T4C 3.0:

- Click on « Post milking » (1)
- Next, click on the column « Sampling (yes/no) » of the line « Herd » (2)
- Select the settings and register (3)

|                                                                                                    | Lactatio            | n Traite   | Alim | entati         | ions          | Tâ  | che de | e tri          | Acti         | /ité | DLM     | Paramè              | tres             | -                             | Innovators in agriculture -             |
|----------------------------------------------------------------------------------------------------|---------------------|------------|------|----------------|---------------|-----|--------|----------------|--------------|------|---------|---------------------|------------------|-------------------------------|-----------------------------------------|
| of Démarrage                                                                                                    | Général             | Pré-traite | Pen  | dant la        | a trait       | e   | Post-t | rait           | 1            | sà   | l`Astro | onaut               | Attention        |                               |                                         |
| Entrées de données                                                                                              |                     |            |      | Nomb<br>traite | re de<br>ment |     | Dui    | rée tra<br>(se | aitem<br>ec) | ent  | Ec      | chantillo<br>(Oui/N | nnage<br>lon)    | Nettoyage équipemen<br>traite | t de Prioritaire alimentat<br>(Oui/Non) |
|                                                                                                    | R                   | echerch    | AvG  | AvD            | ArG           | ArD | AvG    | AvD            | ArG          | ArD  |         | -                   | -                |                               |                                         |
| Animal                                                                                                    | Troupeau            |            | 1    | 1              | 1             | 1   | 0,1    | 0,1            | 0,1          | 0,1  | Non     | 6                   |                  | PURA - Lelywash               | Non                                     |
| Animai                                                                                                    | 1) Primipare        | is .       | 1    | 1              | 1             | 1   | 0,1    | 0,1            | 0,1          | 0,1  | Non     |                     |                  | PURA - Lelywash               | Non                                     |
| Groupes                                                                                                    | 3) Multipare        | s          | 1    | 1              | 1             | 1   | 0,1    | 0,1            | 0,1          | 0,1  | Non     |                     |                  | PURA - Lelywash               | Non                                     |
| Bibliothèques                                                                                                   | 5) Traites in       | nmédiates  | 1    | 1              | 1             | 1   | 0,1    | 0,1            | 0,1          | 0,1  | Non     |                     |                  | PURA - Lelywash               | Non                                     |
| Paramètres                                                                                                    | 6) 2 traites        |            | 1    | 1              | 1             | 1   | 0,1    | 0,1            | 0,1          | 0,1  | Non     |                     |                  | PURA - Lelywash               | Non                                     |
|                                                                                                    | 3 7 ) Traites m     | atin/soir  | 1    | 1              | 1             | 1   | 0,1    | 0,1            | 0,1          | 0,1  | Non     |                     |                  | PURA - Lelywash               | Non                                     |
| Analyses/Listes                                                                                                 | (± 9) Vaches taries | aries      | 1    | 1              | 1             | 1   | 0,1    | 0,1            | 0,1          | 0,1  | Non     |                     |                  | PURA - Lelywash               | Non                                     |
| Printing according                                                                                              | 11) Veaux           |            | 1    | 1              | 1             | 1   | 0,1    | 0,1            | 0,1          | 0,1  | Non     |                     |                  | PURA - Lelywash               | Non                                     |
| The second second second second second second second second second second second second second second second se | 13) Génisse         | s          | 1    | 1              | 1             | 1   | 0,1    | 0,1            | 0,1          | 0,1  | Non     | Para                | mètres           |                               |                                         |
| Exportation de données                                                                                          | 15) Taureau         | лх         | 1    | 1              | 1             | 1   | 0,1    | 0,1            | 0,1          | 0,1  | Non     | -                   | direction of the |                               | . The thereas                           |
|                                                                                                    | 16) Animaux         | x sortis   | 1    | 1              | 1             | 1   | 0,1    | 0,1            | 0,1          | 0,1  | Non     | Champ               | setiquette       | - 3                           | : Echantilonnage                        |
| 2 Configuration                                                                                                 | 20 ) Hors cri       | tères      | 1    | 1              | 1             | 1   | 0,1    | 0,1            | 0,1          | 0,1  | Non     | 0                   | Par défaut       | Troupeau                      | : Non                                   |
|                                                                                                    | 1000                |            |      |                |               |     |        |                |              |      |         |                     |                  |                               |                                         |
| Maintenance                                                                                                    |                     |            |      |                |               |     |        |                |              |      |         | ۲                   | Troupeau         | Troupeau                      | : O Oui                                 |
|                                                                                                    |                     |            |      |                |               |     |        |                |              |      |         |                     |                  |                               | Enregistr Fermer                        |

If the sampling process is correct, the message « Shuttle connected » will appear in the peripheral indications of T4C 3.0. To confirm this, go to:

- Analysis/Lists (1)
- Peripheral indications (2)
- Check that the indication is present (3)

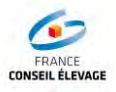

| Analyses/Listes           | 101   | Astronaut | 08-03-2010 11:00:33 | Rapport | Dispositif de chauffe: Adjonction Astri-L                       |
|---------------------------|-------|-----------|---------------------|---------|-----------------------------------------------------------------|
|                           | 101   | Astronaut | 08-03-2010 10:42:00 | Rapport | Dispositif de chauffe: Adjonction Astri-L                       |
|                           | 101   | Astronaut | 08-03-2010 9:46:30  | Rapport | Dispositif de chauffe: Adjonction Astri-L                       |
| Tableau de bord           | 101   | Astronaut | 08-03-2010 9:45:58  | Rapport | Nouveau casier Shuttle (numéro de casier 1)                     |
| rubledd de bord           | 101   | Astronaut | 08-03-2010 9:45:58  | Rapport | Shuttle connecté (numéro de casier 1)                           |
| Rapports                  | 101   | Astronaut | 08+03+2010 9:23:26  | Rapport | Dispositif de chauffe: Adjonction Astri-L                       |
| X Link                    | 101   | Astronaut | 08-03-2010 8:19:36  | Rapport | Dispositif de chauffe: Adjonction Astri-L                       |
| Indications périphériques | 2 101 | Astronaut | 08-03-2010 7:42:58  | Rapport | Nettoyage : PURA & rinçage (local), Sulvre séparation<br>u lait |

#### 4.5. Recovery of the milking

On the touch screen at the stall, allow again the access of cows to the robot

| Progression           |                   |                    |                     |         | <u> </u> |
|-----------------------|-------------------|--------------------|---------------------|---------|----------|
| [                     | Clique<br>«Traite | er sur l'ic<br>e » | ône                 | -1      | J 1      |
|                       |                   |                    |                     |         | 1        |
| Installations         | -                 |                    |                     |         |          |
| Puissance disponible  | ŧ.                | "unknow            | n"                  |         |          |
| Pression d'air dispon | ble               | "unknow            | n''                 | 1       |          |
| Eau                   |                   | "unknow            | n"                  |         |          |
| Réseau                |                   | "unknow            | n"                  |         | 1        |
| Info Astronaut        |                   |                    |                     |         | A Y      |
| Numéro de série       |                   |                    |                     | Version | ×        |
| Nombre de traite      | -                 |                    | Changer l'affichage | Date    |          |
|                       |                   |                    |                     | Неште   |          |

Check that the control works correctly (it is recommended to wait for the passage of a few cows). To do this, check the presence of milk in the first sample. Note the time of passage of the first cow (the time shown on the robot) and the identity of this cow.

#### 4.6. Reloading the Ori-Collector

Reload the Ori-Collector according to the usage of the robot (as a reference, 7h for a usage of 8 cows per hour).

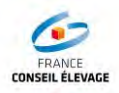

Once the first 80 samples have been taken (at an average passage rate of 6 to 8 cows per hour):

- Stop the operation of the robot by blocking the access doors for the cows on the X-link, as explained in section 3.2.1

- Wait until the milk reception unit (jar) is empty and the cow is released.

- Remove all the bottles from the Ori-Collector, loading them in the CL basket.

#### Caution, please follow the order of the bottles from position 1. Please remove all the bottles from the outer ring first, then remove those from the middle ring, and then finish with the inner ring. See the diagram below for the sequence of bottle collection.

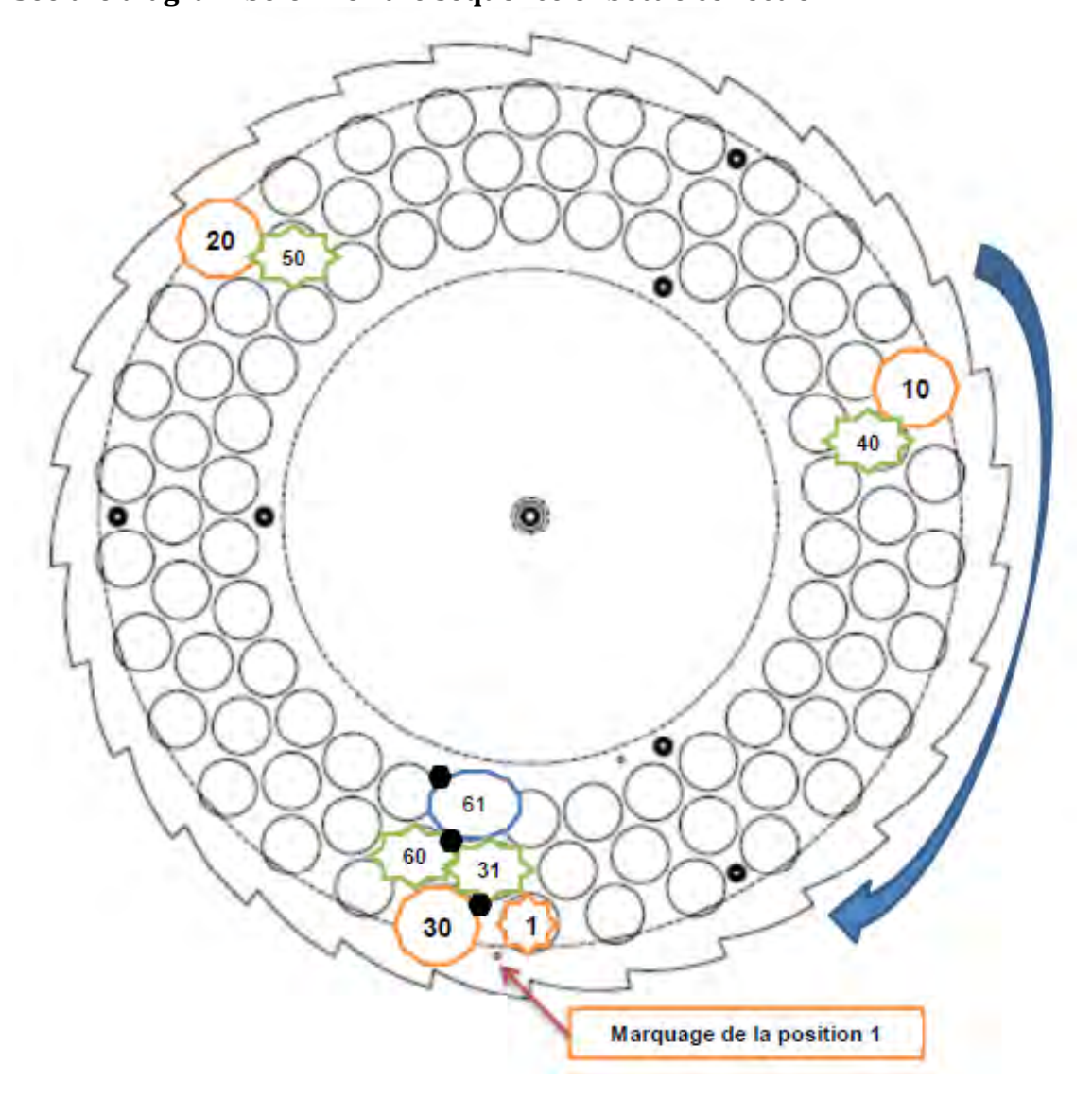

1 Note the time and sample number corresponding to the last milked cow of locker 1.

2 Note the time and number of the first cow of locker 2.

Next, perform the following operations:

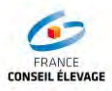

|            |                   | « Echar<br>« Modifi | ngiet<br>ntillonnage », cliq<br>ication casier » | uer sur                                 |  |
|------------|-------------------|---------------------|--------------------------------------------------|-----------------------------------------|--|
| Progressio | n                 |                     |                                                  |                                         |  |
| Numéro d   | u casier en cours | 1                   |                                                  | 1                                       |  |
| Position e | n cours cuillère  | 0                   |                                                  | <ul> <li>Modification casier</li> </ul> |  |
| Numéro d   | u flacon en cours | 0                   |                                                  | -                                       |  |
|            |                   |                     |                                                  |                                         |  |
|            |                   |                     | A AL 2 1. 120                                    |                                         |  |

# The following screen appears

|                       | -           |               |               |    |                    |          |              |
|-----------------------|-------------|---------------|---------------|----|--------------------|----------|--------------|
| aster d'échanbilons   |             |               |               |    | 1                  |          |              |
| Numéro du casier en   | COURS       | 1             |               |    |                    | Modifica | itich        |
| Position cuilline     |             |               |               |    |                    |          |              |
|                       |             | Fr            | which culling | i. | Numéro de bouteile |          |              |
| Pasition de départ    |             |               | 1             |    | 12                 | t,4      | antification |
| Position de fin       |             |               | 90            |    | 90                 | M        | nañsahan     |
| Nombre de llacons 1   | ides pour a | leme          | 2             |    |                    | ħA       | nsincation   |
| Poisanichies d'échani | Nameye      |               |               |    |                    |          |              |
| Temps de iemplissa    | e llacon d' | Schankilon 25 |               |    |                    | Modific  | noite        |
| Betour                |             |               |               |    |                    |          | Suivant      |
|                       |             |               |               |    |                    |          |              |
|                       |             |               |               | -  |                    |          |              |

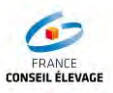

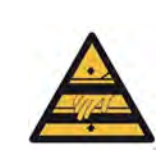

After handling the Ori-Collector, please make sure that the protecting cover is put in place.

| 0 |
|---|
|---|

| <b>1 R</b> | obot   | Laboratoire  | 3 Ro  | obot   | Laboratoire  | 4 Ro  | obot   | Laboratoire  |
|------------|--------|--------------|-------|--------|--------------|-------|--------|--------------|
| Robot      | Panier | Ordre Panier | Robot | Panier | Ordre Panier | Robot | Panier | Ordre Panier |
|            | 1      | 1            |       | 1      | 1            |       | 1      | 1            |
| 1          | 2      | 2            | 1     | 4      | 2            | 1     | 5      | 2            |
|            | 3      | 3            |       | 7      | 3            |       | 9      | 3            |
|            |        |              |       | 2      | 4            |       | 2      | 4            |
| 2 R        | obot   | Laboratoire  | 2     | 5      | 5            | 2     | 6      | 5            |
| Robot      | Panier | Ordre Panier |       | 8      | 6            |       | 10     | 6            |
|            | 1      | 1            |       | 3      | 7            |       | 3      | 7            |
| 1          | 3      | 2            | 3     | 6      | 8            | 3     | 7      | 8            |
|            | 5      | 3            |       | 9      | 9            |       | 11     | 9            |
|            | 2      | 4            |       |        |              |       | 4      | 10           |
| 2          | 4      | 5            |       |        |              | 4     | 8      | 11           |
|            | 6      | 6            |       |        |              |       | 12     | 12           |

The following screen appears:

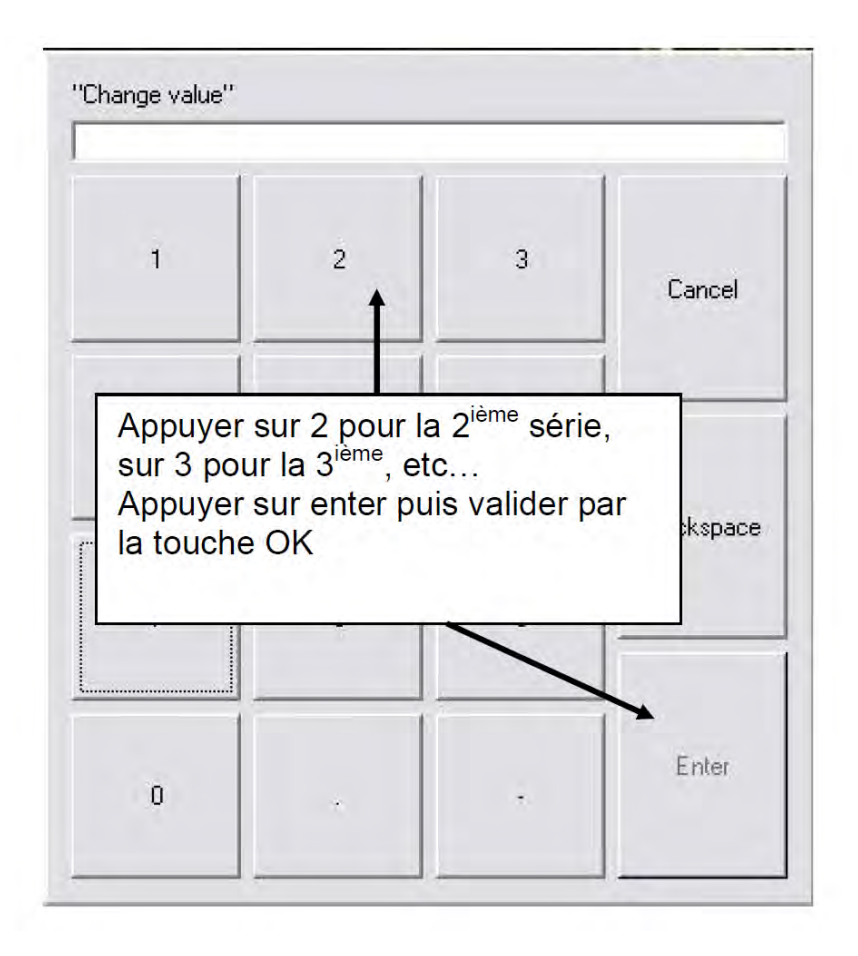

To provide the start and end positions of the spoon, follow these operations:

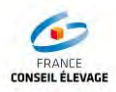

| Lasier diechantilions                  | 4                 |                     | 1 mm - 1       |
|----------------------------------------|-------------------|---------------------|----------------|
| Numéro du casier en cours              | 1                 |                     | Modification   |
| Position cuillère                      |                   |                     |                |
|                                        | Position cuillère | Numéro de bouteille |                |
| Position de départ                     | 0                 | 1                   | # Modification |
| Position de fin                        | 119               | 60                  | Modification   |
| Nombre de flacons vides pour alarme    | 2                 |                     | Modification   |
| Paramètres d'échantillonnage           |                   | F                   | -              |
| Temps de remplissage flacon d'échantil | lon 25            | -                   | Modification   |
| Appuver sur les tou                    | ches « modifi     | cation »            |                |
| rippu) of our loo tou                  | acition de dé     | nort of             |                |

Next, proceed with the following operations:

- return the sampling cone to the position 1 on the rack
- press the « milking » button to unblock the door and allow cows' access again.

| Statut opérationnel       | "somestatus | s''                 |                |     |
|---------------------------|-------------|---------------------|----------------|-----|
| Progression               |             |                     |                |     |
|                           |             |                     | — <b>I</b>     |     |
|                           |             |                     |                | 29  |
| Installations             |             |                     |                |     |
| Puissance disponible      | "unknown"   |                     |                |     |
| Pression d'air disponible | "unknown"   |                     |                |     |
| Eau                       | "unknown"   |                     |                |     |
| Réseau                    | "unknown"   |                     |                | 1   |
| Info Astronaut            |             |                     |                | × i |
| Numéro de série -         |             |                     | Version        | X   |
| Nombre de traite -        |             | Changer l'affichage | Date           |     |
| Version du logiciel -     |             |                     | Heure 10.10.40 |     |
|                           |             |                     |                |     |

#### For the basket that has been loaded:

- Put the caps back on the bottles and mix the milk with the preservative.

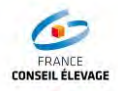

- Check that the number of samplings matches the number of cows milked. Only the empty bottles remaining after the last sample taken are discarded. The rest (both empty and full ones) are sent to the laboratory.

#### 4.7. Stopping the sampling

To stop the sampling process, please follow these operations:

| Programion                              |                   |                     |           | Ø                                                                                                    |
|-----------------------------------------|-------------------|---------------------|-----------|----------------------------------------------------------------------------------------------------|
| Bloquer                                 | la stalle         | /                   |           | I                                                                                                    |
|                                         | nyret ophologicky |                     |           | 19                                                                                                    |
| Installations                           |                   |                     |           |                                                                                                    |
| Puissance disponible                    | "unknown"         |                     |           |                                                                                                    |
| Pression d'air disponible               | "unknown"         |                     | 1         |                                                                                                    |
| Réseau                                  | unknown"          |                     |           |                                                                                                    |
| hite distances a                        |                   |                     | Interface | 2                                                                                                    |
| Info Astronaut                          |                   | 1                   | Version   | X                                                                                                    |
| Numéro de série ·                       |                   |                     |           | and the second second se |
| Numéro de série -<br>Nombre de traite - |                   | Changer l'affichage | Date      |                                                                                                    |

The following screen appears:

| e Shuttle es     | t arrêtê                                 |                      |                               |                               |                         |      |   |             |          |
|------------------|------------------------------------------|----------------------|-------------------------------|-------------------------------|-------------------------|------|---|-------------|----------|
| Progression      |                                          |                      | _                             |                               |                         |      | - |             |          |
| Numéro du        | i casier en cou                          | ITS                  | Confirm                       | her arrêt d'éc                | hantillonn              | age  |   |             |          |
| Position er      | ocours cuillère                          |                      | L'eci                         | Stop                          | va:                     |      |   | Modificatio | n casier |
| Numéro du        | i flacon en cou                          | Irs                  | <u></u>                       | 1                             | - Arter                 | mach |   |             |          |
| Da<br>cliq<br>Un | ns l'ong<br>uer sur<br>e fenêtr<br>top » | let «<br>« A<br>e ap | Echan<br>rrêt éch<br>oparaît, | tillonna<br>antillor<br>Appuy | age »<br>nnage<br>er su |      |   |             |          |
| -                |                                          |                      |                               | Anêt éc                       | hantillonn              | age  | 1 |             |          |
|                  |                                          | -                    |                               |                               |                         |      | 4 |             |          |

Next, disconnect all the different hoses.

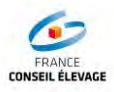

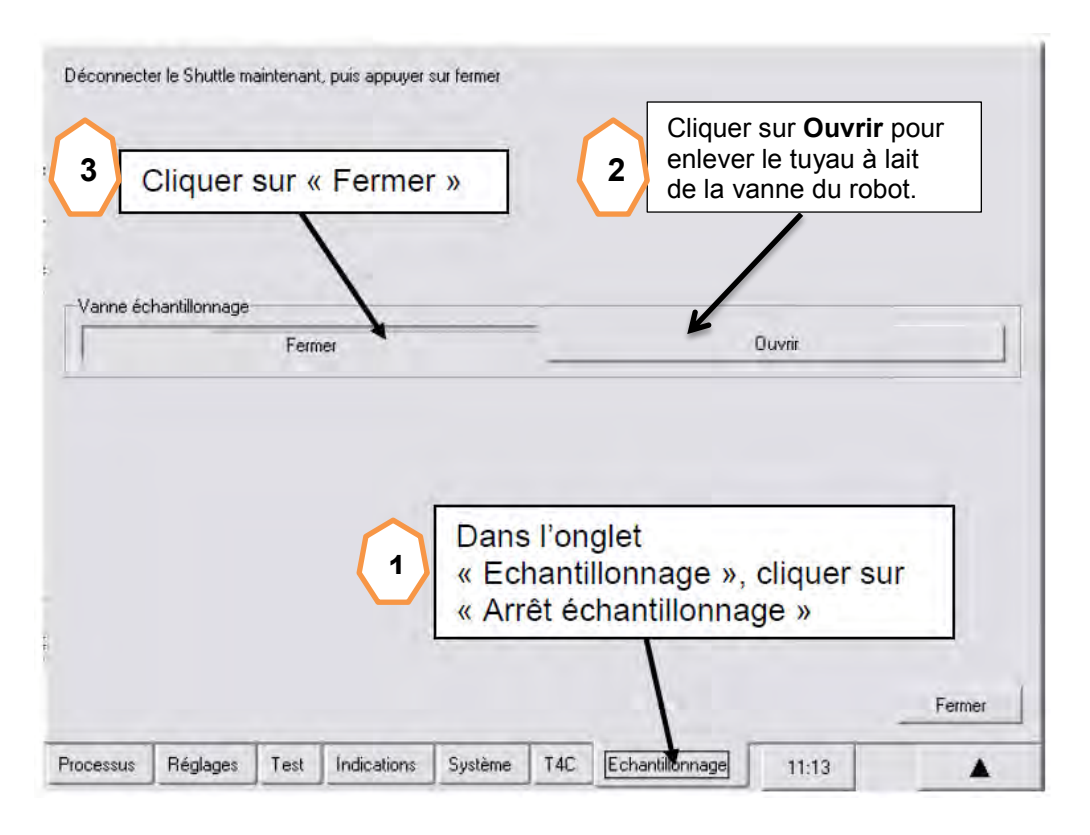

Before pressing 'Close', both the milk hose and the compressed air hose may be disconnected from the robot.

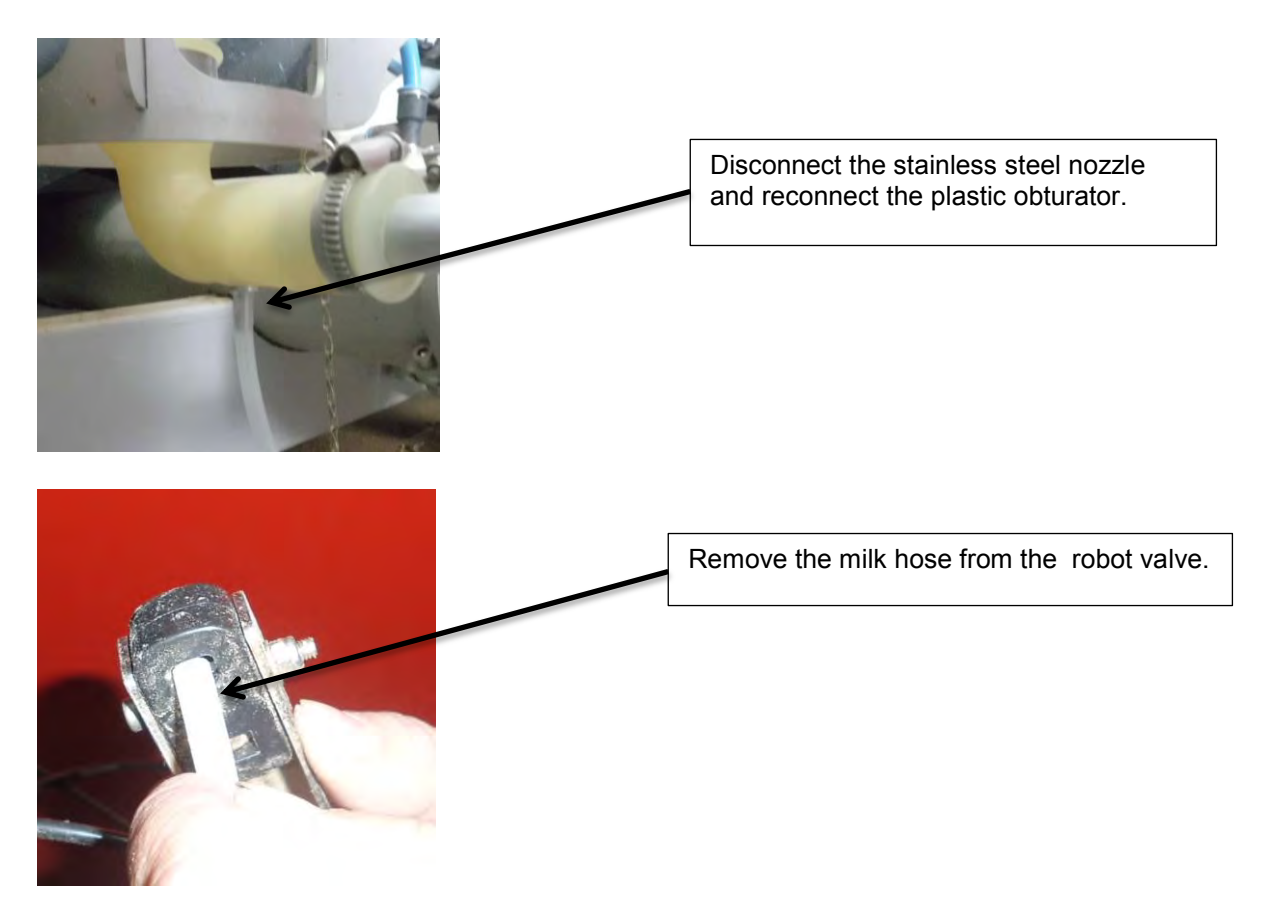

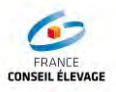

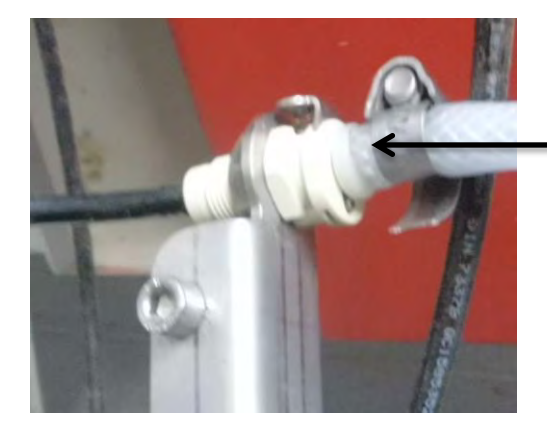

Remove the compressed air hose from the robot

To deactivate the sampling on the T4C 3.0:

- Click on « Post –milking » (1)
- Next, click on the column « Sampling (yes/no) » of the line « Herd » (2)
- In the settings, click on the cell « no » below the sampling column and then save (3)

|                              | Lactation       | Traite     | Alim | entati         | ons           | Tai | che de | tri           |              | iliji | DLM     | Parama             | ētres —        |                                | - Innovators in agriculture -           |
|------------------------------|-----------------|------------|------|----------------|---------------|-----|--------|---------------|--------------|-------|---------|--------------------|----------------|--------------------------------|-----------------------------------------|
| Démarrage                    | Général         | Pré-traite | Pen  | dant la        | a trail       | e   | Post-t | raite         | 1            | a a   | l' Astr | onaut              | Attention      |                                |                                         |
| Entrées de données           |                 |            |      | Nomb<br>traite | rc de<br>ment |     | Dur    | èe tra<br>(se | aitem<br>ac) | ent   | Б       | chantill<br>(Oui/f | onnage<br>Yon) | Nettoyage équipement<br>traite | de Prioritaire alimentatio<br>(Oui/Non) |
|                              | R               | cherch     | AVG  | AVD            | ArG           | ArD | Avg    | AVD           | ArG          | ArD   |         |                    |                |                                |                                         |
| A STATE                      | Troupeau        |            | 1    | 1              | 1             | 1   | 1,0    | 0,1           | 0,1          | 0,1   | Non     |                    | 2              | PURA - Lelywash                | Non                                     |
| Animai                       | 1) Primipares   |            | 1    | 1              | 1             | 1   | 0,1    | 0,1           | 0,1          | 0,1   | Non     |                    |                | PURA - Lelywash                | Non                                     |
| Groupes                      | EE3) Multiperes | 1          | 1    | 1              | 1             | 1   | 0,1    | 0,1           | 0,1          | 0,1   | Non     |                    |                | PLIRA - Leiywash               | Non                                     |
| Bibliothèques                | 5) Traites im   | médiates   | 1    | 1              | 1             | 1   | 0,1    | 0,1           | 0,1          | 0,1   | Non     |                    |                | PURA - Lelywash                | Non                                     |
| Paramètres                   | 6) 2 traites    |            | 1    | 1              | 1             | 1   | 0,1    | 0,1           | 0,1          | 0,1   | Non     |                    |                | PURA - Lelywash                | Non                                     |
|                              | 17) Traites ma  | itin/soir  | 1    | 1              | 1             | 4   | 0,1    | 0,1           | 0,1          | 0,1   | Non     |                    |                | PURA - Lelywash                | Non                                     |
| Analyses/Listes              | 19) Vaches ta   | ries       | 1    | 1              | 1             | 1   | 0,1    | 0,1           | 0,1          | 0,1   | Non     |                    |                | PURA - Lelywash                | Non                                     |
|                              | 11) Veaux       |            | 1    | 4              | 1             | 1   | 0,1    | 0,1           | 0,1          | 0,1   | Non     | _                  |                | PURA - Lelywash                | Non                                     |
| and the factor of the second | 13) Génisses    |            | 1    | 1              | 1             | 1   | 0,1    | 0,1           | 0,1          | 0,1   | Non     | Para               | amètres        |                                |                                         |
| Exportation de données       | 15) Taureau     | ĸ          | 1    | 1              | 1             | 1   | 0,1    | 0,1           | 0,1          | 0,1   | Non     | Cham               | os étiquette   |                                | Echantilognate                          |
| 52 C                         | 16 ) Animatox   | sorts      | 1    | 1              | 1             | 1   | 0,1    | 0,1           | 0,1          | 0,1   | Non     | C. DAD             | po coquerce    |                                | . commonitage                           |
| Configuration                | 20 ) Hors ont   | ères       | 1    | 1              | 1             | 1   | 0,1    | 0,1           | 0,1          | 0,1   | Non     | 0                  | Par défaut     | Troupeau                       | : Non 3                                 |
| Maintenance                  |                 |            |      |                |               |     |        |               |              |       |         | ۲                  | Troupeau       | Troupeau                       | : Ooui ⊚Nan                             |
| and the second second        |                 |            |      |                |               |     |        |               |              |       |         | 1                  |                |                                | Enregistr Fermer                        |

Allow cows' access to the robot again and ensure that milking continues normally.

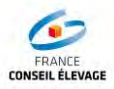

#### 4.8. Exporting robot data

Follow stages in the order below:

- Click on « Export data » (1)
- Next, click on « export sampling » (2)
- and « France dairy inspection » (3)

| 🔊 Démarrage                                                                                                    | ID | Type d'exportation         |  |
|----------------------------------------------------------------------------------------------------|----|----------------------------|--|
| Trans and a low on the                                                                                          | 1  | Nederland EDI-MLP          |  |
| Entrees de données                                                                                              | 2  | Finlerid robot export file |  |
| A CONTRACTOR OF A CONTRACTOR OF A CONTRACTOR OF A CONTRACTOR OF A CONTRACTOR OF A CONTRACTOR OF A CONTRACTOR OF | 3  | Erance controle latter     |  |
| Analyses/Listes                                                                                                 | 4  | Deutschland ed-inip        |  |
|                                                                                                    | 5  | Sweden                     |  |
| Exportation do donnáos                                                                                          | 6  | Israe                      |  |
| A contración de donnees                                                                                         | 7  | Japan                      |  |
|                                                                                                    | 0  | Belgum                     |  |
| Exportation Echantillonnage                                                                                     | 9  | LEC export file Denmark    |  |
| Liaisons                                                                                                    | 10 | Estoria                    |  |
| Configuration                                                                                                   |    |                            |  |
| Maintenanca                                                                                                    |    |                            |  |

#### Next, go to:

- « Analysis/lists » (1)
- « Export sampling» (2)
- Indicate the number of milking days you want to retrieve (3)
- « Export » (4)
- Save (5)

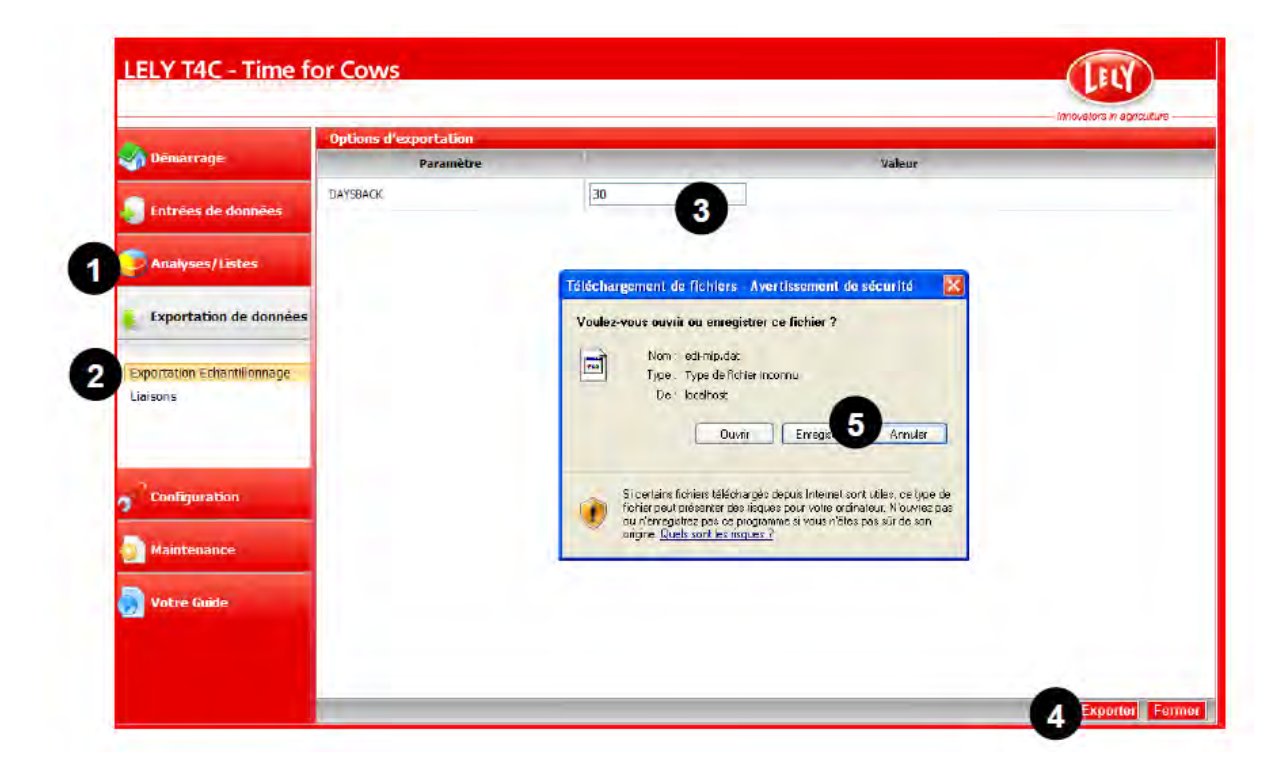

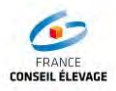

Finally:

- Select the location where you want to save the document
- In type, select « Text Document »
- Insert a name with the format XXX.dat or XXX.txt

#### Verification of compliance of the data file « edi-mlp »

After the first data retrieval, the dairy inspector must make sure the information contained in the file (number of livestock) is complete and in the correct format, see CPL MO 307 format type 2.

If necessary, s/he may request the installation technician to make the necessary changes.

Description of a file of type 2:

Ce format ne comporte qu'un seul type d'enregistrement qui regroupe les données relatives à l'exploitation, au prélèvement d'échantillon et à la production de lait.

→ lignes de type VN880022.

La ligne de définition commence avec : DN880022.

```
Elle contient :
```

```
DN8660220080000415000900080150009000700600080002910000900054080009000780600
```

Les enregistrements élémentaires ont la structure suivante :

| Positions | Nom donnée                                | Format | Long. | Présence | Commentaires                                                  |
|-----------|-------------------------------------------|--------|-------|----------|---------------------------------------------------------------|
| 1-2       | type de ligne = VN                        | A      | 2     | 0        |                                                               |
| 3-8       | entité = 880022                           | N      | 6     | 0        |                                                               |
| 9-23      | Numéro de cheptel                         |        | 15    | F        | cadré à droite ne contient pas<br>FR à gauche du numéro       |
| 24-38     | Numéro d'identification animal            | N      | 15    | F        | cadré à droite; Il peut y avoir<br>des zéros à gauche         |
| 39-44     | Numéro animal (de travail)                | N      | 6     | 0        | cadré à droite : Il ne peut pas<br>y avoir des zèros à gauche |
| 45-54     | Nom animal                                | AN     | 10    | F        |                                                               |
| 55-62     | Date de la traite                         | N      | 8     | 0        | aaaammij                                                      |
| 63-68     | Heure de la traite                        | N      | 6     | 0        | hhmmss                                                        |
| 69-71     | Poids de lait individuel                  | N      | 3,1   | F        | cadré à droite                                                |
| 72-86     | Numero de tube de l'échantillon           | N      | 15    | F        | Les 4 caractères signifiants<br>sont cadrés à droite          |
| 87        | Indicateur de traite valide<br>(Gemolken) | N      | 1     | 0        | 0 = oui ; 1 = non                                             |
| 88-93     | Numéro de panier                          | N      | 6     | F        | ???                                                           |

Présence : K = Key (Identifiant).....

O = Obligatoire

F = Facultatif

#### 4.9. Data Processing with the data collected

After using the Ori-Collector, it is necessary to use the parameters of 96 bottles, these settings interfere with the numbering on the EDI-mlp file. The numbering is not reliable after sampling 12.

It is necessary to number the samplings in the following manner:

From 12 to 1, in 12 to 1(12=1, 11=2, 10=3, 9=4.....) From 36 to 25, in 25 to 36 (36=25, 35=26, 34=25, 33=27.....) From 60 to 49, in 49 to 60 (60=49, 59=50, 58=51, 57=52....) From 84 to 73, in 73 to 84 (84=73, 83=74, 82=75, 81=76...) Refer to the following file to better understand how this works.

The Original Robot software, from version 9.85 onwards, allows for the numbering of the bottles. For this purpose, the name extension must be changed to **.ori**.

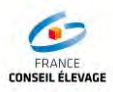

#### Example of renumbering table:

|                 | chumbern                     | 16 0 | abie.           |                              |                 |                              |                 |                              | - |
|-----------------|------------------------------|------|-----------------|------------------------------|-----------------|------------------------------|-----------------|------------------------------|---|
| Numbering Xlink | Renumbering for<br>Treatment |      | Numbering Xlink | Renumbering for<br>Treatment | Numbering Xlink | Renumbering for<br>Treatment | Numbering Xlink | Renumbering for<br>Treatment |   |
| 12              | 1                            |      | 36              | 25                           | 60              | 49                           | 84              | 73                           |   |
| 11              | 2                            |      | 35              | 26                           | 59              | 50                           | 83              | 74                           |   |
| 10              | 3                            |      | 34              | 27                           | 58              | 51                           | 82              | 75                           |   |
| 9               | 4                            |      | 33              | 28                           | 57              | 52                           | 81              | 76                           |   |
| 8               | 5                            |      | 32              | 29                           | 56              | 53                           | 80              | 77                           |   |
| 7               | 6                            |      | 31              | 30                           | 55              | 54                           | 79              | 78                           |   |
| 6               | 7                            |      | 30              | 31                           | 54              | 55                           | 78              | 79                           |   |
| 5               | 8                            |      | 29              | 32                           | 53              | 56                           | 77              | 80                           |   |
| 4               | 9                            |      | 28              | 33                           | 52              | 57                           | 76              | 81                           |   |
| 3               | 10                           |      | 27              | 34                           | 51              | 58                           | 75              | 82                           |   |
| 2               | 11                           |      | 26              | 35                           | 50              | 59                           | 74              | 83                           |   |
| 1               | 12                           |      | 25              | 36                           | 49              | 60                           | 73              | 84                           |   |
| 13              | 13                           |      | 37              | 37                           | 61              | 61                           | 85              | 85                           |   |
| 14              | 14                           |      | 38              | 38                           | 62              | 62                           | 86              | 86                           |   |
| 15              | 15                           |      | 39              | 39                           | 63              | 63                           | 87              | 87                           |   |
| 16              | 16                           |      | 40              | 40                           | 64              | 64                           | 88              | 88                           |   |
| 17              | 17                           |      | 41              | 41                           | 65              | 65                           | 89              | 89                           |   |
| 18              | 18                           |      | 42              | 42                           | 66              | 66                           | 90              | 90                           |   |
| 19              | 19                           |      | 43              | 43                           | 67              | 67                           |                 |                              |   |
| 20              | 20                           |      | 44              | 44                           | 68              | 68                           |                 |                              |   |
| 21              | 21                           |      | 45              | 45                           | 69              | 69                           |                 |                              |   |
| 22              | 22                           |      | 46              | 46                           | 70              | 70                           |                 |                              |   |
| 23              | 23                           |      | 47              | 47                           | 71              | 71                           |                 |                              |   |
| 24              | 24                           |      | 48              | 48                           | 72              | 72                           |                 |                              |   |
|                 |                              |      |                 |                              |                 |                              |                 |                              |   |

In Example: edi-mlp.dat

In this example, you can see the right date /hour chronology for this control. You need a tools to renumber every Vial number or use a table to put the right number of the vial.

|          | Cow    |            | Data     |        | Milk       | Vial   | Milking |         | Vial        |
|----------|--------|------------|----------|--------|------------|--------|---------|---------|-------------|
|          | Number | Name       | Date     | Hour   | Production | Number | Status  | N° Kack | Renumbering |
| VN880022 | 41     | Balzane    | 20121025 | 152551 | 81         | 12     | 0       | 2       | 1           |
| VN880022 | 31     | Belle      | 20121025 | 153143 | 109        | 11     | 0       | 2       | 2           |
| VN880022 | 3      | Treille    | 20121025 | 153751 | 127        | 10     | 0       | 2       | 3           |
| VN880022 | 71     | Dinette    | 20121025 | 154623 | 105        | 9      | 0       | 2       | 4           |
| VN880022 | 15     | Venelle    | 20121025 | 155245 | 94         | 8      | 0       | 2       | 5           |
| VN880022 | 4      | Tarentelle | 20121025 | 155842 | 98         | 7      | 0       | 2       | 6           |
| VN880022 | 43     | Coccinelle | 20121025 | 160408 | 94         | 6      | 0       | 2       | 7           |
| VN880022 | 53     | Emplette   | 20121025 | 161536 | 78         | 5      | 0       | 2       | 8           |
| VN880022 | 37     | Brève      | 20121025 | 163148 | 86         | 4      | 0       | 2       | 9           |
| VN880022 | 91     | Egine      | 20121025 | 164214 | 83         | 3      | 0       | 2       | 10          |
| VN880022 | 38     | Egérie     | 20121025 | 170601 | 112        | 2      | 0       | 2       | 11          |
| VN880022 | 5      | Ultime     | 20121025 | 171623 | 72         | 1      | 0       | 2       | 12          |
| VN880022 | 73     | Décence    | 20121025 | 172403 | 73         | 13     | 0       | 2       |             |
| VN880022 | 35     | Blague     | 20121025 | 173023 | 130        | 14     | 0       | 2       |             |
| VN880022 | 26     | Brume      | 20121025 | 173537 | 59         | 15     | 0       | 2       |             |
| VN880022 | 80     | Dépêche    | 20121025 | 174910 | 82         | 16     | 0       | 2       |             |
| VN880022 | 89     | EPEE       | 20121025 | 175829 | 94         | 17     | 0       | 2       |             |
| VN880022 | 46     | Capucine   | 20121025 | 180659 | 67         | 18     | 0       | 2       |             |
| VN880022 | 57     | Déesse     | 20121025 | 181145 | 117        | 19     | 0       | 2       |             |
| VN880022 | 66     | Digue      | 20121025 | 181823 | 50         | 20     | 0       | 2       |             |
| VN880022 | 79     | Devote     | 20121025 | 182311 | 81         | 21     | 0       | 2       |             |
| VN880022 | 33     | Brique     | 20121025 | 182735 | 66         | 22     | 0       | 2       |             |
| VN880022 | 13     | Vacance    | 20121025 | 183333 | 102        | 23     | 0       | 2       |             |
| VN880022 | 20     | Azalée     | 20121025 | 184050 | 123        | 24     | 0       | 2       |             |
| VN880022 | 19     | Amande     | 20121025 | 184701 | 79         | 36     | 0       | 2       | 25          |
| VN880022 | 72     | Devinette  | 20121025 | 190135 | 73         | 35     | 0       | 2       | 26          |
| VN880022 | 59     | Datcha     | 20121025 | 190930 | 144        | 34     | 0       | 2       | 27          |
| VN880022 | 36     | Epice      | 20121025 | 192246 | 79         | 33     | 0       | 2       | 28          |
| VN880022 | 83     | Endive     | 20121025 | 192854 | 71         | 32     | 0       | 2       | 29          |
| VN880022 | 87     | Elegie     | 20121025 | 194755 | 105        | 31     | 0       | 2       | 30          |
| VN880022 | 88     | Ebonite    | 20121025 | 205522 | 103        | 30     | 0       | 2       | 31          |
| VN880022 | 76     | Diane      | 20121025 | 211406 | 90         | 29     | 0       | 2       | 32          |
| VN880022 | 82     | Elite      | 20121025 | 215718 | 97         | 28     | 0       | 2       | 33          |
| VN880022 | 92     | Epitaphe   | 20121025 | 230750 | 93         | 27     | 0       | 2       | 34          |
| VN880022 | 43     | Coccinelle | 20121025 | 232852 | 101        | 26     | 0       | 2       | 35          |
| VN880022 | 53     | Emplette   | 20121025 | 235359 | 77         | 25     | 0       | 2       | 36          |

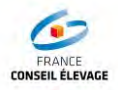

|          | Cow    |            | <b>.</b> |        | Milk       | Vial   | Milking |         | Vial        |
|----------|--------|------------|----------|--------|------------|--------|---------|---------|-------------|
|          | Number | Name       | Date     | Hour   | Production | Number | Status  | N° Rack | Renumbering |
| VN880022 | 69     | Digitale   | 20121026 | 402    | 71         | 37     | 0       | 2       |             |
| VN880022 | 37     | Brève      | 20121026 | 5228   | 90         | 38     | 0       | 2       |             |
| VN880022 | 50     | Canaille   | 20121026 | 10309  | 106        | 39     | 0       | 2       |             |
| VN880022 | 60     | Dalhia     | 20121026 | 10851  | 84         | 40     | 0       | 2       |             |
| VN880022 | 36     | Epice      | 20121026 | 12121  | 78         | 41     | 0       | 2       |             |
| VN880022 | 57     | Déesse     | 20121026 | 13427  | 119        | 42     | 0       | 2       |             |
| VN880022 | 56     | Cactée     | 20121026 | 14025  | 97         | 43     | 0       | 2       |             |
| VN880022 | 89     | EPEE       | 20121026 | 20147  | 98         | 44     | 0       | 2       |             |
| VN880022 | 59     | Datcha     | 20121026 | 20852  | 138        | 45     | 0       | 2       |             |
| VN880022 | 79     | Devote     | 20121026 | 21702  | 91         | 46     | 0       | 2       |             |
| VN880022 | 87     | Elegie     | 20121026 | 40102  | 109        | 47     | 0       | 2       |             |
| VN880022 | 28     | Brise      | 20121026 | 42037  | 94         | 48     | 0       | 2       |             |
| VN880022 | 86     | Enclume    | 20121026 | 51012  | 144        | 60     | 0       | 2       | 49          |
| VN880022 | 35     | Blague     | 20121026 | 55035  | 184        | 59     | 0       | 2       | 50          |
| VN880022 | 88     | Ebonite    | 20121026 | 62011  | 131        | 58     | 0       | 2       | 51          |
| VN880022 | 5      | Ultime     | 20121026 | 65555  | 104        | 57     | 0       | 2       | 52          |
| VN880022 | 3      | Treille    | 20121026 | 70547  | 99         | 56     | 0       | 2       | 53          |
| VN880022 | 71     | Dinette    | 20121026 | 71602  | 153        | 55     | 0       | 2       | 54          |
| VN880022 | 4      | Tarentelle | 20121026 | 72330  | 172        | 54     | 0       | 2       | 55          |
| VN880022 | 38     | Egérie     | 20121026 | 81914  | 185        | 53     | 0       | 2       | 56          |
| VN880022 | 2      | Alizée     | 20121026 | 83135  | 94         | 52     | 0       | 2       | 57          |
| VN880022 | 15     | Venelle    | 20121026 | 102502 | 118        | 51     | 0       | 2       | 58          |
| VN880022 | 56     | Cactée     | 20121026 | 103043 | 118        | 50     | 0       | 2       | 59          |
| VN880022 | 67     | Daphnée    | 20121026 | 103708 | 93         | 49     | 0       | 2       | 60          |
| VN880022 | 60     | Dalhia     | 20121026 | 104254 | 137        | 61     | 0       | 2       |             |
| VN880022 | 11     | encre      | 20121026 | 105156 | 95         | 62     | 0       | 2       |             |
| VN880022 | 59     | Datcha     | 20121026 | 110019 | 157        | 63     | 0       | 2       |             |
| VN880022 | 79     | Devote     | 20121026 | 110652 | 97         | 64     | 0       | 2       |             |
| VN880022 | 40     | Biscotte   | 20121026 | 111554 | 188        | 65     | 0       | 2       |             |
| VN880022 | 20     | Azalée     | 20121026 | 112643 | 230        | 66     | 0       | 2       |             |
| VN880022 | 12     | Venue      | 20121026 | 113253 | 161        | 67     | 0       | 2       |             |
| VN880022 | 7      | Vague      | 20121026 | 114331 | 225        | 68     | 0       | 2       |             |
| VN880022 | 55     | Caféine    | 20121026 | 115152 | 129        | 69     | 0       | 2       |             |
| VN880022 | 89     | EPEE       | 20121026 | 120345 | 119        | 70     | 0       | 2       |             |
| VN880022 | 45     | Caille     | 20121026 | 120817 | 89         | 71     | 0       | 2       |             |
| VN880022 | 87     | Elegie     | 20121026 | 121418 | 113        | 72     | 0       | 2       |             |
| VN880022 | 13     | Vacance    | 20121026 | 122038 | 107        | 84     | 0       | 2       | 73          |
| VN880022 | 78     | Dolcevita  | 20121026 | 122551 | 95         | 83     | 0       | 2       | 74          |
| VN880022 | 1      | Ellebore   | 20121026 | 124137 | 115        | 82     | 0       | 2       | 75          |
| VN880022 | 47     | Coquette   | 20121026 | 132831 | 116        | 81     | 0       | 2       | 76          |
| VN880022 | 52     | Candi      | 20121026 | 133905 | 100        | 80     | 0       | 2       | 77          |
| VN880022 | 92     | Epitaphe   | 20121026 | 142505 | 110        | 79     | 0       | 2       | 78          |
| VN880022 | 64     | Docile     | 20121026 | 143432 | 122        | 78     | 0       | 2       | 79          |
| VN880022 | 54     | Clématite  | 20121026 | 144927 | 52         | 77     | 0       | 2       | 80          |
| VN880022 | 18     | Amazone    | 20121026 | 145755 | 53         | 76     | 0       | 2       | 81          |
| VN880022 | 81     | Electre    | 20121026 | 150446 | 77         | 75     | 0       | 2       | 82          |
| VN880022 | 40     | Biscotte   | 20121026 | 151922 | 140        | 74     | 0       | 2       | 83          |
| VN880022 | 65     | Dune       | 20121026 | 152614 | 138        | 73     | 0       | 2       | 84          |
| VN880022 | 91     | Egine      | 20121026 | 154214 | 83         | 85     | 0       | 2       |             |
| VN880022 | 71     | Dinette    | 20121026 | 154623 | 105        | 86     | 0       | 2       |             |
| VN880022 | 15     | Venelle    | 20121026 | 155245 | 94         | 87     | 0       | 2       |             |
| VN880022 | 4      | Tarentelle | 20121026 | 155842 | 98         | 88     | 0       | 2       |             |
| VN880022 | 43     | Coccinelle | 20121026 | 160408 | 94         | 89     | 0       | 2       |             |
| VN880022 | 53     | Emplette   | 20121026 | 161536 | 78         | 90     | 0       | 2       | L           |

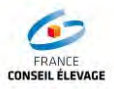

#### 4.10. Editing the list of samplings

To perform this operation, go to:

- « Analysis/Lists » (1)
- « Reports » (2)
- Select « Milking -Milk sampling » (3)

| A CONTRACTOR OF A CONTRACTOR OFTA CONTRACTOR OFTA CONTRACTOR OFTA CONTRACTOR O | Rapports favoris                          | _  | Rapports Lely par défaut              | _ | Tous les rapports    |            |
|----------------------------------------------------------------------------------------------------|-------------------------------------------|----|---------------------------------------|---|----------------------|------------|
| of Démarrage                                                                                                    | Alimentation - Reste aliment (60)         | -5 | Analyse - Concentré/Kg de lait        | * | Alment et Production | <b>*</b> F |
|                                                                                                    | Traite - Echecs de Traite (0)             | 3  | Analyse - Lactations vadre            | 3 |                      |            |
| Entrées de données                                                                                                    | Traite - Efficacité vaches au robot (60)  | 3  | Analyze - Total Rumination Minutes    | 3 |                      |            |
|                                                                                                    | Traite - Liste traites dernières 24 H (0) | -6 | Planning - Vélages attendus           |   |                      |            |
| Analycec/Lictor                                                                                                    | Traite - Robot Performance (21)           | 1  | Planning - Tarissement attendu        | 8 |                      |            |
| JAnalyses/Lisces                                                                                                    | Traite - Santé mamelle (D)                | 4  | Planning - Chaleur après insénination | - |                      |            |
|                                                                                                    | Traite - Vaches en retard (0)             | -4 | Planning - Agercy toutes varies       | - |                      |            |
| Tableau de bord                                                                                                    |                                           |    | Planning - Contrôle gestation         | 3 |                      |            |
| Rapports 2                                                                                                    |                                           |    | Calme - Données réeles                | 8 |                      |            |
| X Link                                                                                                    |                                           |    | Etat - Probabilité chaleur            | 4 |                      |            |
| Indications périphériques                                                                                                    |                                           |    | Etat - Poids toutes vaches            | 4 |                      |            |
|                                                                                                    |                                           |    | Condition - Rumination                |   |                      |            |
| Concetation de données                                                                                                    |                                           |    | Almentation - Vue d'ensemble          | 1 |                      |            |
| Exportation de connects                                                                                                    |                                           |    | Almentation - Reste alment            | 3 |                      |            |
|                                                                                                    |                                           |    | 🗐 Traite - Efficanté vaches au robot  | 3 |                      |            |
| Configuration                                                                                                    |                                           |    | Traite - Vaches en retard             | 3 |                      |            |
|                                                                                                    |                                           |    | 🗊 Traite - Production du jour         | 3 |                      |            |
| Maintenance                                                                                                    |                                           |    | Traite - Echecs de Traite             | 3 |                      |            |
| and the second second s |                                           |    | 📑 Traite - Apergu troupeau            | 3 |                      |            |
| and the second second second                                                                                                    |                                           |    | 🔄 Traite - échantilonnage lait        | 3 |                      |            |
| Votre Guide                                                                                                    |                                           |    | 📑 Traite - échantilonnage lait atten  | 1 |                      |            |
|                                                                                                    |                                           |    | Traite - Séparation lait              | - |                      |            |
|                                                                                                    |                                           |    | Traite - Liste traites demières 24 H  | 3 |                      |            |
|                                                                                                    |                                           |    | Traite - Production/Années/Robot      | 1 |                      |            |

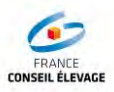

#### 5. CLEANING AND MAINTENANCE

#### 5.1. Washing after inspection

Before the cleaning process is started, please put the pin of the bottle filling system back in place.

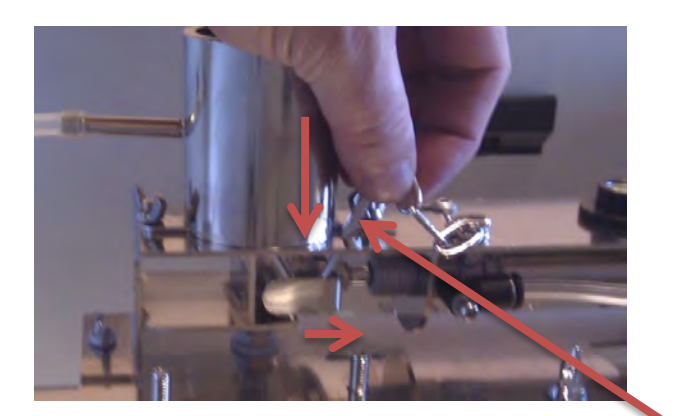

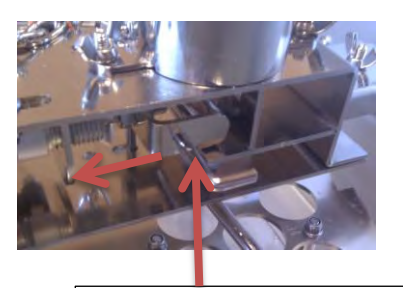

Put your finger underneath to pull the drawer.

Insert the pin in the hole provided for this purpose.

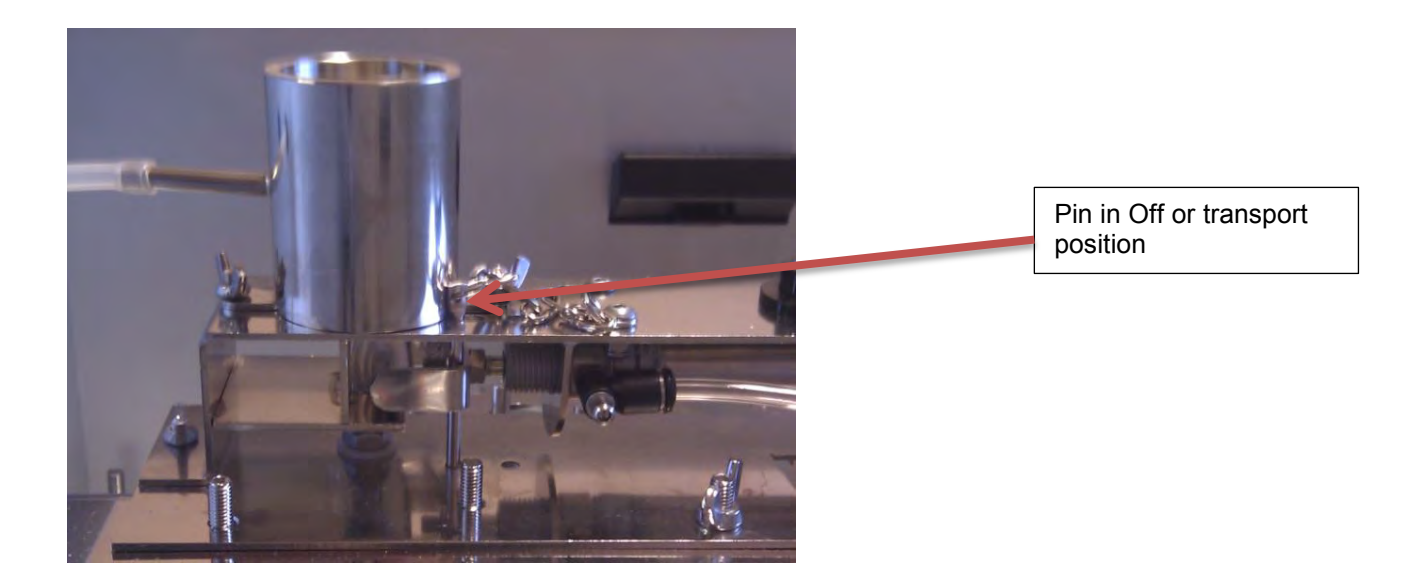

Once the pin has been inserted in Transport/Off mode, the filling system may be disassembled to proceed with its cleaning.

Removal of the Compressed Air Hose

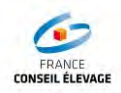

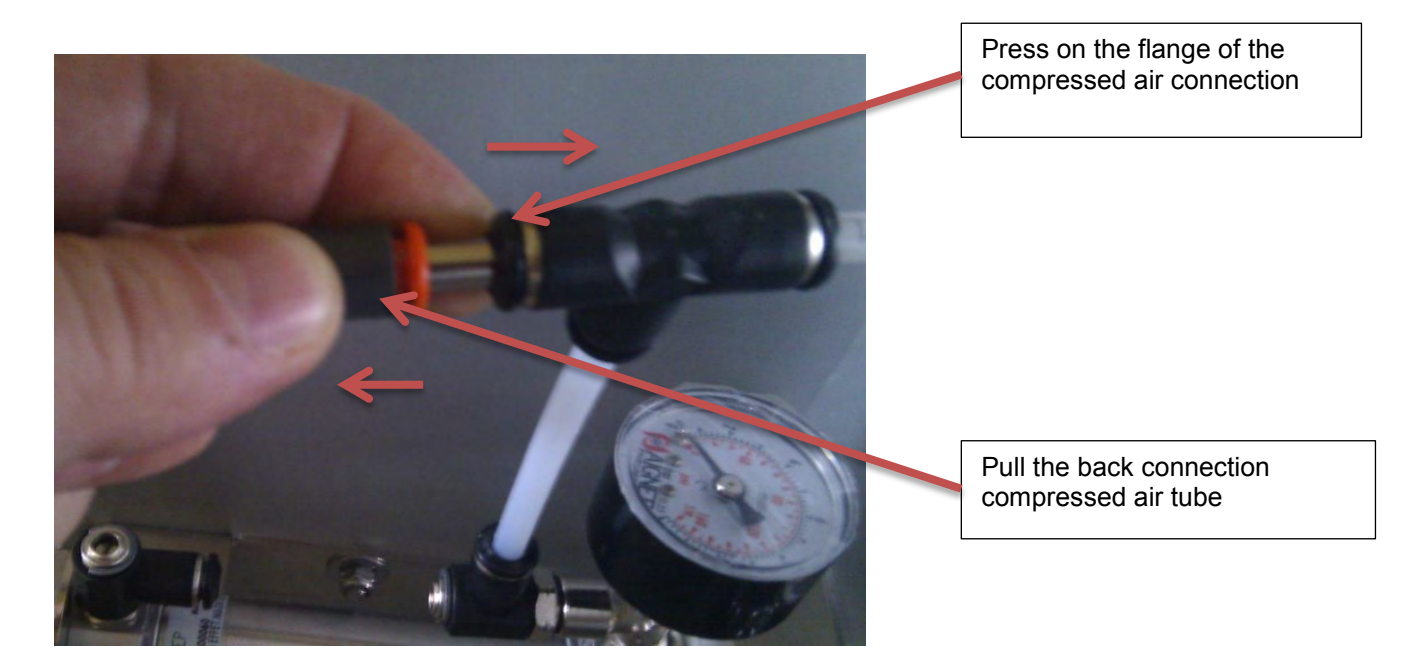

### Disassemble the filling system

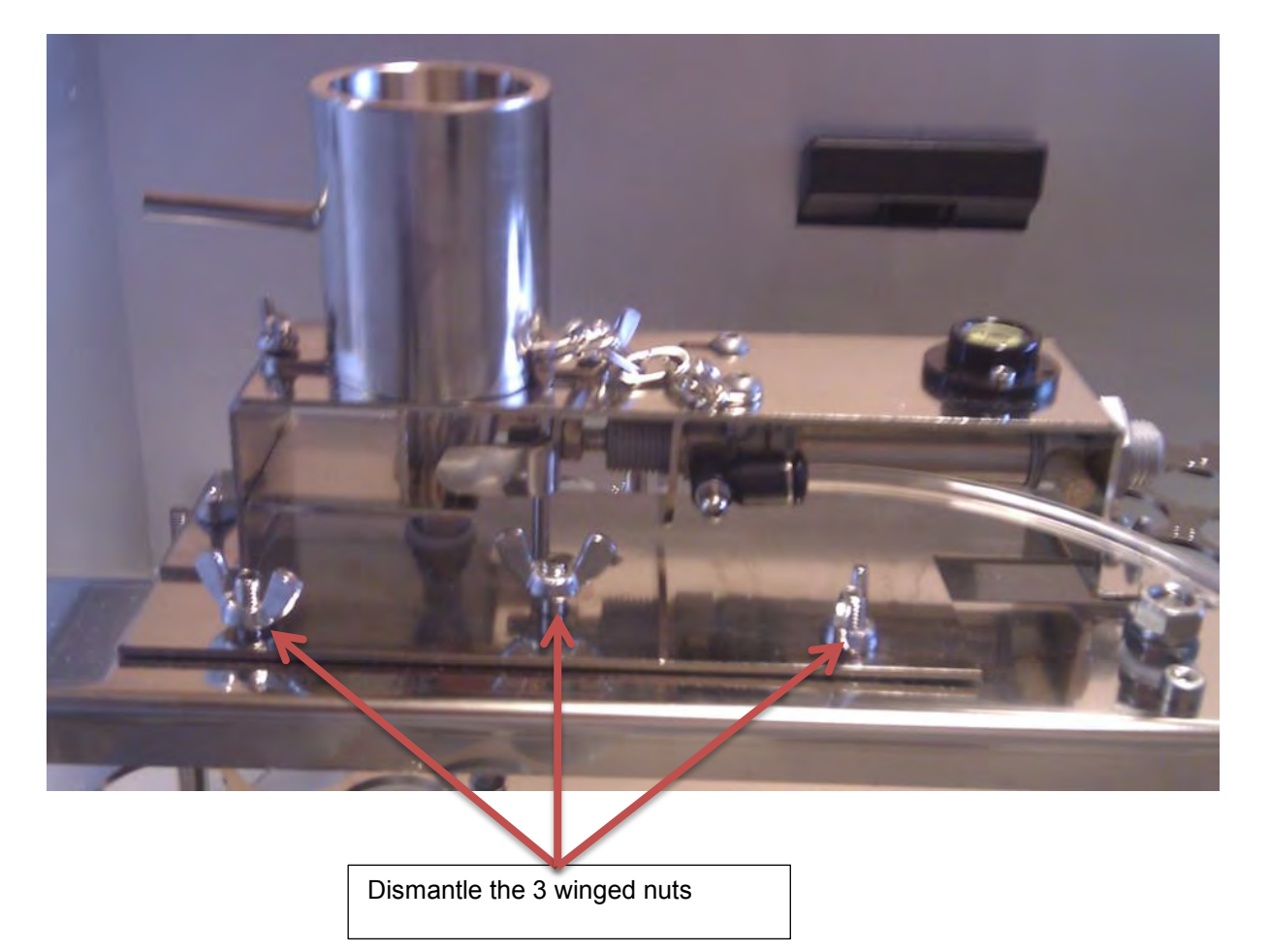

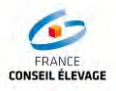

The box of the Ori-Collector can be cleaned with water by avoiding:

- filling it with water completely
- spraying the drive cylinder (shorter life)
- using a suppressor for cleaning ( a simple damp cloth will suffice)

It is necessary to drain the remaining water through the evacuation holes provided for this purpose.

It is not necessary to spray the drive cylinder.

#### 5.2. Cleaning of the filling system and Hose

The support can be removed in order to be cleaned directly over a sink.

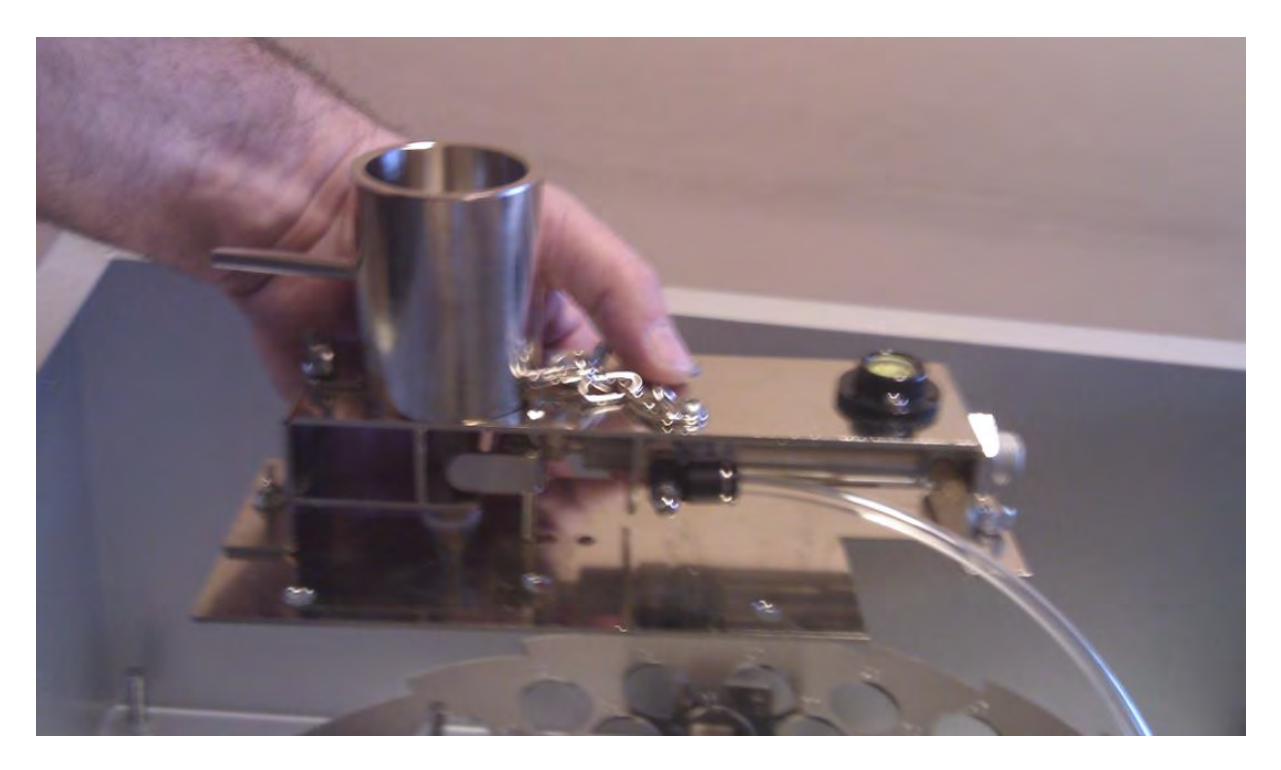

Use the syringe to inject hot water with a little acid in the silicone hoses and in the stainless steel tank.

**Caution**: Because a chemical product is being used, it is imperative that personal protective equipment is worn.

#### 5.3. Cleaning the Box and Crown

The crown may be washed with water. Do not use pressure, THIS COULD DAMANGE THE CYLINDERS

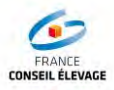

#### 5.4. Removing the silicone Hose from the filling system

In order to replace the silicone hoses, please follow these steps:

Dismantle the stainless steel tank

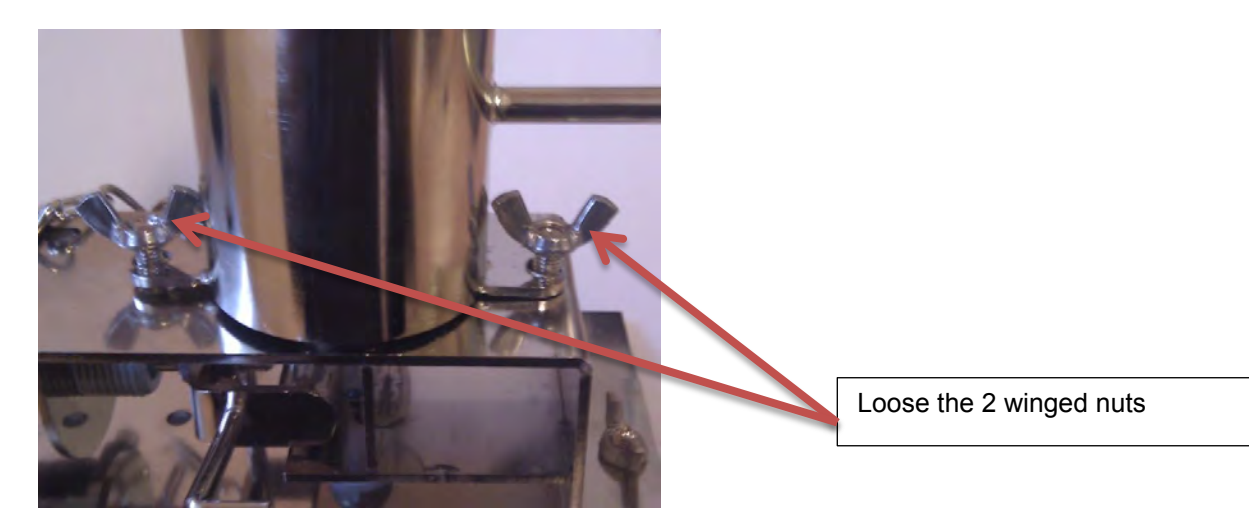

Gently pull the stainless steel tank up to disconnect it from the rest of the device.

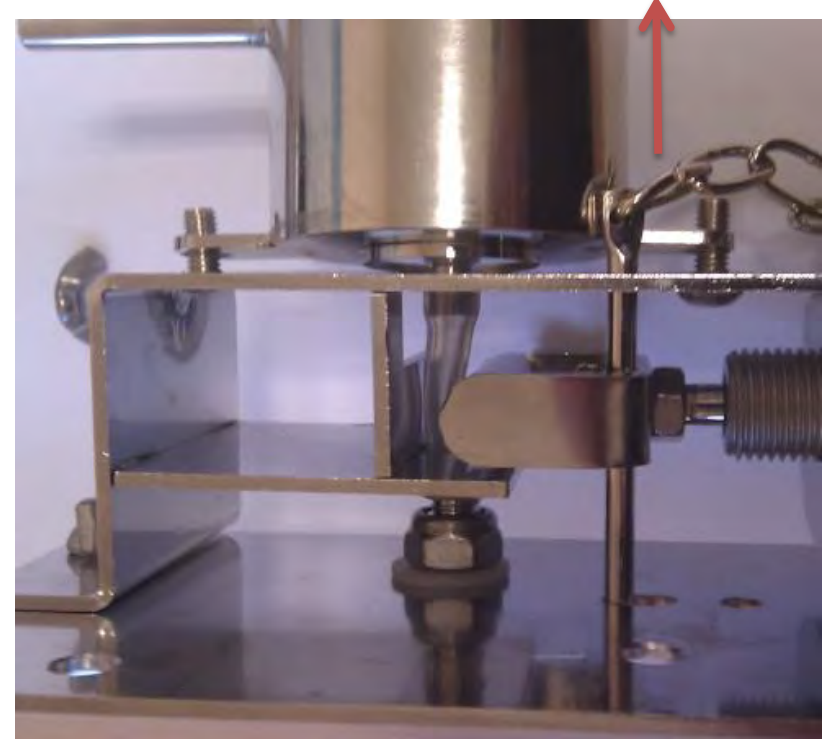

Once the tank has been extracted, the silicone hose may be changed if it is damaged.

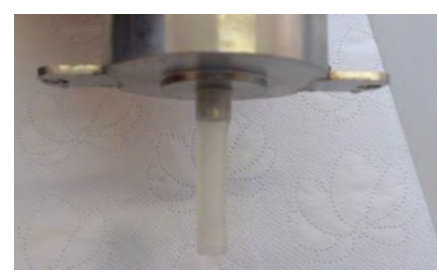

Please remove the silicone hose and replace it on the tank filler (without silicone grease)

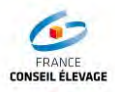

Size of the silicone Hose: (4/6, 4 mm inside, and 6 mm outside)

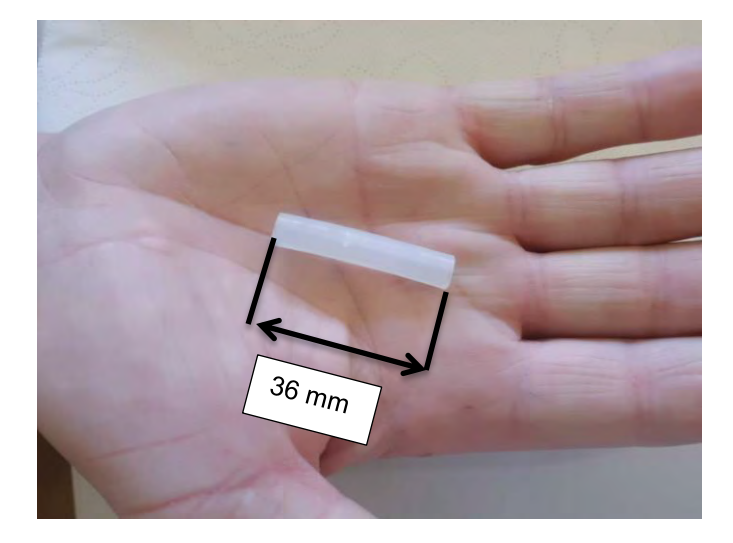

Before connecting the tank with the silicone hose, it is **imperative** to lubricate it with food grease.

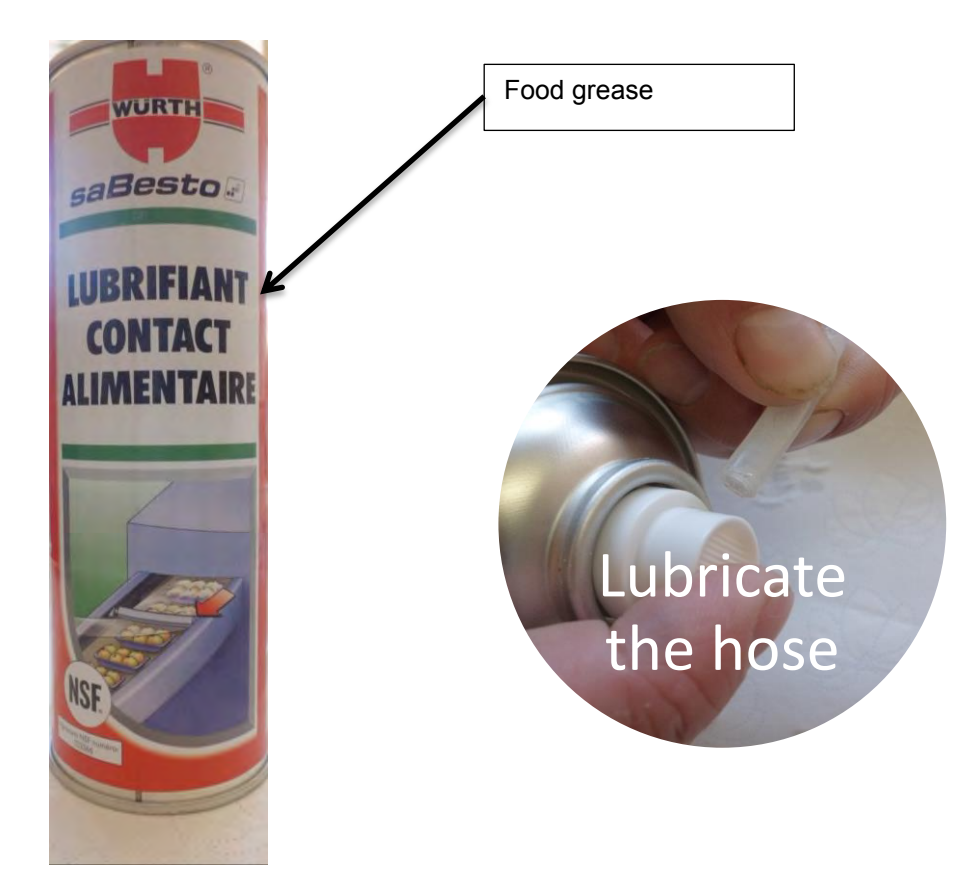

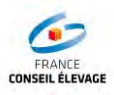

Connect it in the following manner:

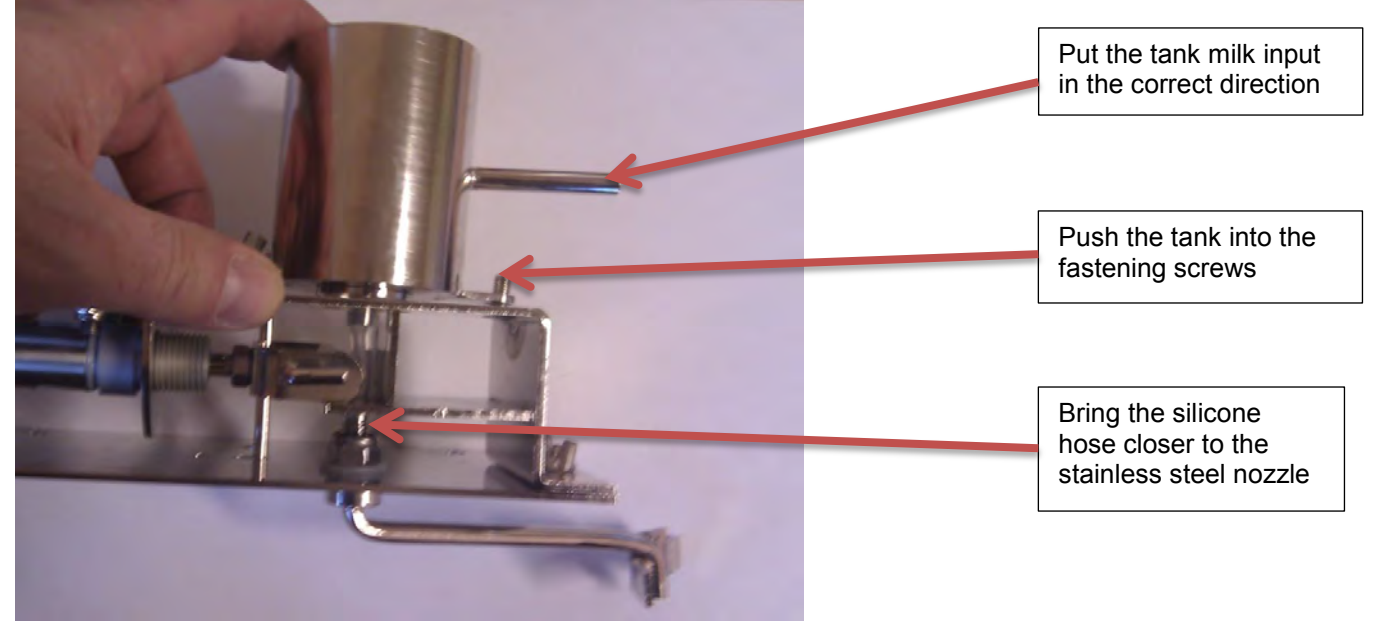

To enable the introduction of the silicone tube into the stainless steel nozzle, it is necessary to turn the stainless steel filling hose.

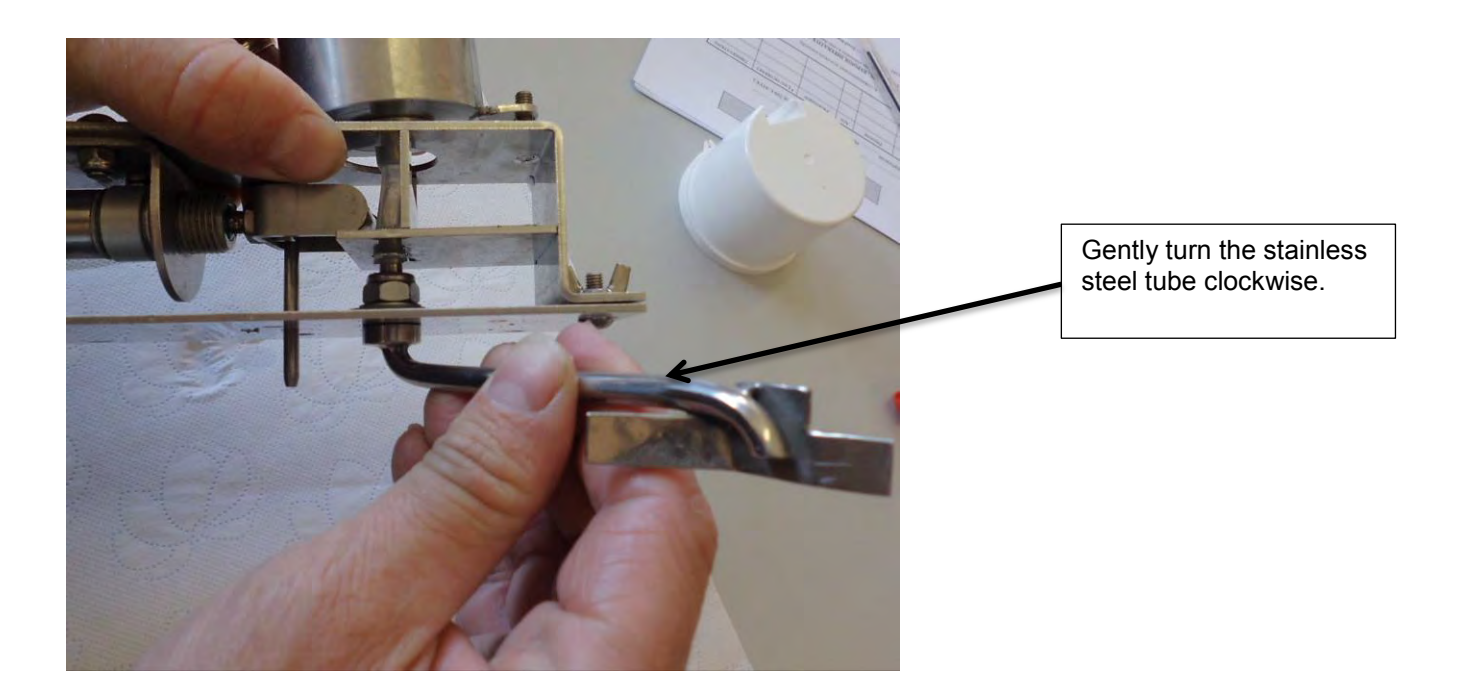

Checking the silicone hose connection is correct

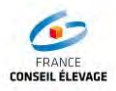

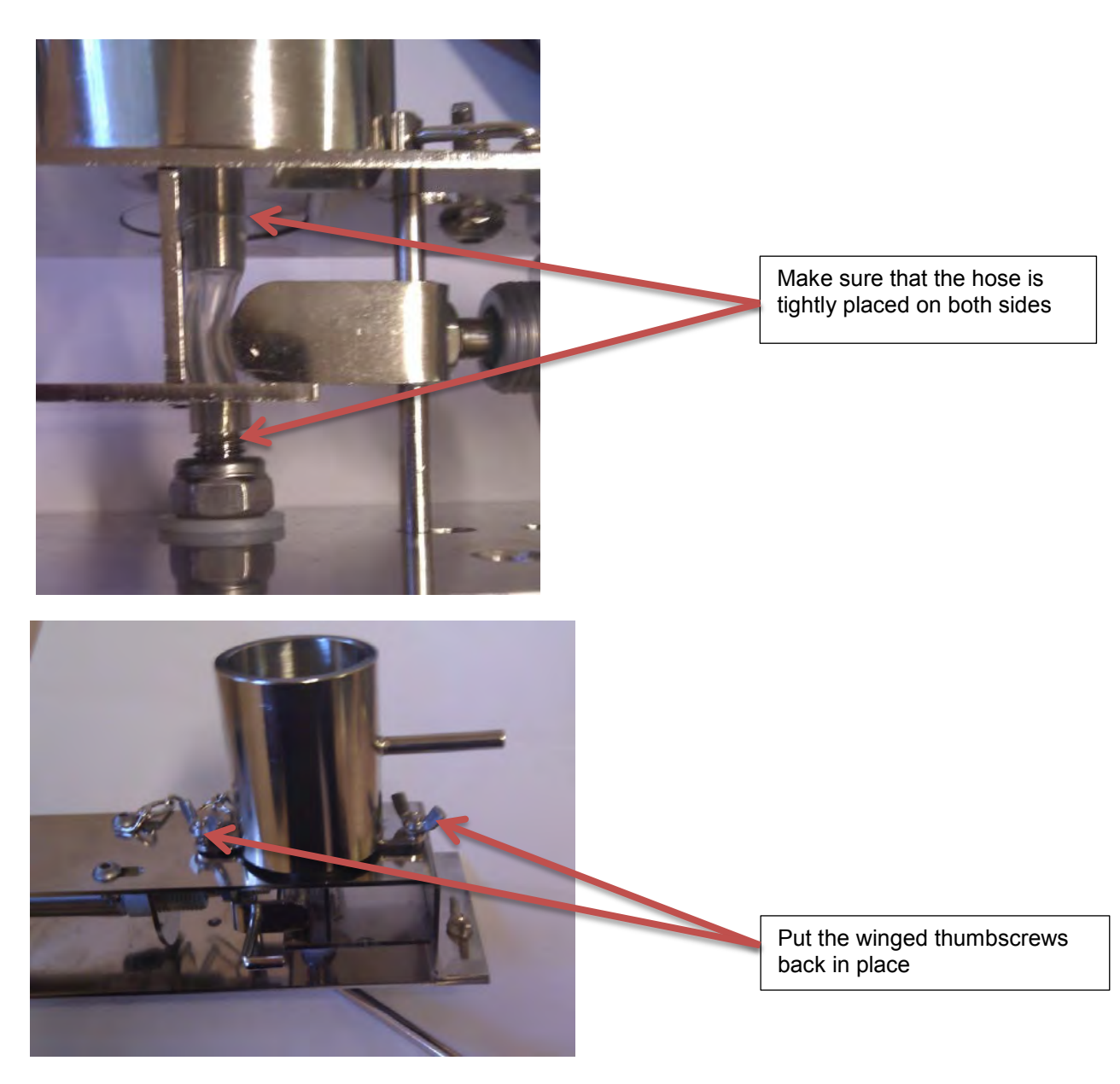

Put the device back on its mounting rail.

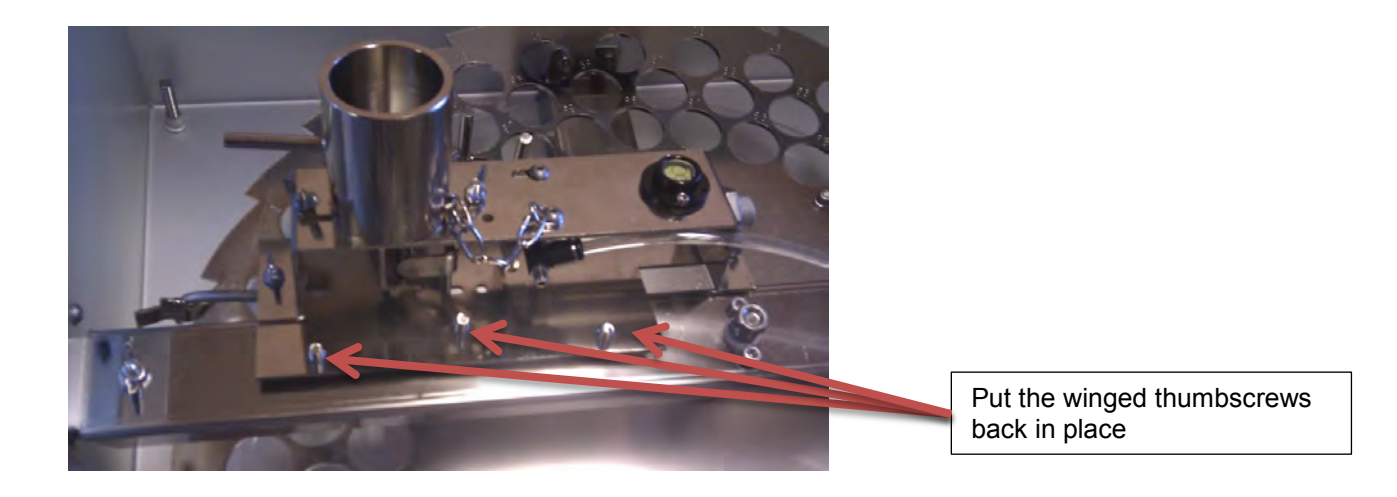

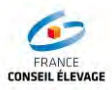

#### Reconnect the compressed air

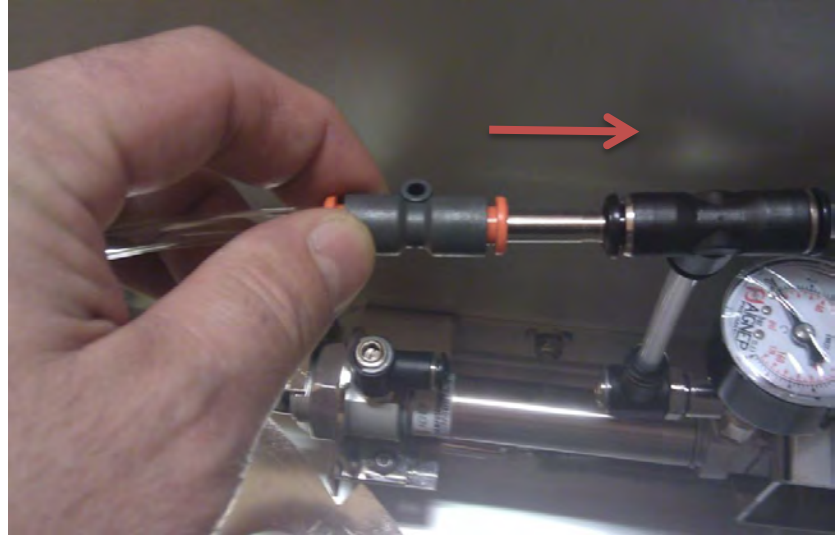

#### 5.5. Removing the steel plate

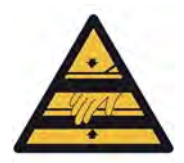

Before proceeding to dismantle de crown, please make sure that the system is not connected to the compressed air.

To facilitate the disassembly, the drive system of the stainless steel crown may be bedraggled.

For this purpose, use the stainless steel chainlets to retain the drive crown plate (Fig 1) and also the non-return crown system (Fig 2)

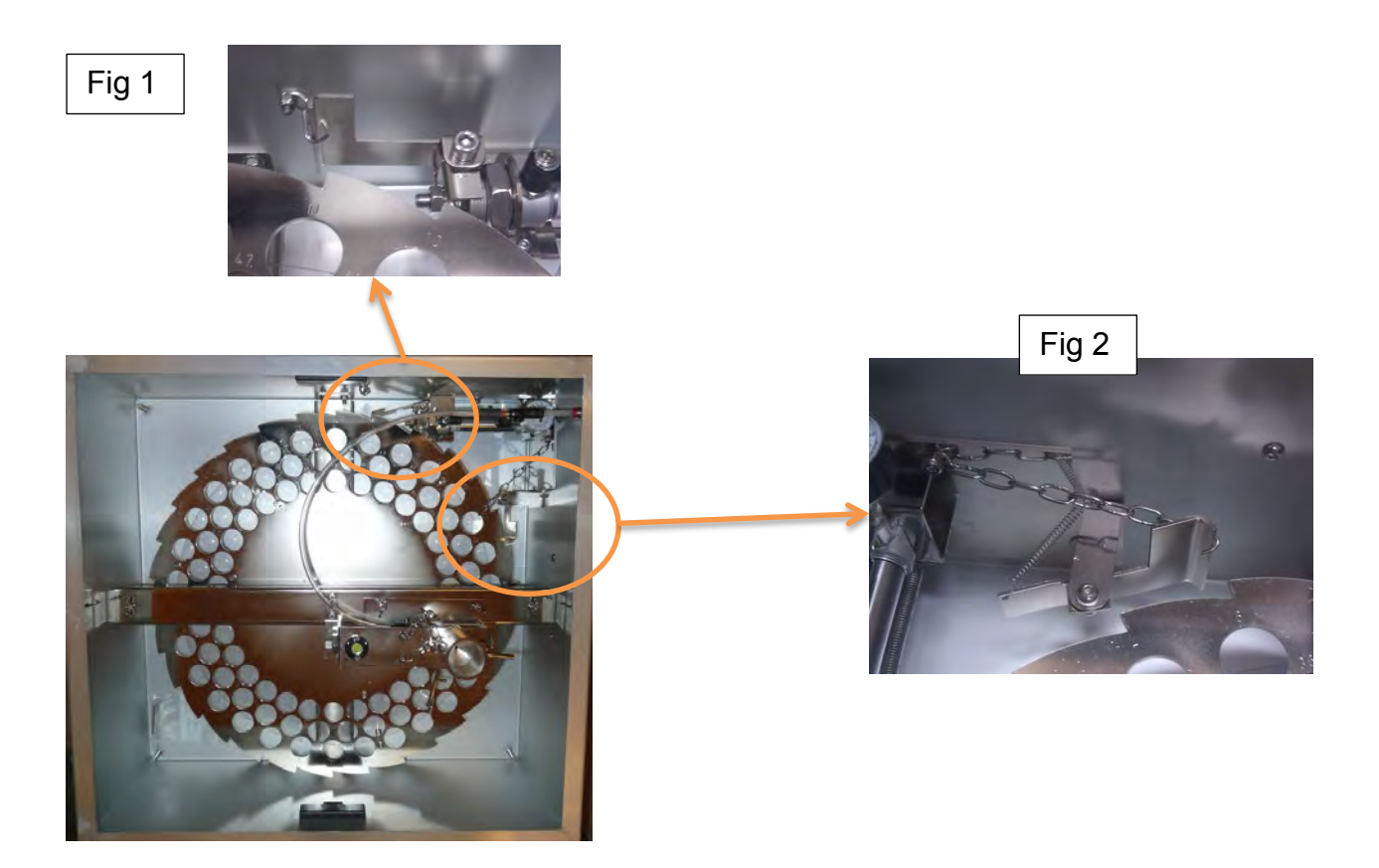

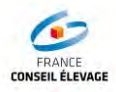

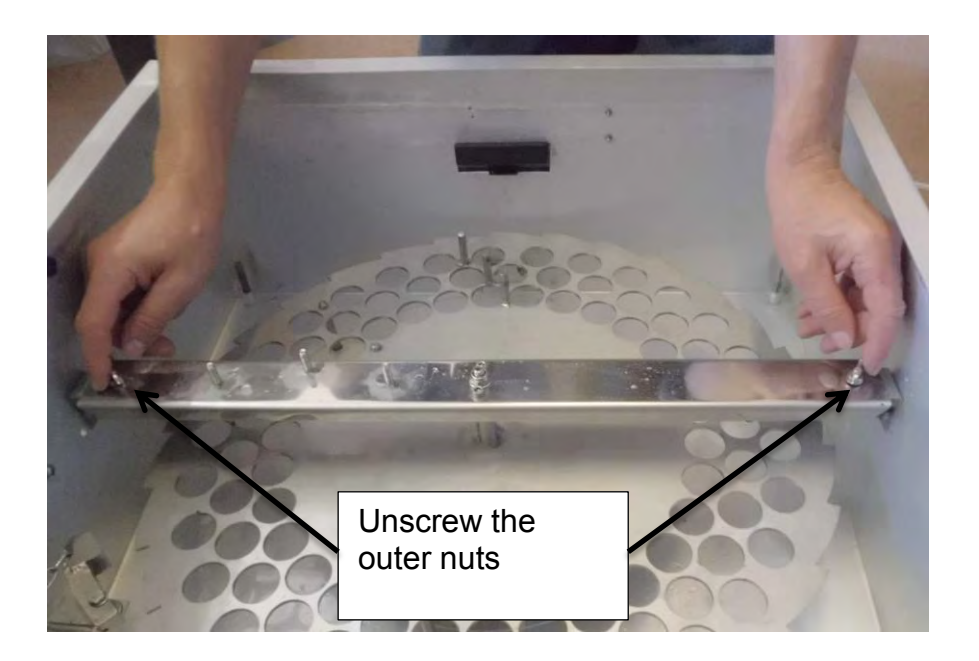

To remove the crown, it is necessary to tilt it to one side.

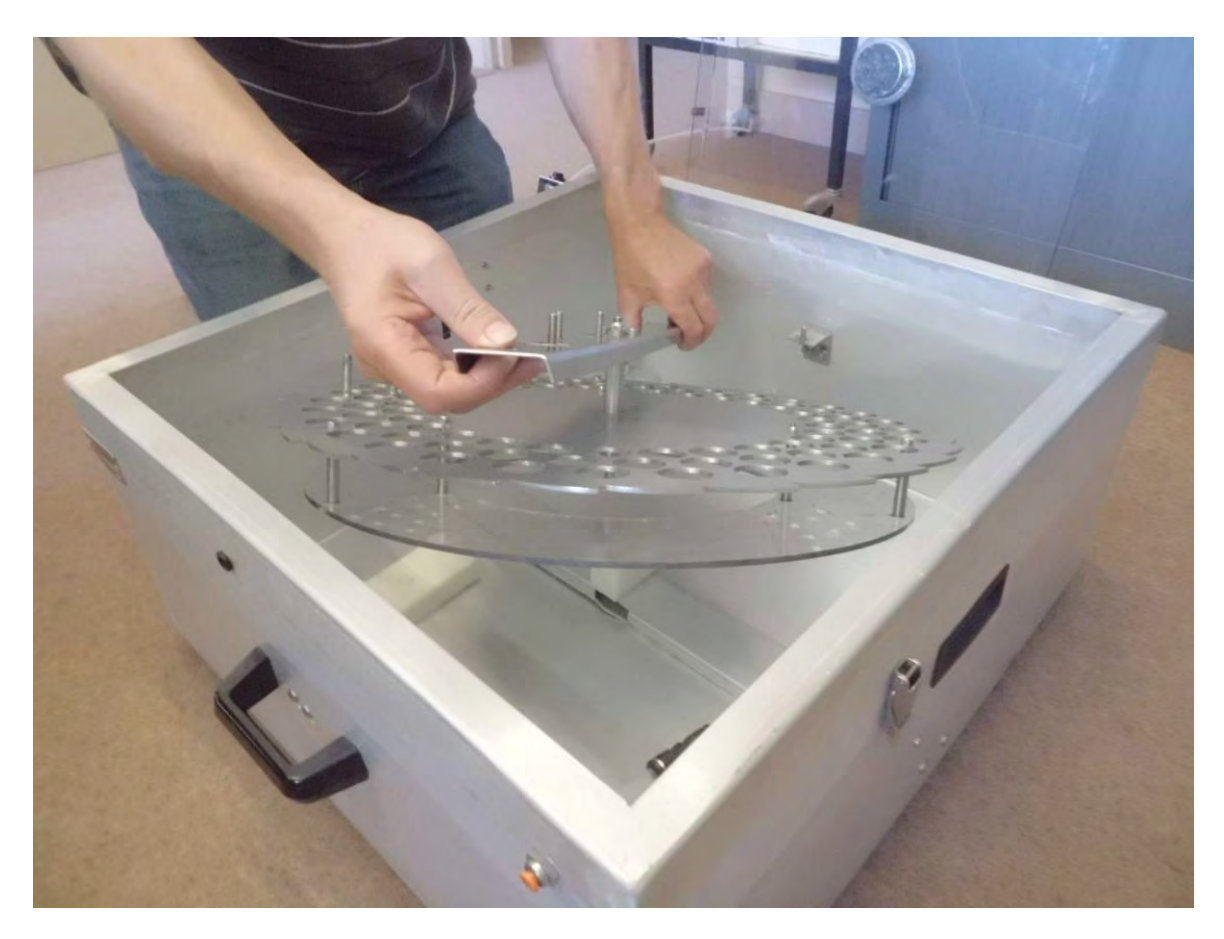

Care is required when handling the crown, since there is a risk of injury and also damage of the system in case of heavy impact.

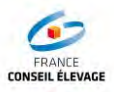

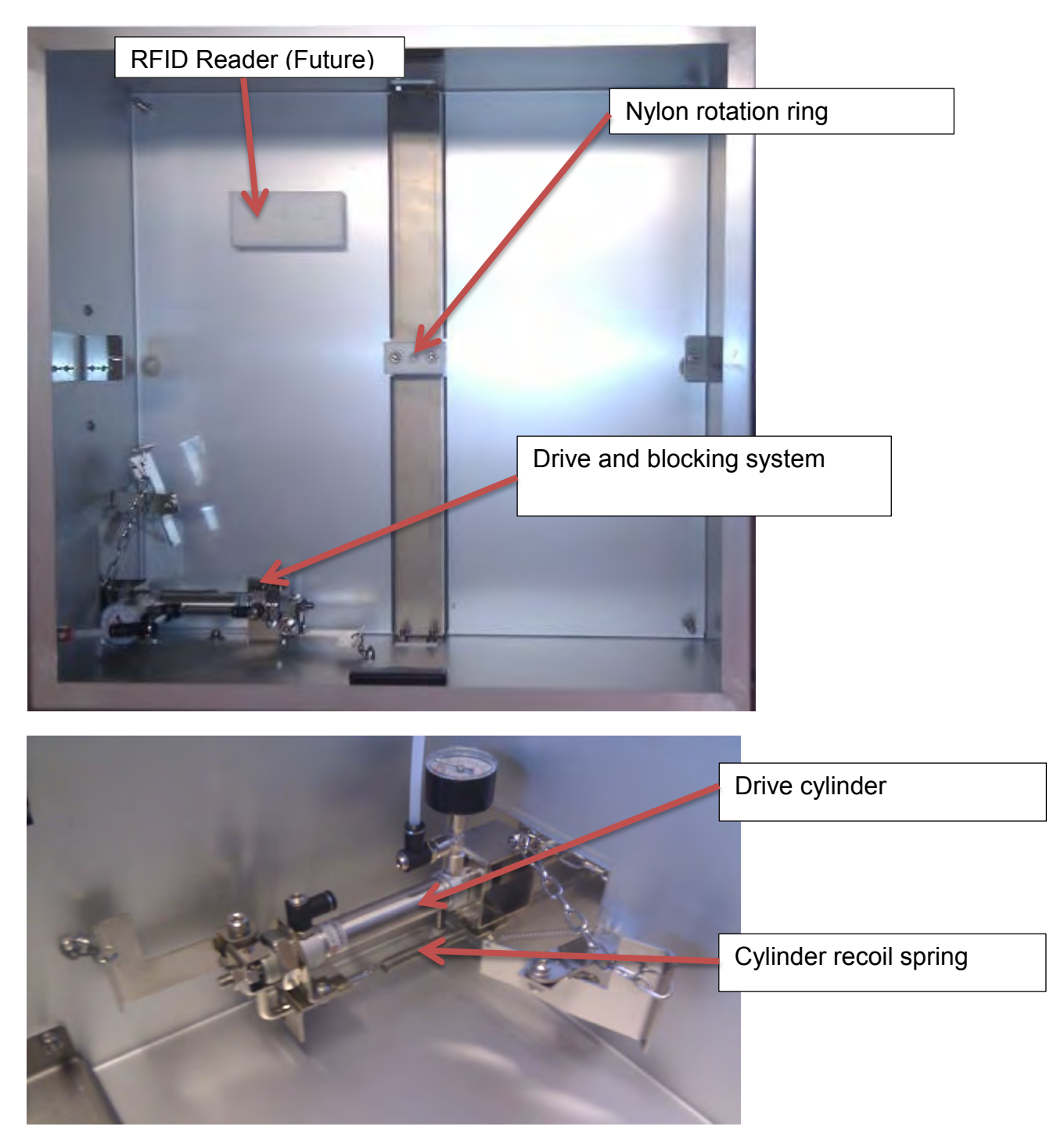

Now the reassembly of the crown may be carried out, with caution not to forget to reactivate the drive system removing the stainless steel chains, the spring and the anti-return system.

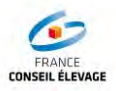

#### 5.6. Care and Maintenance

The system should be checked every 6 months to ensure good performance.

#### **Regular Maintenance:**

**Monthly:** Check the silicone hose of the filling system, and replace if necessary (it is recommended to change it every 2 months as a preventive measure and after using the device).

Yearly: Replace:

- The recoil spring of the drive cylinder
- The recoil spring of the Anti-return system.

The system does not need any lubrication (it works on dry cylinders)

The cylinders must be inspected, it is necessary to change them if their performance is altered.

#### 5.7. Malfunction of the Ori-Collector

Operational hazards that may occur when using the Ori-Collector

| Problems encountered                        | Causes                                                         |
|---------------------------------------------|----------------------------------------------------------------|
| The system does not sample cows             | Check if the sampling sequence has been activated on the robot |
|                                             | Check the compressed air connection                            |
|                                             | Check the milking hose on the side of the robot                |
|                                             |                                                                |
| The system does not work, but the bottle is |                                                                |
| filled                                      | Check the release system of the drive cylinder                 |
|                                             | Check the anti-return release system                           |
|                                             |                                                                |
| The system moves 2 notches                  | Check the robot settings ( 96 Bottles)                         |
|                                             |                                                                |
| The bottles are not filled enough           | Check the filling times on the robot console                   |

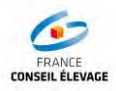

## 6. LIST OF PARTS

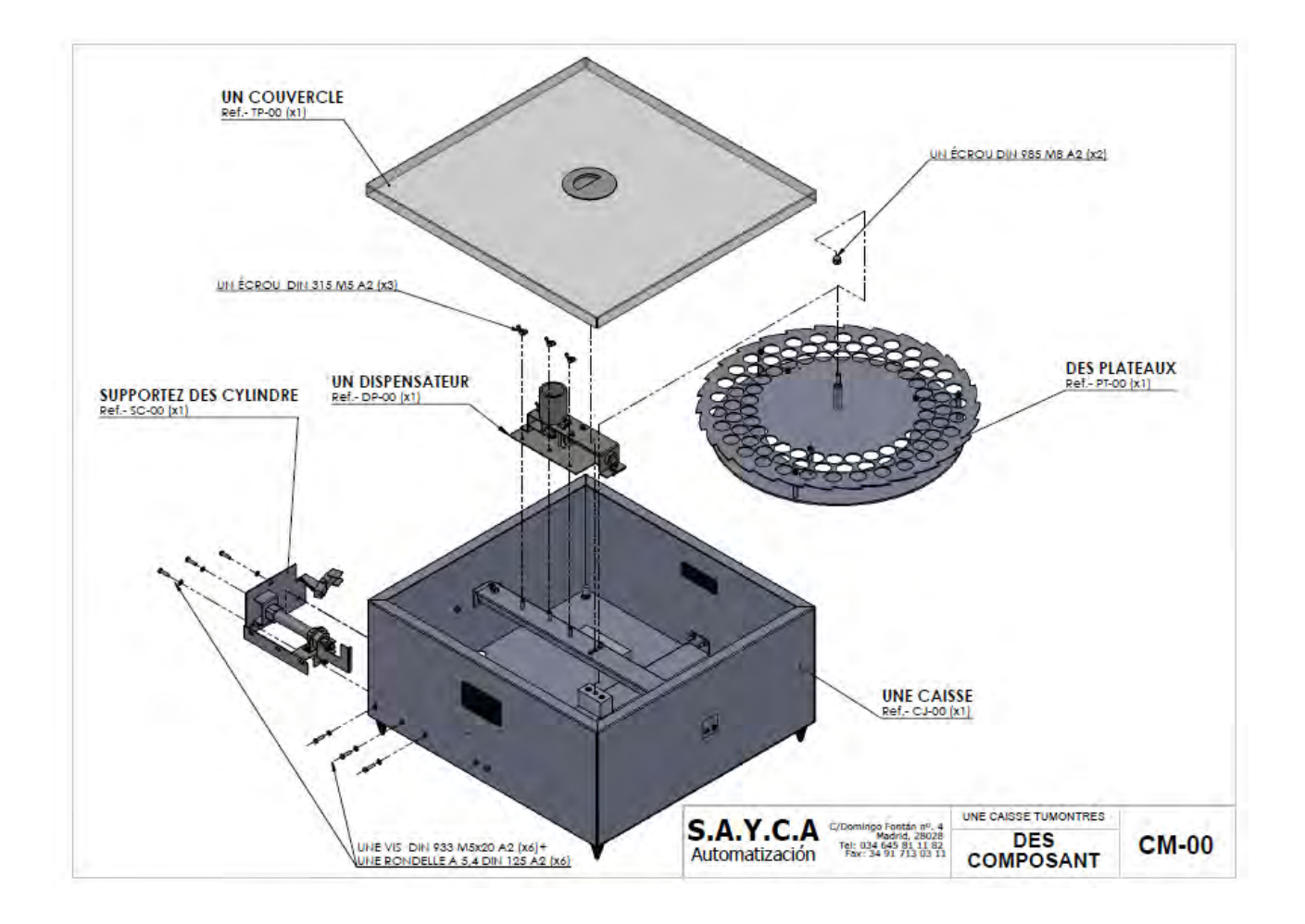

| Reference      | French           | English                   |
|----------------|------------------|---------------------------|
| Ref SC-00 (x1) | support verin    | Cylinder support          |
| Ref DP-00 (x1) | Système doseur   | Filling system            |
| Ref TP-00 (x1) | Couvercle        | Protecting cover          |
| Ref PT-00 (x1) | Plateau Inox     | Stainless steel tray      |
| Ref CJ-00 (x1) | Caisse Aluminium | Aluminium case            |
|                | Ecrou inox M5 A2 | M5 A2 stainless steel nut |
|                | Ecrou inox M8 A2 | M8 A2 stainless steel nut |
|                |                  | M5 stainless steel screw  |
|                | Vis inox M5x20   | x20                       |
|                | Rondelle inox M5 | M5 stainless steel washer |

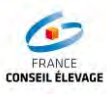

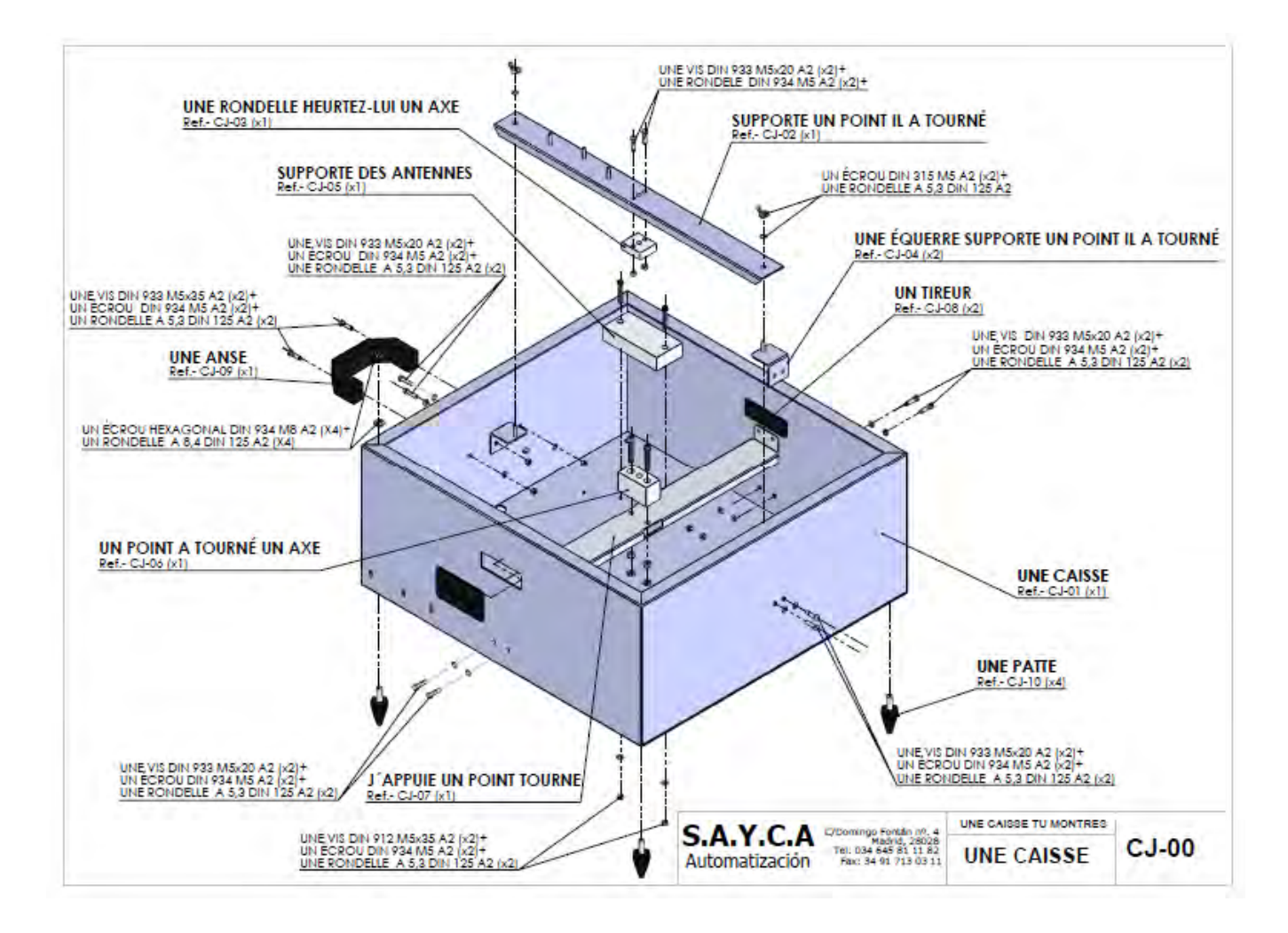

| Reference      | French                         | English               |
|----------------|--------------------------------|-----------------------|
| Ref CJ-01 (x1) | Caisse aluminium               | Aluminium case        |
| Ref CJ-03 (x1) | Entretoise Supérieure Nylon    | Nylon Upper Brace     |
| Ref CJ-05 (x1) | Support Antenne RFID           | RFID antenna support  |
| Ref CJ-09 (x1) | Poignet de transport           | Carrying handle       |
| Ref CJ-06 (x1) | Entretoise Inferieur Nylon     | Nylon Lower Brace     |
| Ref CJ-07 (x1) | Support inferieur de couronne  | Crown lower support   |
| Ref CJ-02 (x1) | Support supérieur de Couronne  | Crown upper support   |
| Ref CJ-04 (x2) | Equerre pour support supérieur | Upper support bracket |
| Ref CJ-08 (x2) | Poignet                        | Handle                |
| Ref CJ-10 (x4) | Pied réglable                  | Adjustable foot       |

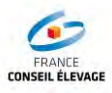

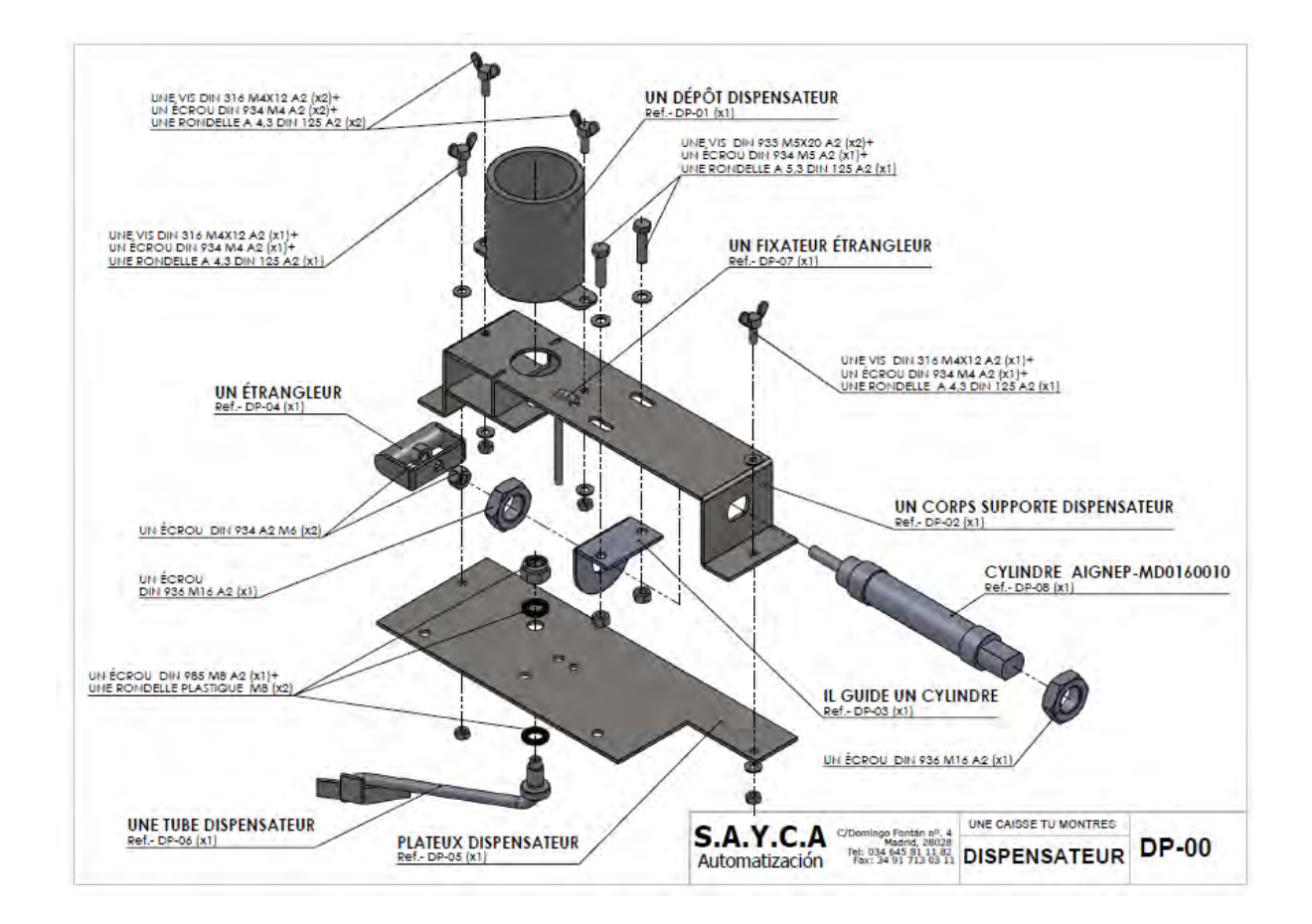

| Reference      | French                              | English                      |
|----------------|-------------------------------------|------------------------------|
| Ref DP-04 (x1) | Embout de vérin                     | Cylinder tip                 |
| Ref DP-06 (x1) | Tuyau inox de remplissage           | Stainless steel filling hose |
| Ref DP-05 (x1) | Plaque inferieur                    | Lower plate                  |
| Ref DP-01 (x1) | Réservoir Inox                      | Stainless steel tank         |
| Ref DP-07 (x1) | Goupille inox                       | Stainless steel pin          |
| Ref DP-02 (x1) | Plaque supérieure du système doseur | Filling system upper plate   |
| Ref DP-08 (x1) | Vérin de vidange lait               | Milk emptying cylinder       |
|                |                                     | Clevis in front of the       |
| Ref DP-03 (x1) | Chape avant de vérin                | cylinder                     |

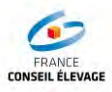

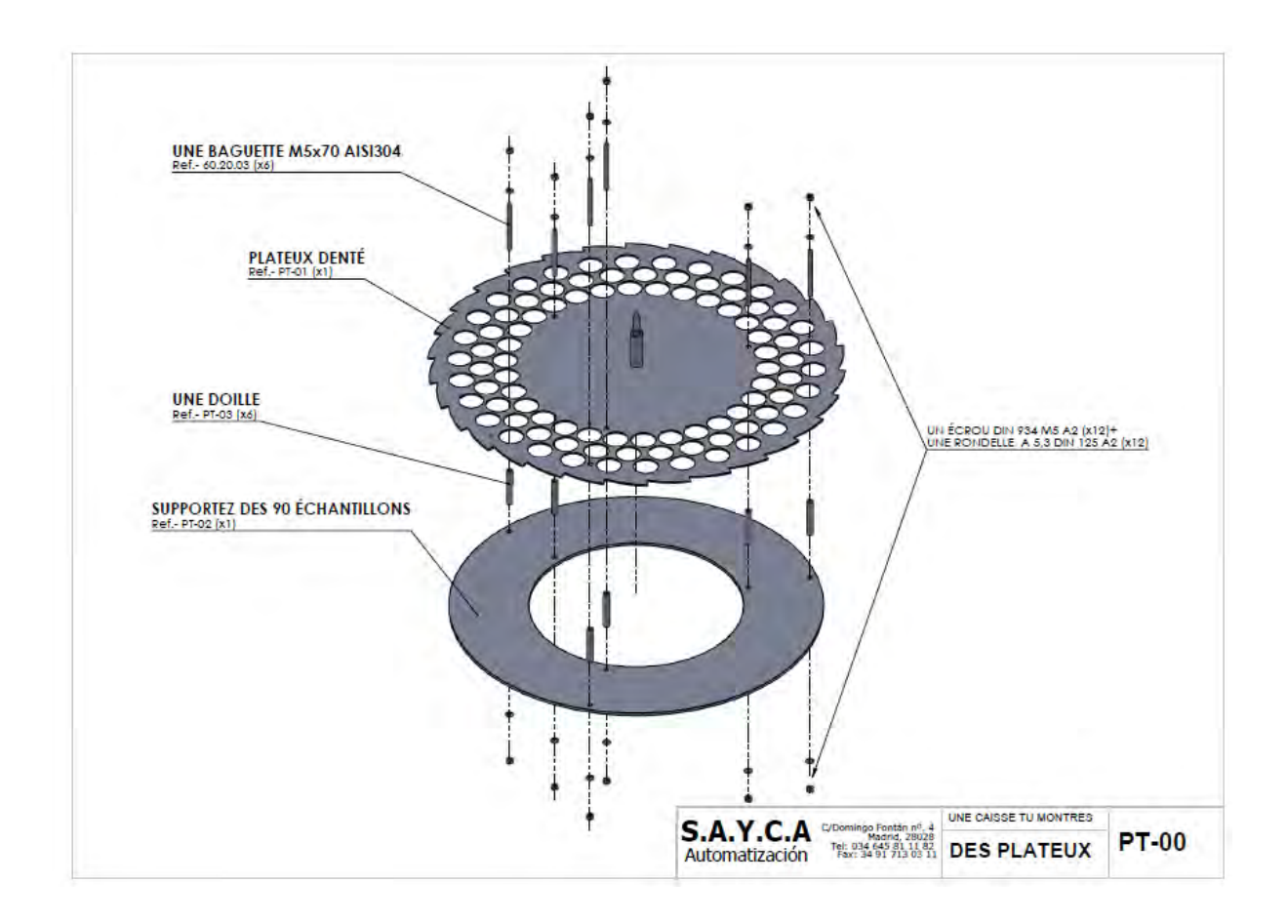

| Reference      | French                        | English                      |
|----------------|-------------------------------|------------------------------|
|                |                               | Stainless steel crown for 90 |
| Ref PT-01 (x1) | Couronne Inox pour 90 flacons | bottles                      |
| Ref PT-02 (x1) | Support Plexiglas             | Plexiglas support            |
| Ref PT-03 (x6) | Entretoise inox               | Stainless steel brace        |

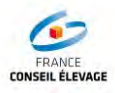

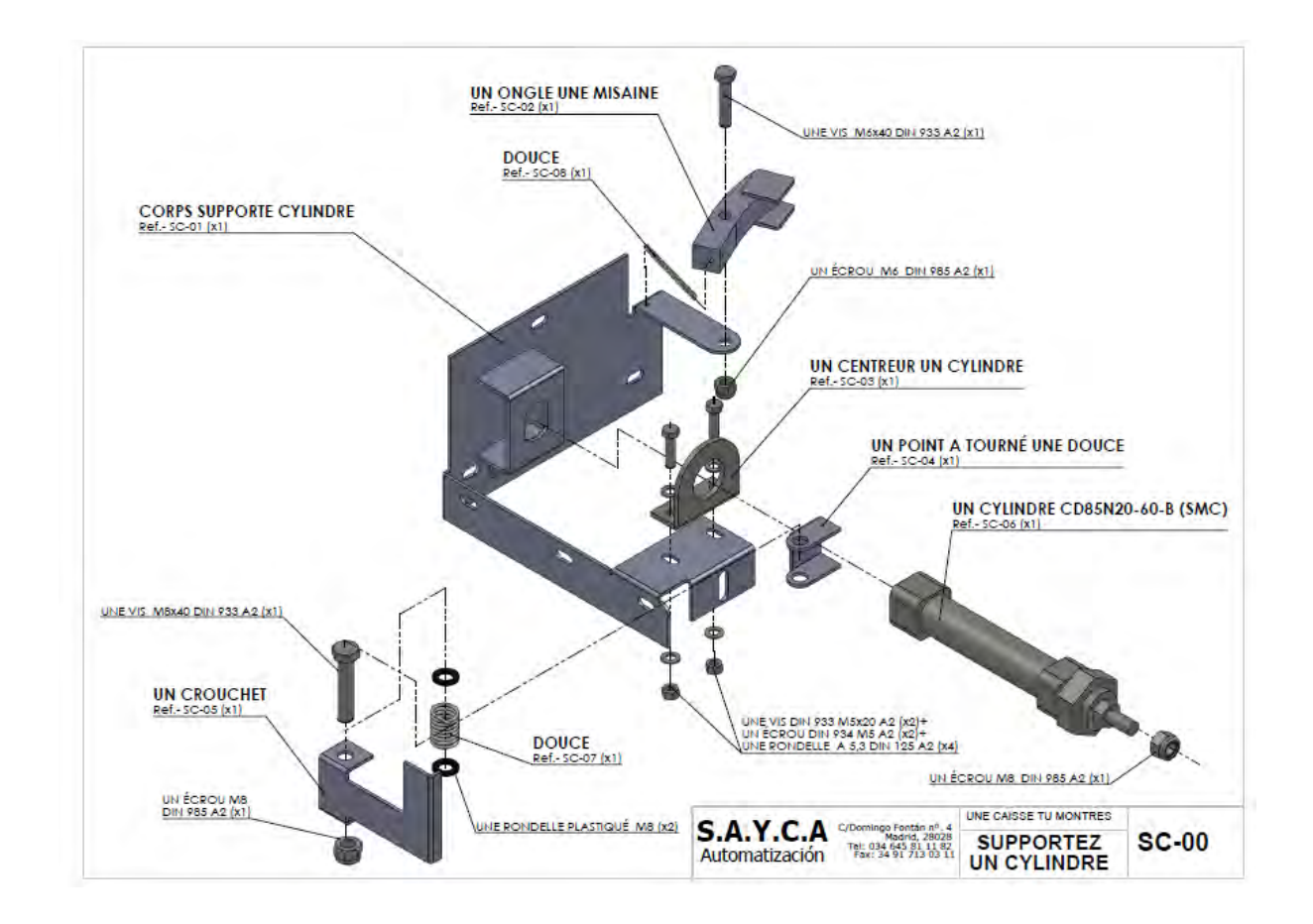

| Reference      | French                            | English                |
|----------------|-----------------------------------|------------------------|
| Ref SC-01 (x1) | Support pour vérin d'entrainement | Drive cylinder support |
| Ref SC-02 (x1) | Plaque antiretour                 | Anti-return plate      |
| Ref SC-03 (x1) | Chape avant de vérin              | Cylinder front clevis  |
| Ref SC-04 (x1) | Plaque de Blocage ressort         | Spring blocking plate  |
| Ref SC-05 (x1) | Embout de vérin                   | Cylinder tip           |
| Ref SC-06 (x1) | Vérin d'entrainement              | Drive cylinder         |
| Ref SC-07 (x1) | Ressort de chape avant            | Front clevis spring    |
| Ref SC-08 (x1) | Ressort pour antiretour           | Anti-return spring     |

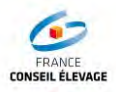

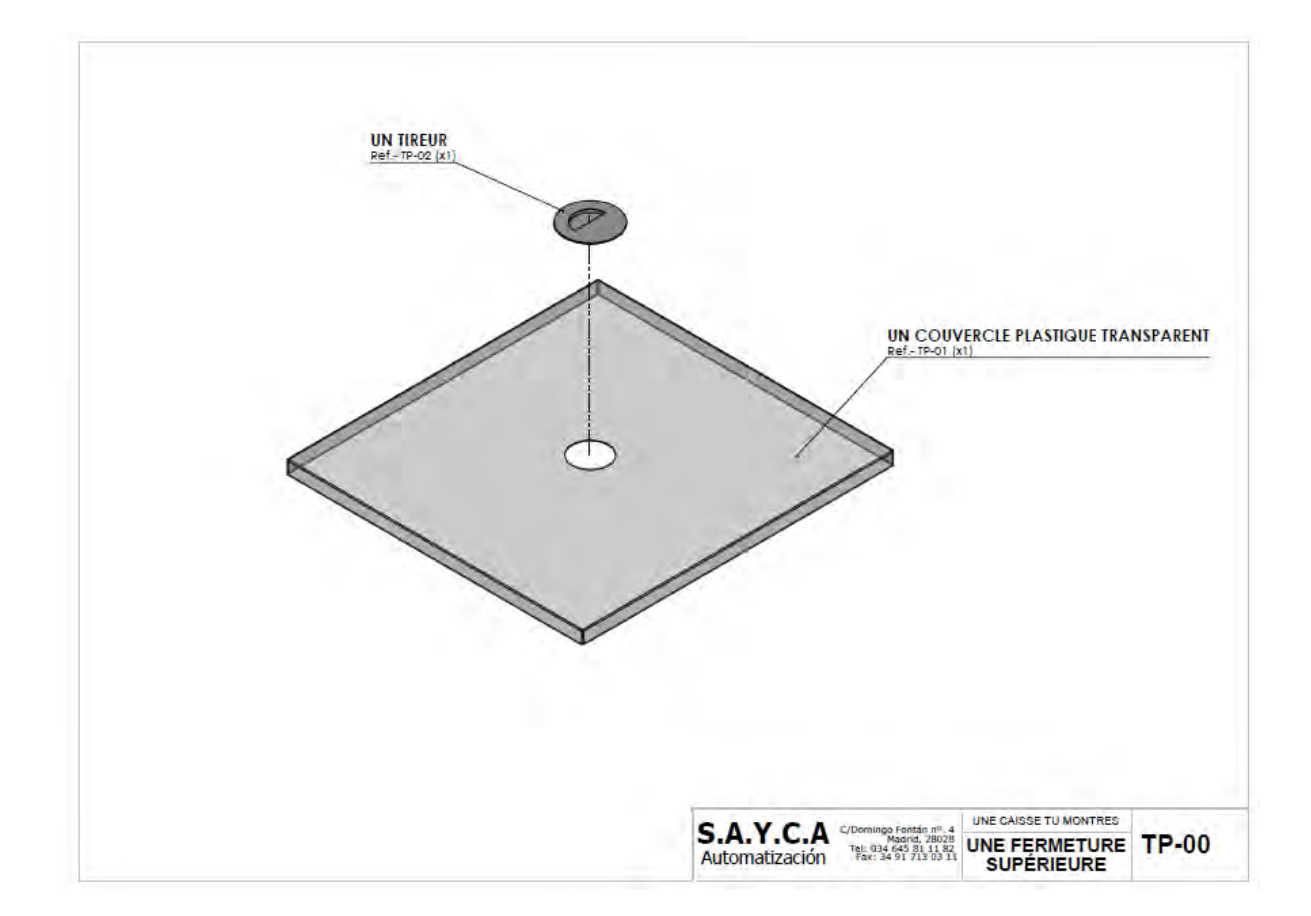

| Reference      | French              | English                    |
|----------------|---------------------|----------------------------|
| Ref TP-01 (x1) | Couvercle Plexiglas | Plexiglas Protective cover |
| Ref TP-02 (x1) | Poignet Inox        | Stainless steel handle     |

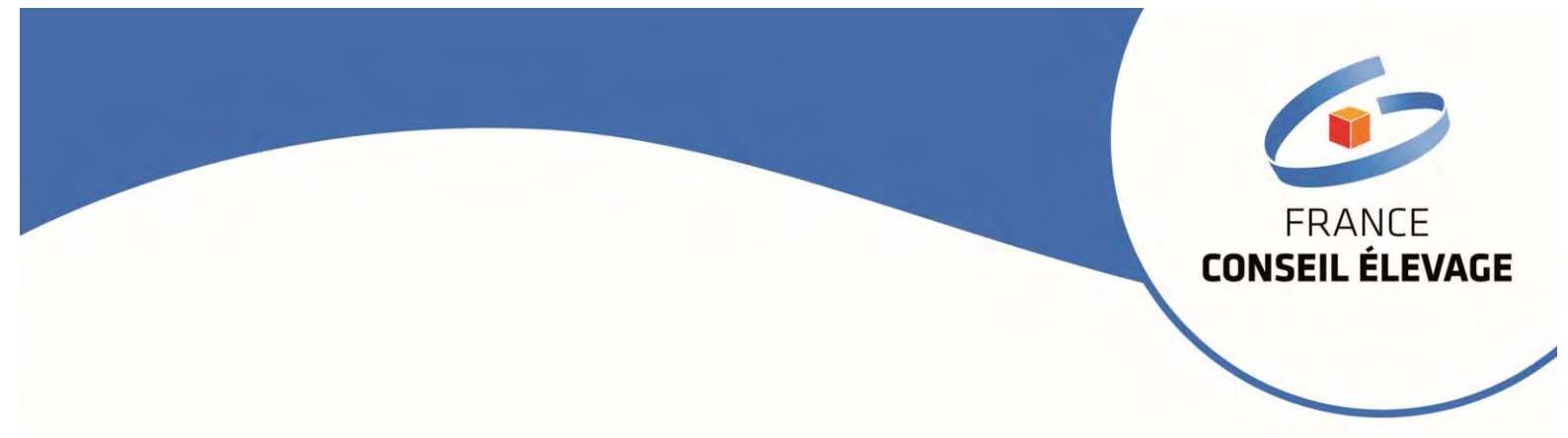

FRANCE CONSEIL ELEVAGE (French Farming Council)

Maison du Lait 42 rue de Châteaudun 75009 Paris T. 01 53 94 65 00 – F. 01 53 94 65 20 – fcel@france-conseil-elevage.fr